Auto Service – Creating Application

## Utwórz nowy projekt

Ostatnie szablony projektu

Aplikacja internetowa platformy ASP.NET Core C#

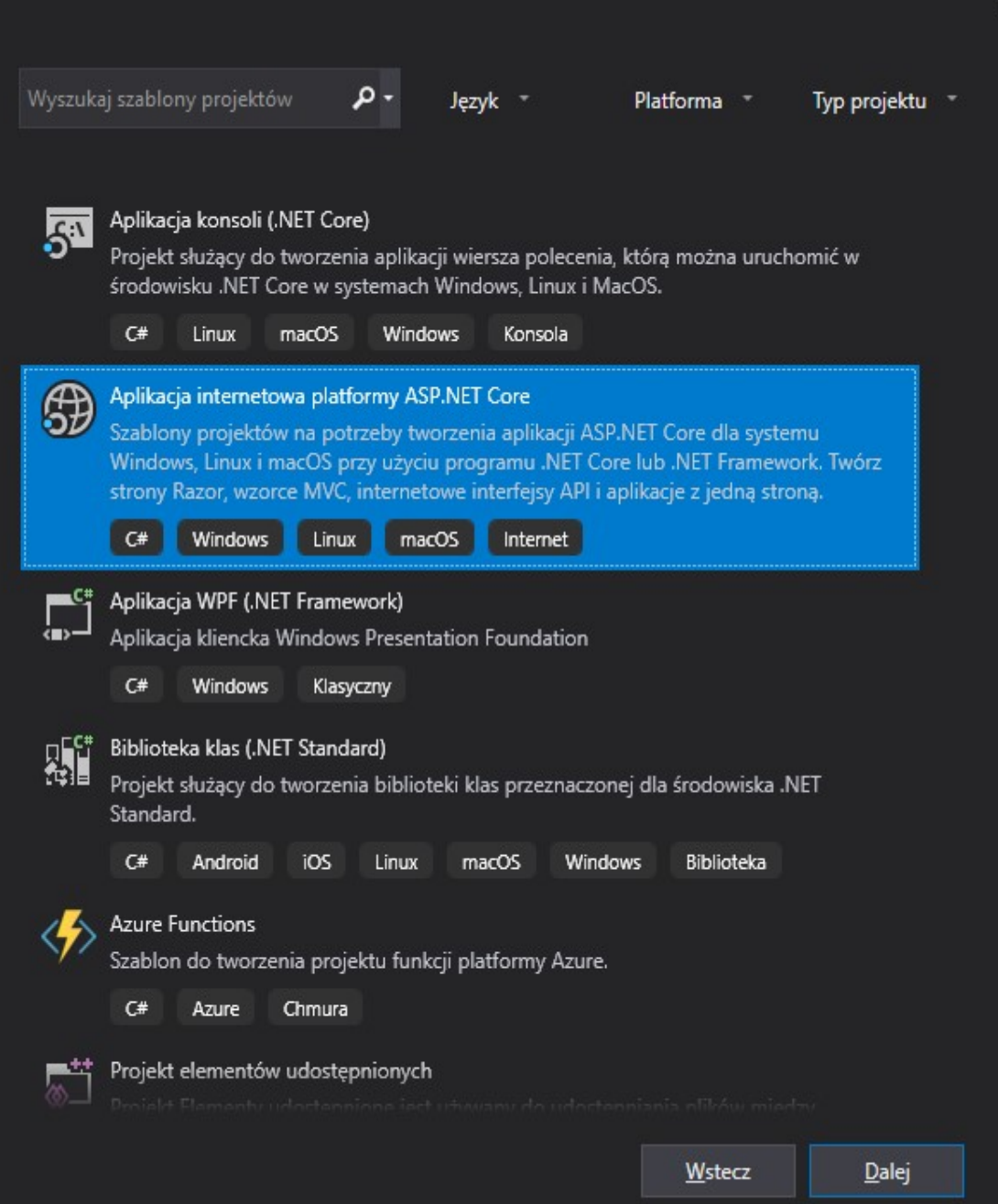

## Konfiguruj nowy projekt

Aplikacja internetowa platformy ASP.NET Core C# Windows Linux macOS Internet Nazwa projektu AutoService Lokalizacja C:\Waldek\praca\programowanie c#\wyklad 11 - autoservice\ Nazwa rozwiązania 🍈 Umieść rozwiązanie i projekt w tym samym katalogu Wstecz Utwórz

## Utwórz nową aplikację internetową platformy ASP.NET Core

.NET Core

ASP.NET Core 2.2

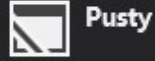

Pusty szablon projektu służący do tworzenia aplikacji platformy ASP.NET Core. Ten szablon nie ma żadnej zawartości.

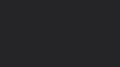

⊷o API

Szablon projektu służący do tworzenia aplikacji platformy ASP.NET Core z przykładowym kontrolerem obsługującym usługę HTTP RESTful. Tego szablonu można także użyć dla widoków i kontrolerów platformy ASP.NET Core MVC.

#### Aplikacja internetowa

Szablon projektu służący do tworzenia aplikacji ASP.NET Core z przykładowymi stronami ASP.NET Core Razor.

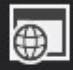

⊕\_

#### Aplikacja internetowa (Model-View-Controller)

Szablon projektu służący do tworzenia aplikacji platformy ASP.NET Core z przykładowymi widokami i kontrolerami platformy ASP.NET Core MVC. Tego szablonu można także użyć dla usług HTTP RESTful.

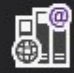

#### Biblioteka klas Razor

Szablon projektu do tworzenia biblioteki klas Razor.

•

Autor: Microsoft Źródło: SDK 2.2.202

Uwierzytelnianie

Bez uwierzytelniania

Zaawansowane

Konfiguruj dla protokołu HTTPS

Włącz obsługę platformy Docker

(Wymaga elementu Docker Desktop)

Wstecz

Utwórz

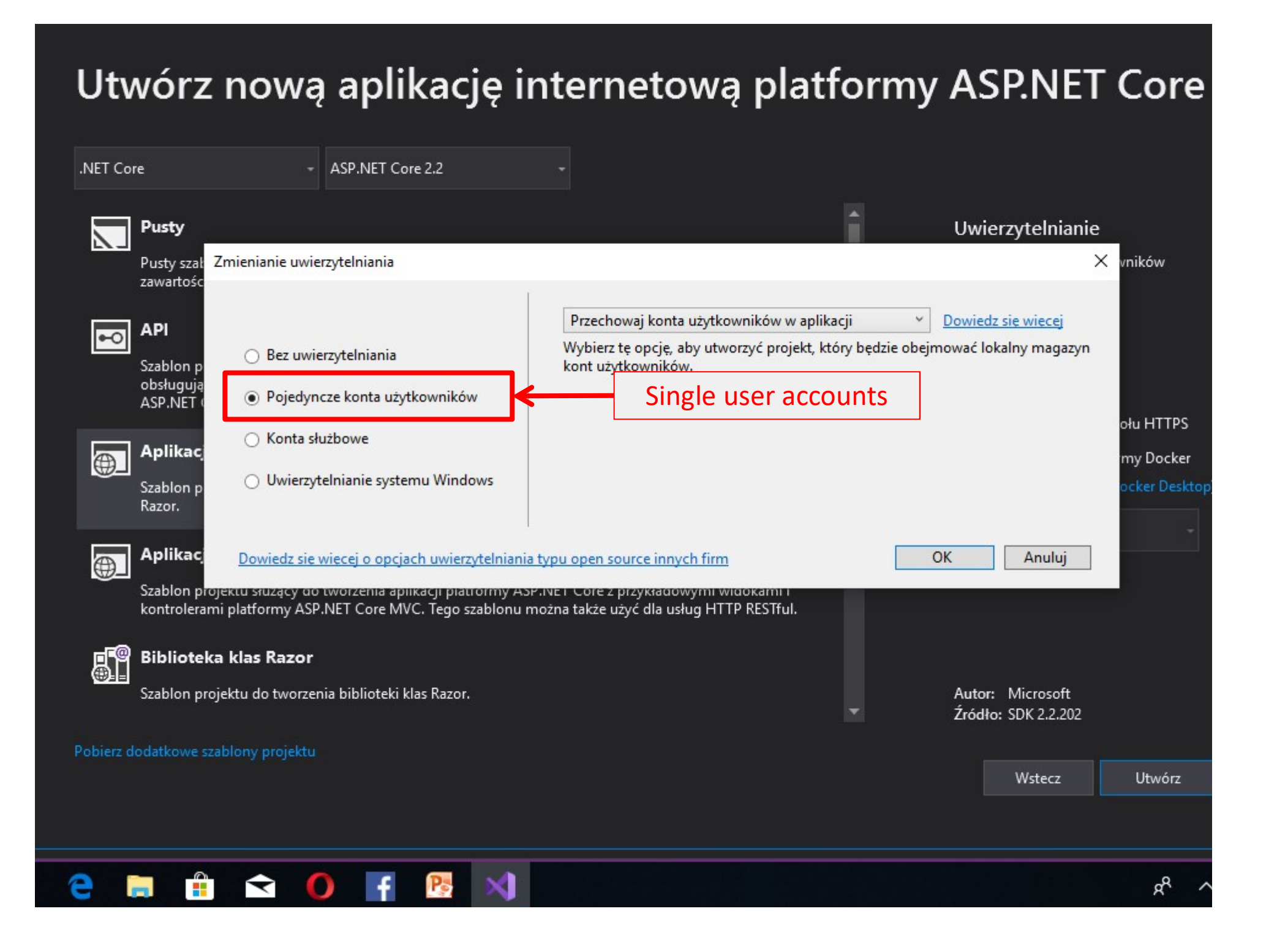

## Utwórz nową aplikację internetową platformy ASP.NET Core

.NET Core

ASP.NET Core 2.2

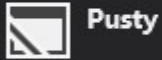

Pusty szablon projektu służący do tworzenia aplikacji platformy ASP.NET Core. Ten szablon nie ma żadnej zawartości.

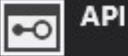

Szablon projektu służący do tworzenia aplikacji platformy ASP.NET Core z przykładowym kontrolerem obsługującym usługę HTTP RESTful. Tego szablonu można także użyć dla widoków i kontrolerów platformy ASP.NET Core MVC.

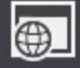

#### Aplikacja internetowa

Szablon projektu służący do tworzenia aplikacji ASP.NET Core z przykładowymi stronami ASP.NET Core Razor.

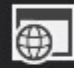

#### Aplikacja internetowa (Model-View-Controller)

Szablon projektu służący do tworzenia aplikacji platformy ASP.NET Core z przykładowymi widokami i kontrolerami platformy ASP.NET Core MVC. Tego szablonu można także użyć dla usług HTTP RESTful.

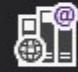

#### Biblioteka klas Razor

Szablon projektu do tworzenia biblioteki klas Razor.

Pobierz dodatkowe szablony projektu

#### Uwierzytelnianie

Pojedyncze konta użytkowników Zmień

#### Zaawansowane

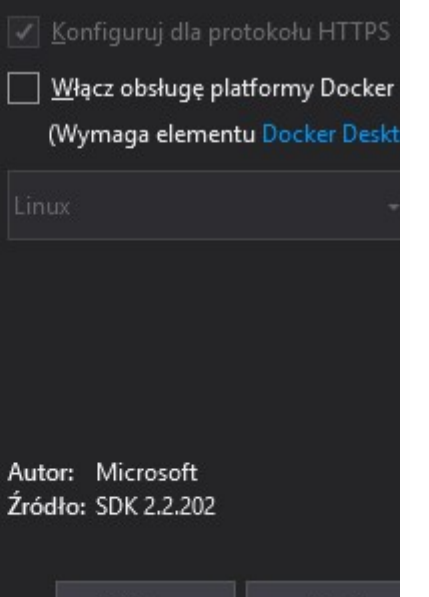

Wstecz

Utwórz

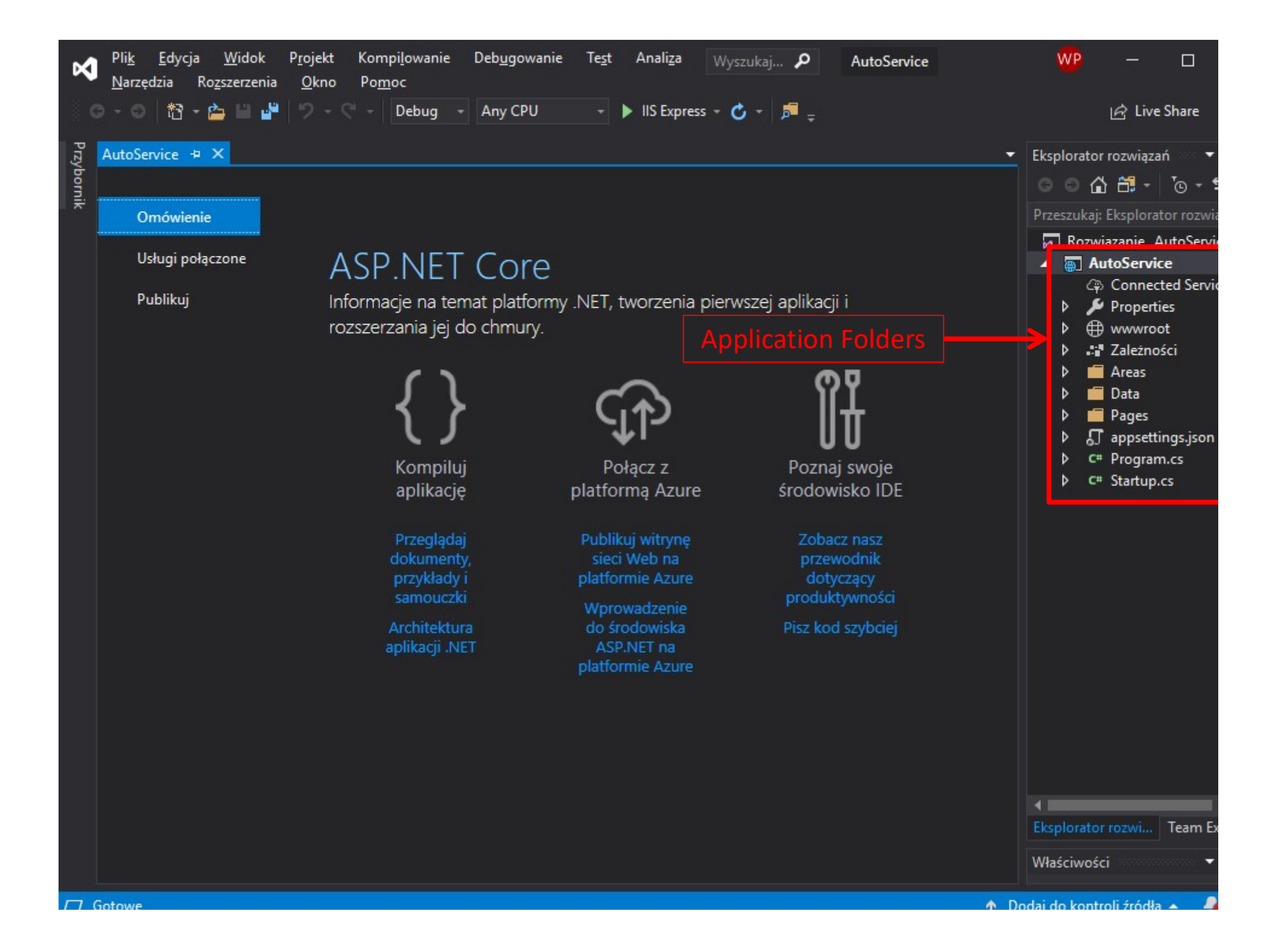

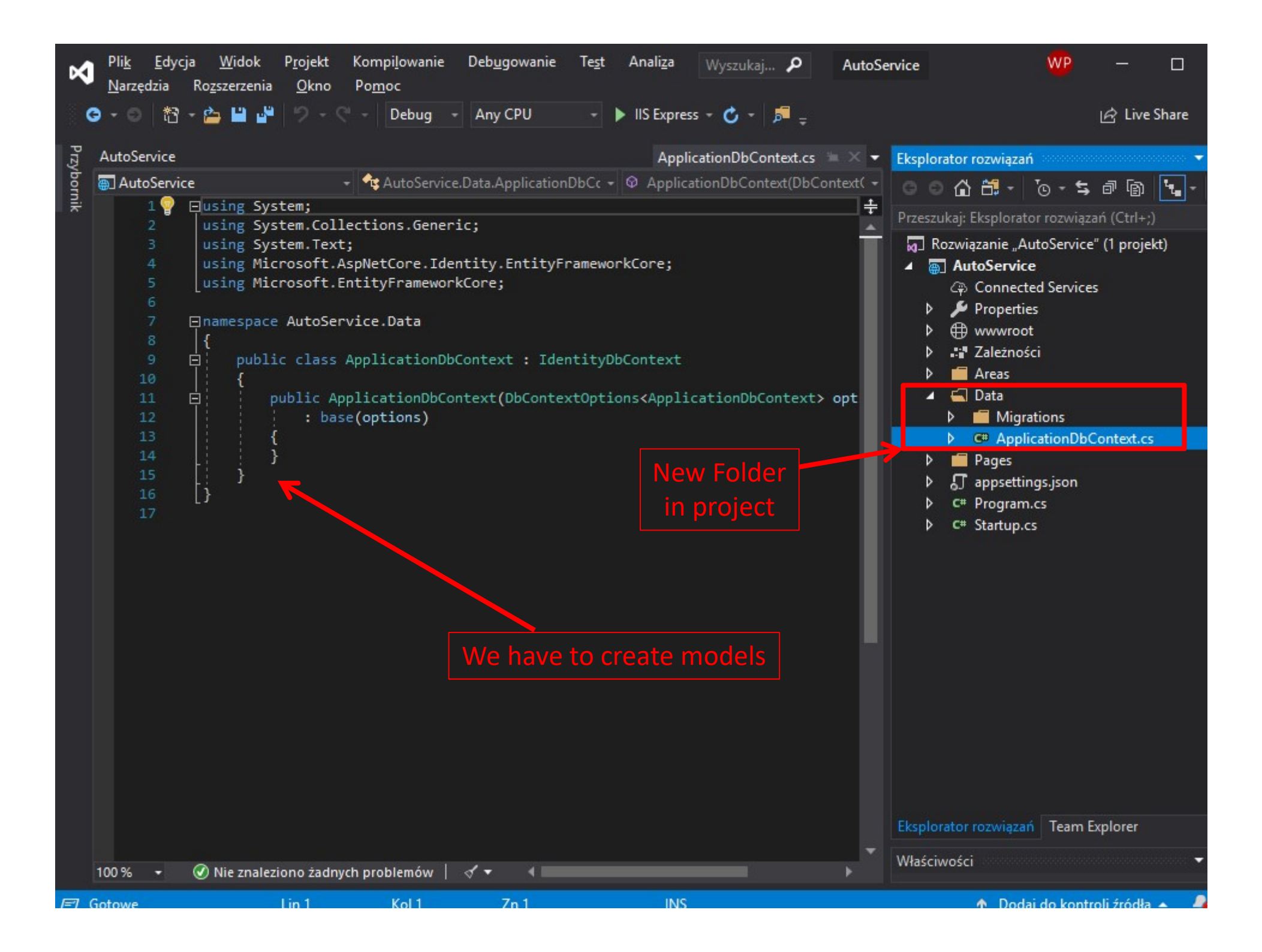

| ø    | Pli <u>k E</u> dy<br><u>N</u> arzędzia | rcja <u>W</u> idok P <u>i</u><br>Ro <u>z</u> szerzenia | rojekt Kompi <u>l</u> owani<br><u>O</u> kno Po <u>m</u> oc | e Deb <u>u</u> gowanie                                                                                                    | Te <u>s</u> t Anali <u>z</u> a                                                                                                   | Wyszukaj 🖌        | D AutoS       | ervice | <u> </u>               | VP —             |             |
|------|----------------------------------------|--------------------------------------------------------|------------------------------------------------------------|----------------------------------------------------------------------------------------------------|----------------------------------------------------------------------------------------------------|-------------------|---------------|--------|------------------------|------------------|-------------|
| G    | • • •   t3                             | r - 🖆 🗳 👘                                              | 이 - 연 - Debug                                              | - Any CPU                                                                                                    | + 🕨 IIS Expre                                                                                                    | ss - 🖒 - 🎜        |               |        |                        | 🖻 Li             | ve Share    |
| Przy | AutoService                            |                                                        |                                                            |                                                                                                    | 0000000000000_Cr.                                                                                                    | .eldentitySchema  | a.cs 🗉 🖂 🗸    | Eksplo | orator rozwiązań 🔗     |                  |             |
| bo   | 🕘 AutoServ                             | ice                                                    | 🗸 🔩 AutoServ                                               | ice.Data.Migration                                                                                                    | s.Creat + 🔍 Up(Mi                                                                                                    | grationBuilder mi | igrationBui + |        | 0 A A - 10             | ର<br>ଜୋଳ 🗲 କ     | a 🖣 -       |
| nik  |                                        | ⊡using Syste                                           | m;                                                         |                                                                                                    |                                                                                                    |                   | -<br>+        |        |                        | <b>-</b> , -, .E | "           |
|      | 2                                      | using Micro                                            | soft.EntityFramew                                          | orkCore.Metada                                                                                                    | ta;                                                                                                    |                   |               | Przesz | ukaj: Eksplorator ro   | związań (Ctrl    | +;)         |
|      |                                        | using Micro                                            | soft.EntityFramew                                          | orkCore.Migrat                                                                                                    | ions;                                                                                                    |                   |               |        | Rozwiązanie "AutoS     | ervice" (1 pro   | jekt)       |
|      |                                        |                                                        |                                                            |                                                                                                    |                                                                                                    |                   |               | 4      | AutoService            |                  |             |
|      | 5                                      | □ namespace A                                          | utoService.Data.M                                          | igrations                                                                                                    |                                                                                                    |                   |               |        | Connected S            | ervices          |             |
|      |                                        | i                                                      | mantial class (no                                          | atoTdontituSch.                                                                                                    | oma . Mignation                                                                                                    |                   |               | ⊳      | 🎾 Properties           |                  |             |
|      |                                        |                                                        | parcial class cre                                          | aterdentitysch                                                                                                    | ema : migración                                                                                                    |                   |               | ⊳      | 🕀 www.root             |                  |             |
|      |                                        | E pro                                                  | tected override v                                          | oid <b>Up(</b> Migrati                                                                                                    | onBuilder <b>migra</b> t                                                                                                    | ionBuilder)       |               | ⊳      | 📰 Zależności           |                  |             |
|      | 10                                     | - T                                                    |                                                            |                                                                                                    |                                                                                                    | ,                 |               | ⊳      | Areas                  |                  |             |
|      | 11                                     |                                                        | migrationBuilder                                           | .CreateTable(                                                                                                    |                                                                                                    |                   |               | 4      | 🛋 Data                 |                  |             |
|      | 12                                     |                                                        | name: "AspNe                                               | tRoles",                                                                                                    |                                                                                                    |                   |               |        | 🔺 🛋 Migration          | 15               |             |
|      | 13                                     |                                                        | columns: tab                                               | le => new                                                                                                    |                                                                                                    |                   |               |        | 00000                  | 00000000_Cr      | eateldentit |
|      | 14                                     |                                                        | {                                                          |                                                                                                    |                                                                                                    | -                 |               |        | Applie                 | ationDbCont      | textModelS  |
|      | 15                                     |                                                        | Id = tab                                                   | le.Column <stri< td=""><td>ng&gt;(nullable: fa</td><td>lise),</td><td></td><td></td><td>C# Application</td><td>onDbContext</td><td>.cs</td></stri<> | ng>(nullable: fa                                                                                                    | lise),            |               |        | C# Application         | onDbContext      | .cs         |
|      | 17                                     |                                                        | Name = t<br>Normaliz                                       | adle.Column <st< td=""><td>Column(string)</td><td>200, NUIIADI</td><td>ie: true</td><td>Þ</td><td>📁 Pag<mark>e</mark>s</td><td></td><td></td></st<> | Column(string)                                                                                                    | 200, NUIIADI      | ie: true      | Þ      | 📁 Pag <mark>e</mark> s |                  |             |
|      | 18                                     |                                                        | Concurre                                                   | ncvStamp = tab                                                                                                    | le Column <string< td=""><td>(nullable: t</td><td>true)</td><td>Þ</td><td>🛛 🞵 app settings.j</td><td>son</td><td></td></string<> | (nullable: t      | true)         | Þ      | 🛛 🞵 app settings.j     | son              |             |
|      | 19                                     |                                                        | }.                                                         | cup cup                                                                                                    |                                                                                                    |                   |               | Þ      | C# Program.cs          |                  |             |
|      | 20                                     |                                                        | constraints:                                               | table =>                                                                                                    |                                                                                                    |                   |               | Þ      | C# Startup.cs          |                  |             |
|      | 21                                     |                                                        | {                                                          |                                                                                                    |                                                                                                    |                   |               |        |                        |                  |             |
|      | 22                                     |                                                        | table.Pr                                                   | imaryKey("PK_A                                                                                                    | <pre>spNetRoles", x =</pre>                                                                                                    | > x.Id);          |               |        |                        |                  |             |
|      | 23                                     |                                                        | });                                                        |                                                                                                    |                                                                                                    |                   |               |        |                        |                  |             |
|      | 24                                     |                                                        |                                                            | e                                                                                                    |                                                                                                    |                   |               |        | Migratio               | ons for          | user        |
|      | 25                                     |                                                        | migrationBuilder                                           | .Createlable(                                                                                                    |                                                                                                    |                   |               |        | ident                  | ificatio         | n           |
|      | 20                                     |                                                        | columns: tab                                               | losers ,<br>le => new                                                                                                    |                                                                                                    |                   |               |        |                        |                  |             |
|      | 28                                     |                                                        | {                                                          | LC -> IICI                                                                                                    |                                                                                                    |                   |               | Y(     | ou can adc             | Isome            | colum       |
|      | 29                                     |                                                        | Id = tab                                                   | le.Column <stri< td=""><td>ng&gt;(nullable: fa</td><td>lse),</td><td></td><td></td><td></td><td></td><td>1+</td></stri<>                            | ng>(nullable: fa                                                                                                    | lse),             |               |        |                        |                  | 1+          |
|      | 30                                     |                                                        | UserName                                                   | = table.Colum                                                                                                    | n <string>(maxLer</string>                                                                                                    | gth: 256, nul     | llable:       |        |                        | e uciau          | II L        |
|      | 31                                     |                                                        | Normaliz                                                   | edUserName = t                                                                                                    | able.Column <stri< td=""><td>ng&gt;(maxLength</td><td>n: 256,</td><td></td><td></td><td></td><td></td></stri<>                   | ng>(maxLength     | n: 256,       |        |                        |                  |             |
|      | 32                                     |                                                        | Email =                                                    | table.Column <s< td=""><td>tring&gt;(maxLength</td><td>: 256, nullat</td><td>ole: tru</td><td></td><td></td><td></td><td></td></s<>                 | tring>(maxLength                                                                                                    | : 256, nullat     | ole: tru      |        |                        |                  |             |
|      | 33                                     |                                                        | Normaliz                                                   | edEmail = table                                                                                                    | e.Column <string></string>                                                                                                    | (maxLength: 2     | 256, nul      | Eksplo | orator rozwiązań 🛛     | eam Explorer     |             |
|      | 34                                     |                                                        | EmailCon                                                   | rirmed = table                                                                                                    | .Column <bool>(nu</bool>                                                                                                    | llable: talse     | ·), –         | 1400   |                        |                  |             |
|      | 100 % 👻                                | 🕢 Nie znalezion                                        | io żadnych problemów                                       |                                                                                                    | TTTTTTTTTTTTTTTTTTTTTTTTTTTTTTTTTTTTTT                                                                                           |                   | •             | Właści | IWOSCI                 |                  | · · · · · · |
| П    | iotowe                                 | Lin                                                    | n 1 Kol 1                                                  | 7n 1                                                                                                    | INS                                                                                                    |                   |               |        | 🛧 Dodai do             | kontroli źróc    | ła 🔺 🥒      |

| 🕅 Plil     | c Edycja  | Widok    | Projekt | Kompilowa | nie Debu      | gowanie | Test A  | naliza   | Narzędzia    | Rozszerz | enia ( | Okno     | Pomoc      | Wyszukaj w prog | ramie Visual |
|------------|-----------|----------|---------|-----------|---------------|---------|---------|----------|--------------|----------|--------|----------|------------|-----------------|--------------|
| <b>G</b> - |           | A 10 14  | Sec. 14 |           |               | CD11    |         | ue e     | *            | -        | Quie   | ck Launo | h (Ctrl+O) | <u>م</u>        |              |
| ह्यू apps  | E File Fo | dit View | Tools   | Window    | Help          |         |         |          |              |          | Qui    | CR EGGIN |            |                 |              |
| born Sche  | · .       | o   to - | 1 - 2   |           |               |         | ~~~     | alv      |              | 2 0      |        |          |            |                 | -            |
| ×          |           |          |         | <b>P</b>  | Connect to    | Server  |         |          |              |          |        |          | ×          |                 |              |
|            |           |          |         |           |               |         | SO      |          | onvor        | -        |        |          |            |                 |              |
|            |           |          |         |           |               |         | 50      | LJ       | erver        |          |        |          |            |                 |              |
|            |           |          |         | Se        | erver type:   |         | Datab   | ase Eng  | ine          |          |        | ``       | -          |                 |              |
|            |           |          |         | Se        | erver name:   |         | DESK    | (TOP-P7  | взмкн        |          |        | ``       |            |                 |              |
|            |           |          |         | Au        | thentication: |         | Wind    | ows Auth | entication   |          |        | `        | <          |                 |              |
|            |           |          |         |           | User name:    |         | DI      | ESKTOP   | P7B3MKH\w    | poku     |        | ~        |            |                 |              |
|            |           |          |         |           | Password:     |         |         |          |              |          |        |          |            |                 |              |
|            |           |          |         |           |               |         |         | Rememb   | per password |          |        |          |            |                 |              |
|            |           |          |         |           |               | 1       | Connect |          | Cancel       | Help     | Opt    | ions >>  |            |                 |              |
|            |           |          |         |           |               |         |         |          |              |          |        |          |            |                 |              |
| 100.9      |           |          |         |           |               |         |         |          |              |          |        |          |            |                 |              |
| Kon        |           |          |         |           |               |         |         |          |              |          |        |          |            |                 |              |
| Źród       | 34<br>34  |          |         |           |               |         |         |          |              |          |        |          |            |                 |              |
| Micr       | ·c        |          |         |           |               |         |         |          |              |          |        |          |            |                 |              |
|            |           |          |         |           |               |         |         |          |              |          |        |          |            |                 |              |
| Micr       | °C        |          |         |           |               |         |         |          |              |          |        |          |            |                 |              |
|            |           |          |         |           |               |         |         |          |              |          |        |          |            |                 |              |
| Done       |           |          |         |           |               |         |         |          |              |          |        |          |            |                 |              |
| PM>        | Ready     |          |         |           |               |         |         |          |              |          |        |          |            |                 |              |
| 100 9      | 6 🔹 (     |          |         |           |               |         |         |          |              |          |        |          |            |                 |              |
| C Gotow    | /e        |          |         |           |               |         |         |          |              |          |        |          |            |                 |              |

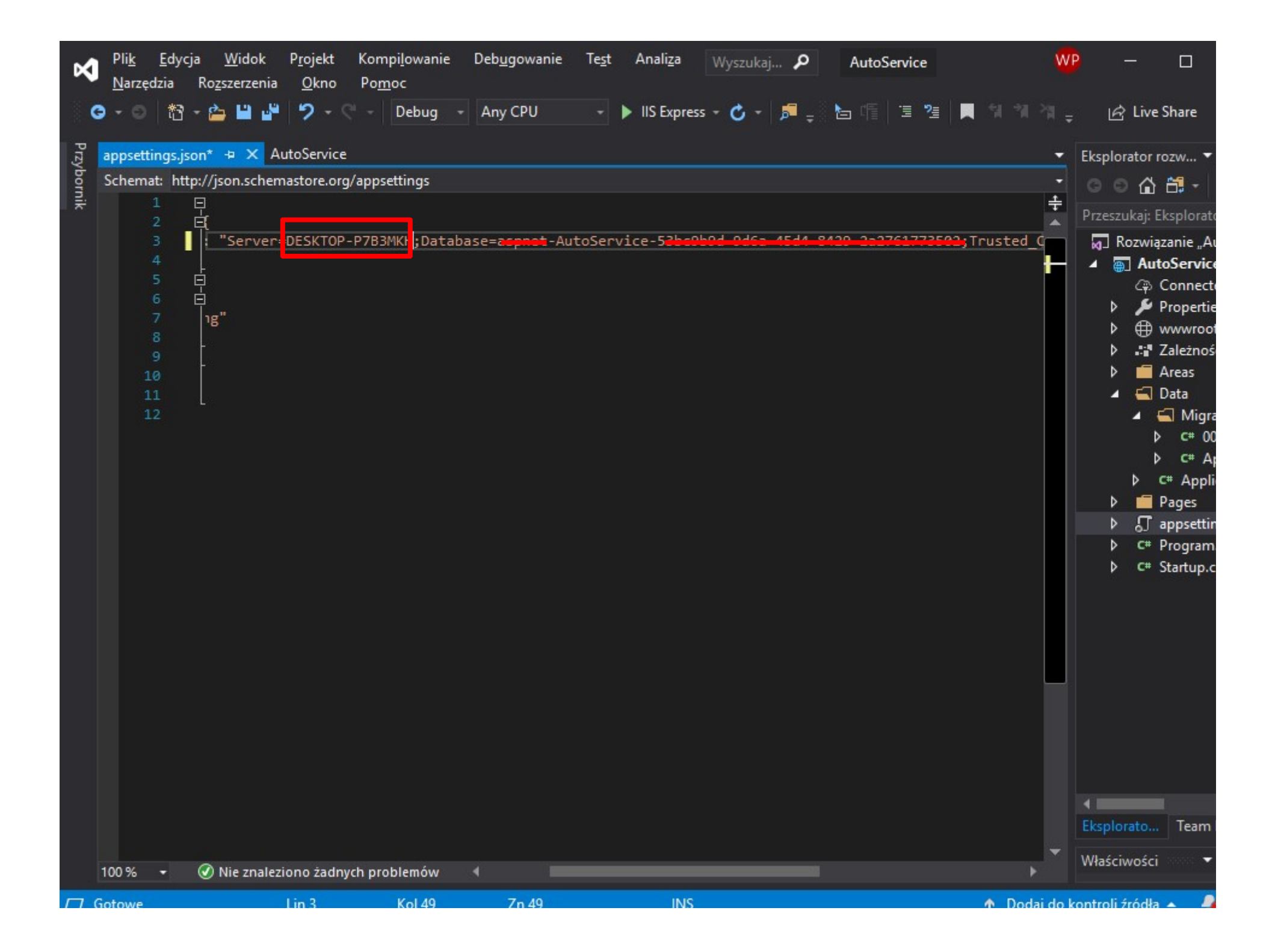

| ø      | Plik<br>Nar   | Edycja Widok Projekt Kompilowanie Debugo<br>redzia Rozszerzenia Okno Pomoc                                                                                                    | wanie Test Analiza Wyszukaj 🔎 AutoSe                                                                                                    | rvice 🥨 — 🗆                                                                                                    |
|--------|---------------|----------------------------------------------------------------------------------------------------|----------------------------------------------------------------------------------------------------|----------------------------------------------------------------------------------------------------|
| G      |               | Pobierz narzędzia i funkcje                                                                                                    | U - 🕨 IIS Express - 🖒 - 🔎 🚽                                                                                                    | 🖻 Live Share                                                                                                    |
| Przybo | Ϋ́Ω<br>Ϋ́Π    | Łączenie z bazą danych<br>Łączenie z serwerem                                                                                                    | 000000000000000_CreldentitySchema.cs ≒ × ▼<br>rations.Creat ▼ Ф, Up(MigrationBuilder migrationBui                                                                                                    | Eksplorator rozwiązań 🔹 🗸 🕞 🕞 🗸                                                                                                    |
| mik    |               | SQL Server   Data Lake                                                                                                    | tadata;                                                                                                    | Przeszukaj: Eksplorator rozwiązań (Ctrl+;)                                                                                                    |
|        |               | Menedżer fragmentów kodu Ctrl+K, Ctrl+B<br>Wybierz elementy paska narzędzi                                                                                                    | grations;                                                                                                    | <ul> <li>Rozwiązanie "AutoService" (1 projekt)</li> <li>AutoService</li> <li>Connected Services</li> </ul>                                                      |
|        |               | Menedžer pakietów NuGet  Utwórz GUID Wyszukiwanie błędów Spy++                                                                                                    | <ul> <li>Konsola menedżera pakietów</li> <li>Zarządzaj pakietami NuGet rozwiązania</li> <li>Ustawienia menedżera pakietów</li> <li>1e (</li> </ul>                                                                                                    | <ul> <li>▷</li></ul>                                                                                                    |
|        | ġ             | Edytor konfiguracji usługi WCF<br>Narzędzia zewnętrzne<br>Import i eksport ustawień<br>Dostosuj                                                                                                    | <pre>string&gt;(nullable: false), n<string>(maxLength: 256, nullable: true able.Column<string>(maxLength: 256, null</string></string></pre>                                                                                                    | <ul> <li>Migrations</li> <li>C* 000000000000_CreateIdentit</li> <li>C* ApplicationDbContextModeIS</li> <li>C* ApplicationDbContext.cs</li> <li>Pages</li> </ul> |
|        | ¢             | Opcje<br>20 E constraints: table =><br>21 {<br>22 table.PrimaryKey('<br>23 });<br>24<br>25 mignationBuilden CreateTable                                                                                                    | <pre>table.Column<string>(nullable: true) PK_AspNetRoles", x =&gt; x.Id); le(</string></pre>                                                                                                    | <ul> <li>Program.cs</li> <li>c* Startup.cs</li> <li>Package manager conso</li> </ul>                                                                            |
|        |               | 25       migrationBuilder.CreateTal         26       name: "AspNetUsers",         27       columns: table => new         28       {         29       Id = table.Column         30       UserName = table.Col         31       NormalizedUserName         32       Email = table.Col         33       NormalizedEmail =         34       EmailConfirmed = filteral | <pre>string&gt;(nullable: false),<br/>column<string>(maxLength: 256, nullable:<br/>= table.Column<string>(maxLength: 256,<br/>mn<string>(maxLength: 256, nullable: tru<br/>table.Column<string>(maxLength: 256, nullable: false),</string></string></string></string></pre> | ✓ Eksplorator rozwiązań Team Explorer                                                                                                    |
|        | 100 %<br>otow | Nie znaleziono żadnych problemów 🧹 🗸                                                                                                    | 1 INS                                                                                                    | 🔹 🕹 Dodai do kontroli źródła 🔺 🍠                                                                                                    |

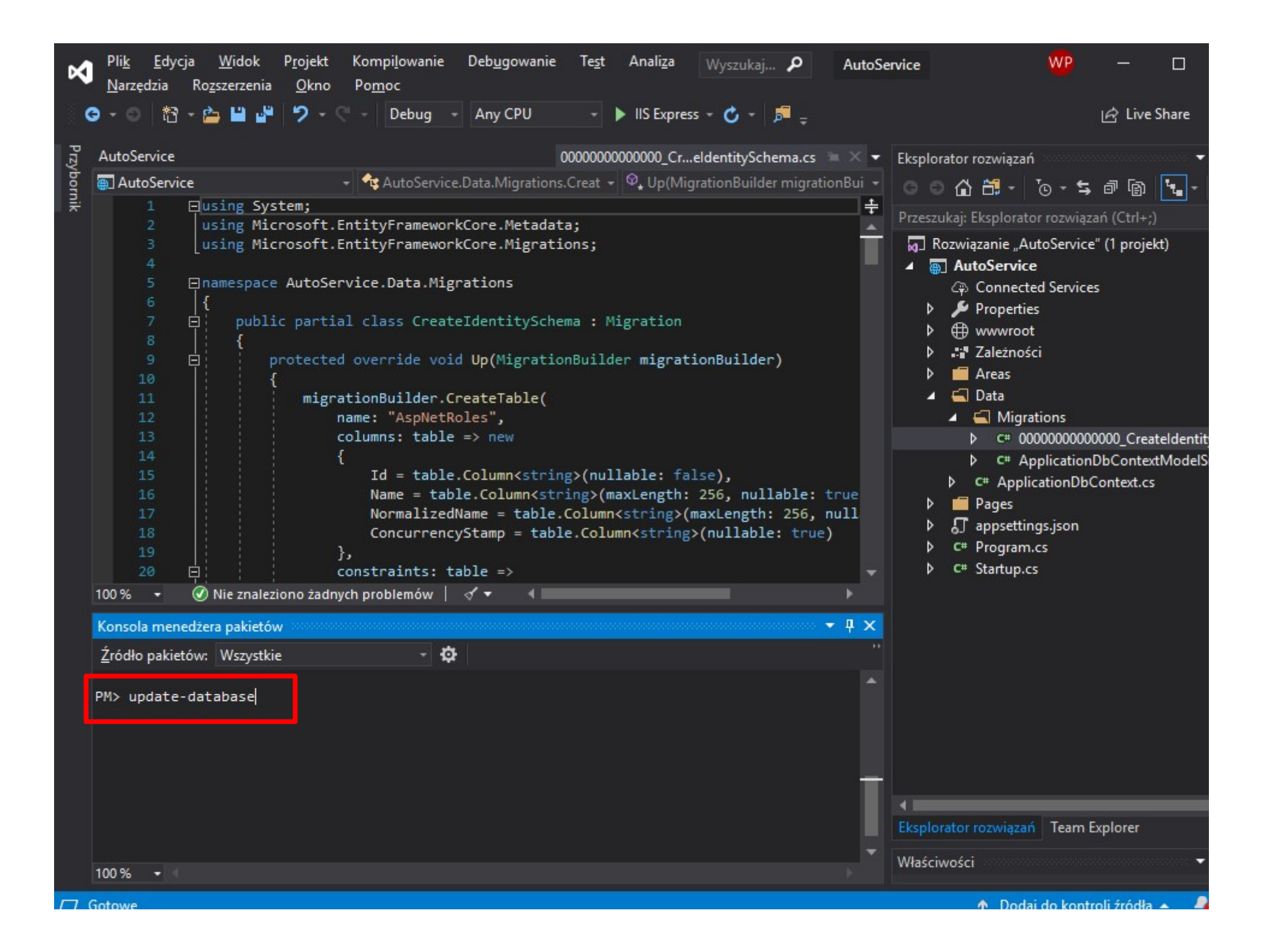

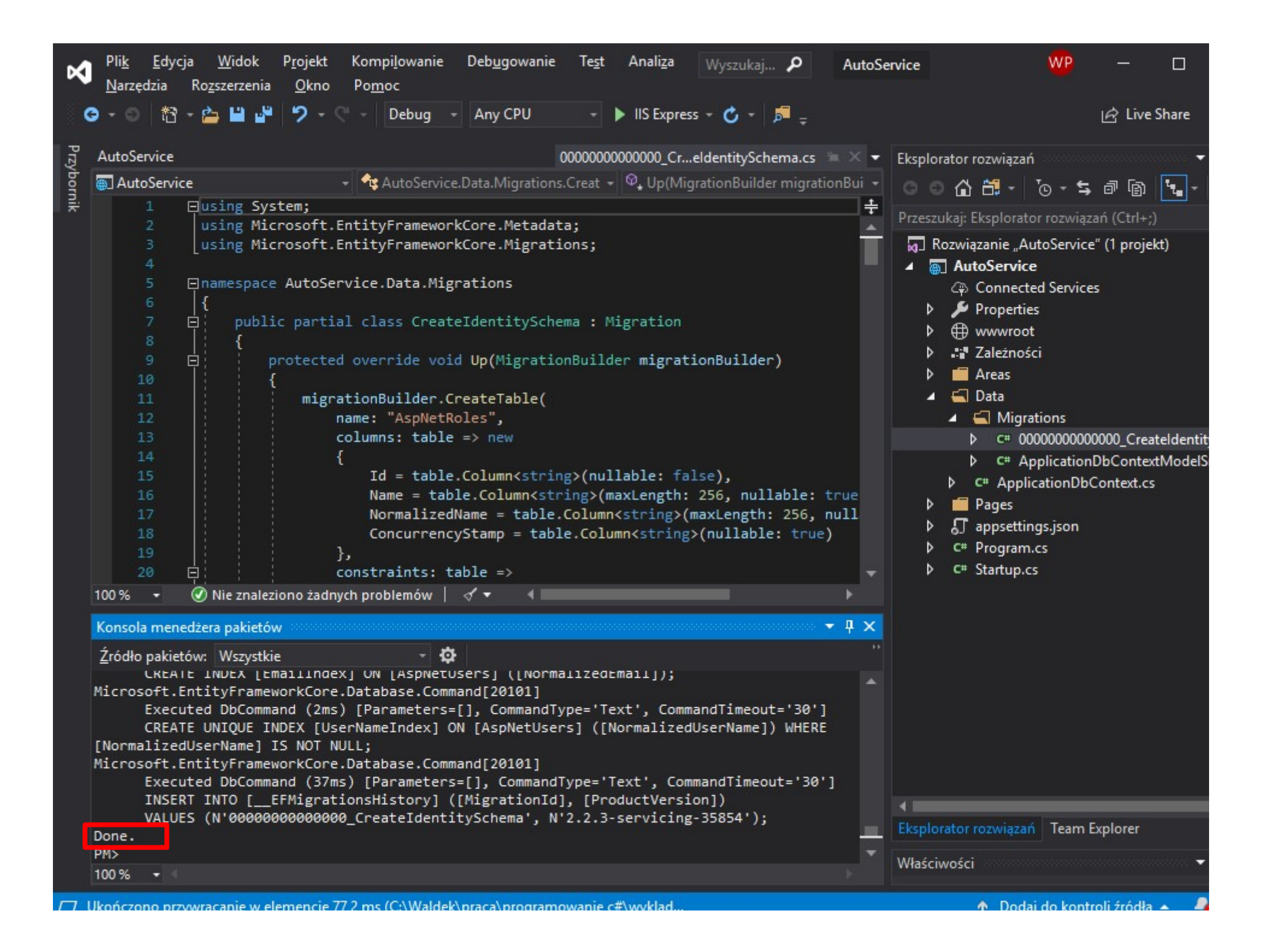

| Kicrosoft SQL Server Management Studio         File       Edit       View       Debug       Tools       Window       Help         Kicrosoft SQL Server Management Studio       Kicrosoft SQL Server Management Studio       Help       Kicrosoft SQL Server Management Studio         Kicrosoft SQL Server Management Studio       Kicrosoft SQL Server Management Studio       Help         Kicrosoft SQL Server Management Studio       Kicrosoft SQL Server Management Studio       Help         Kicrosoft SQL Server Management Studio       Kicrosoft SQL Server Management Studio       Help         Kicrosoft SQL Server Management Studio       Kicrosoft SQL Server Management Studio       Help         Kicrosoft SQL Server Management Studio       Kicrosoft SQL Server Management Studio       Help         Kicrosoft SQL Server Management Studio       Help       Help       Help         Kicrosoft SQL Server Management Studio       Help       Help       Help         Kicrosoft SQL Server Management Studio       Help       Help       Help         Kicrosoft SQL Server Management Studio       Help       Help       Help         Kicrosoft Server Management Server Management Server Management Server Management Server Management Server Management Server Management Server Management Server Management Server Management Server Management Server Management Server Management Server Management Server Management Server Management Server Manag                                                                                                    | Quick Launch (Ctrl+Q) | ₽ = ■ × |
|----------------------------------------------------------------------------------------------------|-----------------------|---------|
| Object Explorer       Image: Connect Image: Connect Imag |                       |         |

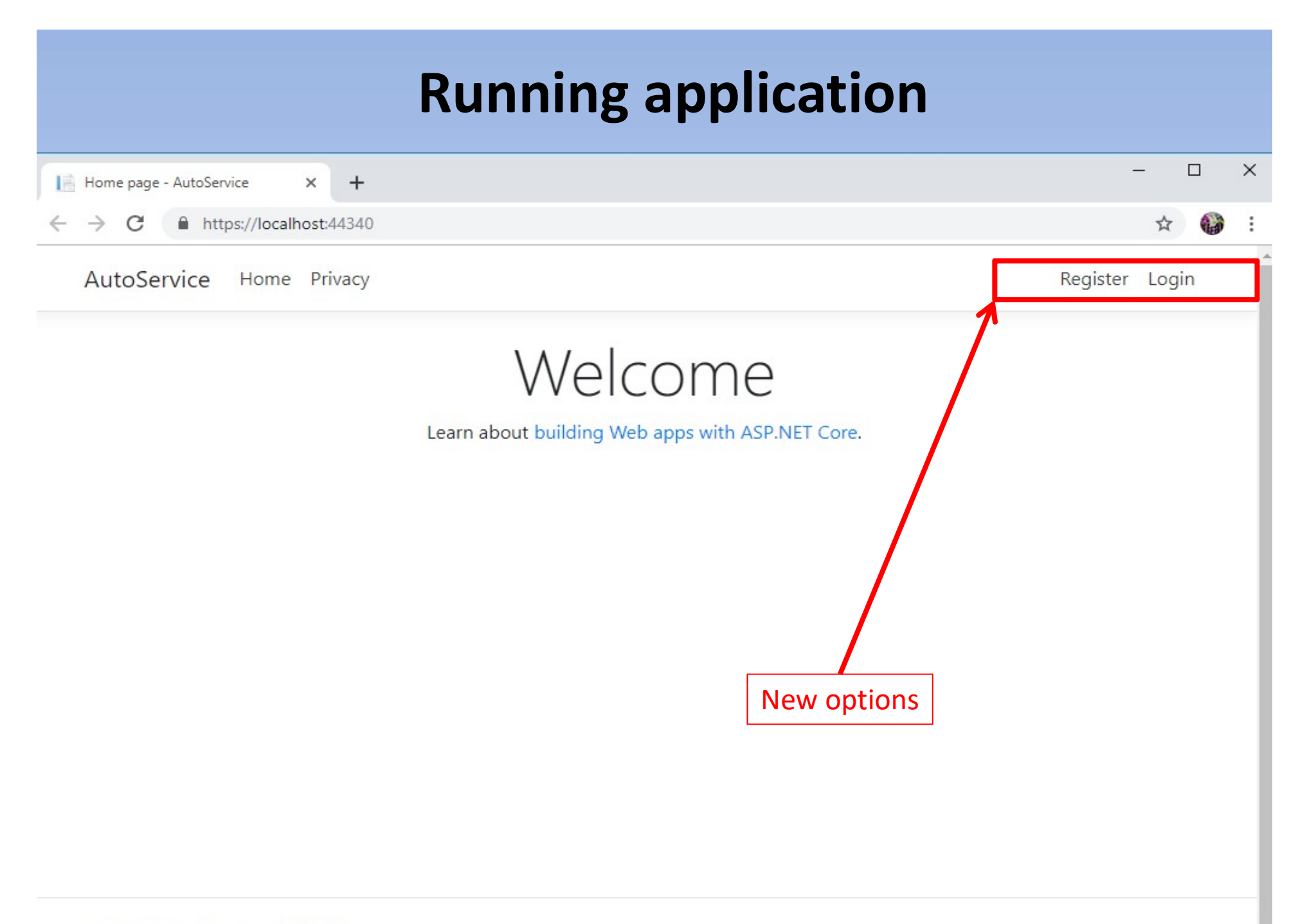

#### Log in - AutoService

←

× +

#### C https://localhost:44340/Identity/Account/Login

AutoService Home Privacy

Register Log

Gχ

## Log in

# Use a local account to log in.

### Use another service to log in.

There are no external authentication services configured. See this article for details on setting up this ASP.NET application to support logging in via external services.

Password

Email

Remember me?

Log in

Forgot your password?

Register as a new user

@ 2010 AutoSonvice Driver

| Register - Au                                 | utoService X        | +                                             | _            |
|-----------------------------------------------|---------------------|-----------------------------------------------|--------------|
| $\leftrightarrow \  \   \rightarrow \  \   G$ | https://localhost:4 | 44340/Identity/Account/Register?returnUrl=%2F | \$           |
| AutoSer                                       | rvice Home Pri      | ivacy                                         | Register Log |

# Register

### Create a new account.

Email

Password

Confirm password

Register

© 2019 - AutoService - Privacy

| Reference Management Studio<br>File Edit View Debug Tools Window Help | Quick Launch (Ctrl+Q) | ₽ = ¤ × |
|-----------------------------------------------------------------------|-----------------------|---------|
| File Edit View Debug Tools Window Help                                |                       |         |
| Ready                                                                 |                       |         |

| Compilowanie Debugowanie Test   | Analiza Narzędzia        | Rozszerzenia        | Okno          | Pomoc | Wyszukaj w progra | mie Visual 🔎 | AutoService |     |     | WP     |
|---------------------------------|--------------------------|---------------------|---------------|-------|-------------------|--------------|-------------|-----|-----|--------|
| 😥 Microsoft SQL Server Manageme | ent Studio               |                     |               |       |                   | Quick Laun   | ch (Ctrl+Q) | ۹ – |     | х      |
| File Edit View Debug Tools      | Window Help              |                     |               |       |                   |              |             |     |     |        |
| 80-0 <b>*</b> - * * 19 .        |                          | AAAA                | V A           | A 19. | a - M             | -            |             |     |     |        |
|                                 | ga New Query ga          | MDX' DMX' XMLA DAX' | 06 <b>U</b> - |       |                   |              |             | Ŧ   |     |        |
| Object Explorer                 |                          |                     |               |       |                   | <b>▼</b> ₽ × |             |     |     |        |
| Connect 🕈 🍟 🗏 🝸 🖒 🚸             |                          |                     |               |       |                   |              |             |     |     |        |
| 😑 🗟 DESKTOP-P7B3MKH (SQL Serv   | er 14.0.2002.14 - DESKTC | P-P7B3MKH\wp        | oku)          |       |                   | <b>A</b>     |             |     |     |        |
| 🖃 📕 Databases                   |                          |                     |               |       |                   |              |             |     |     |        |
| 🕀 📕 System Databases            |                          |                     |               |       |                   |              |             |     |     |        |
| Database Snapshots              |                          |                     |               |       |                   |              |             |     |     |        |
| Autoservice                     | New Table                |                     |               |       |                   |              |             |     |     |        |
|                                 | Design                   |                     |               |       |                   |              |             |     |     |        |
| 😥 📕 System Tabl                 | Design                   |                     |               |       |                   |              |             |     |     |        |
| 🕀 📻 FileTables                  | Select Top 1000 Rows     |                     |               |       |                   |              |             |     |     |        |
| 🕀 📁 External Tab                | Edit Top 200 Rows        |                     |               |       |                   |              |             |     |     |        |
| 🕀 📻 Graph Table                 | Script Table as          | •                   |               |       |                   |              |             |     |     |        |
| ⊕ 🌐 dboEFMig                    | View Dependencies        |                     |               |       |                   |              |             |     |     |        |
| ⊞ dbo.AspNetl                   | Memory Optimization      | n Advisor           |               |       |                   |              |             |     |     |        |
| ⊞ dbo.AspNetI                   | Encount Columns          |                     |               |       |                   |              |             |     |     |        |
|                                 |                          |                     |               |       |                   |              |             |     |     |        |
|                                 | Full-Text index          |                     |               |       |                   |              |             |     |     |        |
|                                 | Storage                  | •                   |               |       |                   |              |             |     |     |        |
| ⊡ III dbo.AspNet                |                          |                     |               |       |                   |              |             |     |     |        |
| 🕀 📕 Views                       | Stretch                  | •                   |               |       |                   |              |             |     |     |        |
| 🕀 📁 External Resourc            | Policies                 | •                   |               |       |                   |              |             |     |     |        |
| 🕀 📒 Synonyms                    | Facets                   |                     |               |       |                   |              |             |     |     |        |
| 🕀 🛑 Programmabilit              | Chard Davies Chall       |                     |               |       |                   |              |             |     |     |        |
| E Service Broker                | Start PowerShell         |                     |               |       |                   |              |             |     |     |        |
| E Security                      | Reports                  | •                   |               |       |                   |              |             |     |     |        |
| BooklistRazor                   | Rename                   |                     |               |       |                   |              |             |     |     |        |
| E Security                      | Delete                   |                     |               |       |                   | -            |             |     |     |        |
|                                 |                          |                     |               |       |                   |              |             |     |     |        |
| Ready                           | Refresh                  |                     |               |       |                   |              |             |     |     |        |
|                                 | Properties               |                     | 19            | Zn 49 | INS               |              |             |     | Dod | laj do |

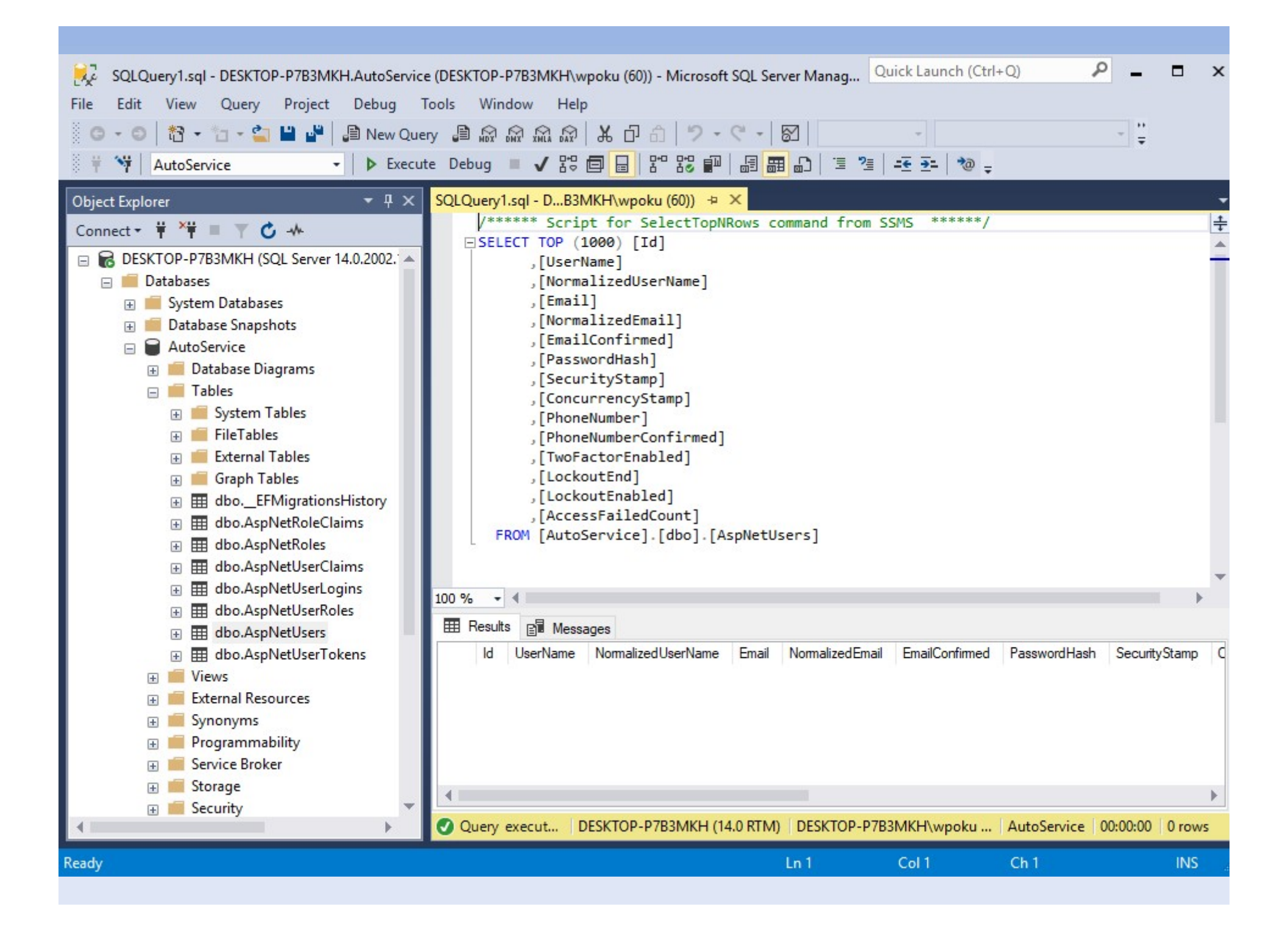

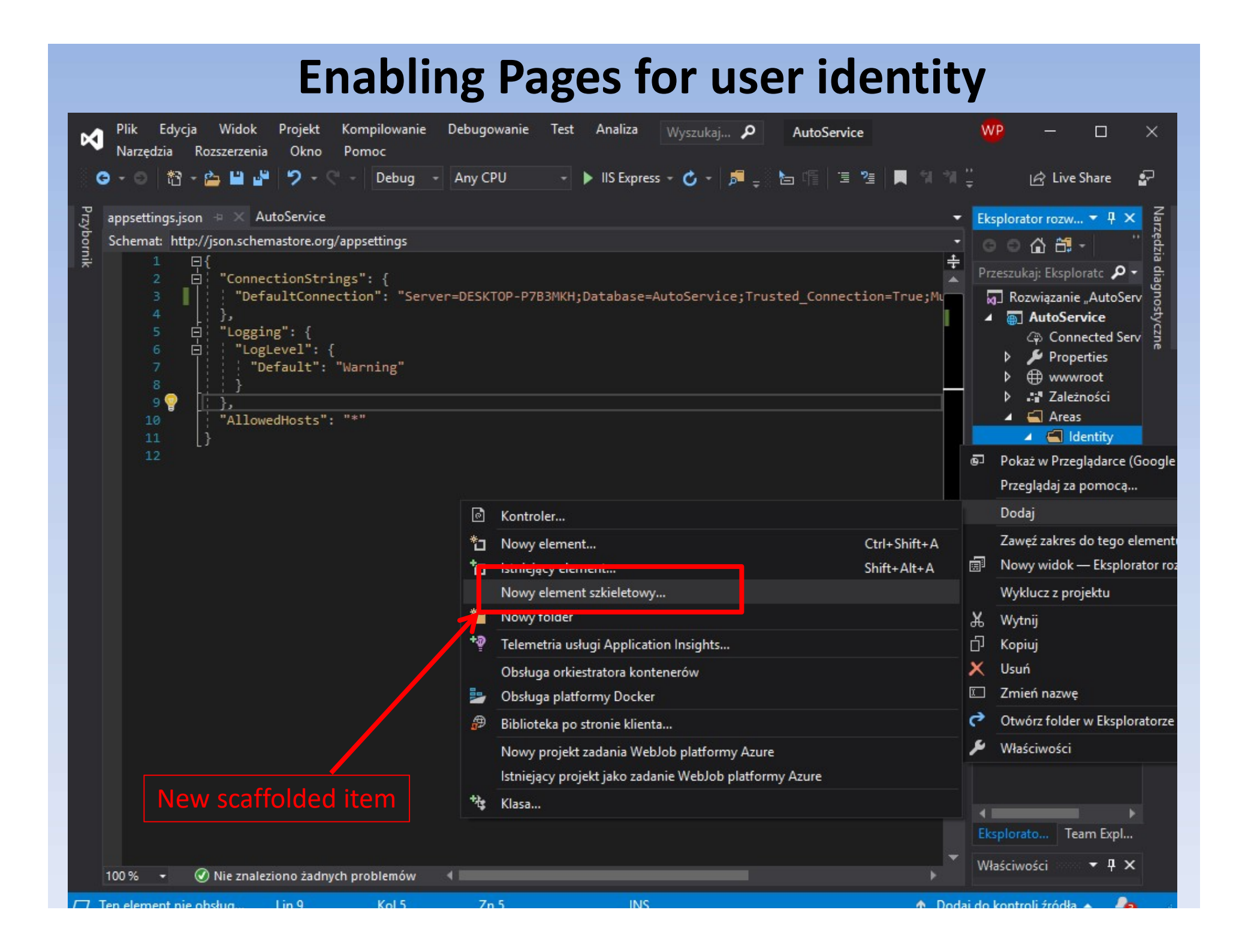

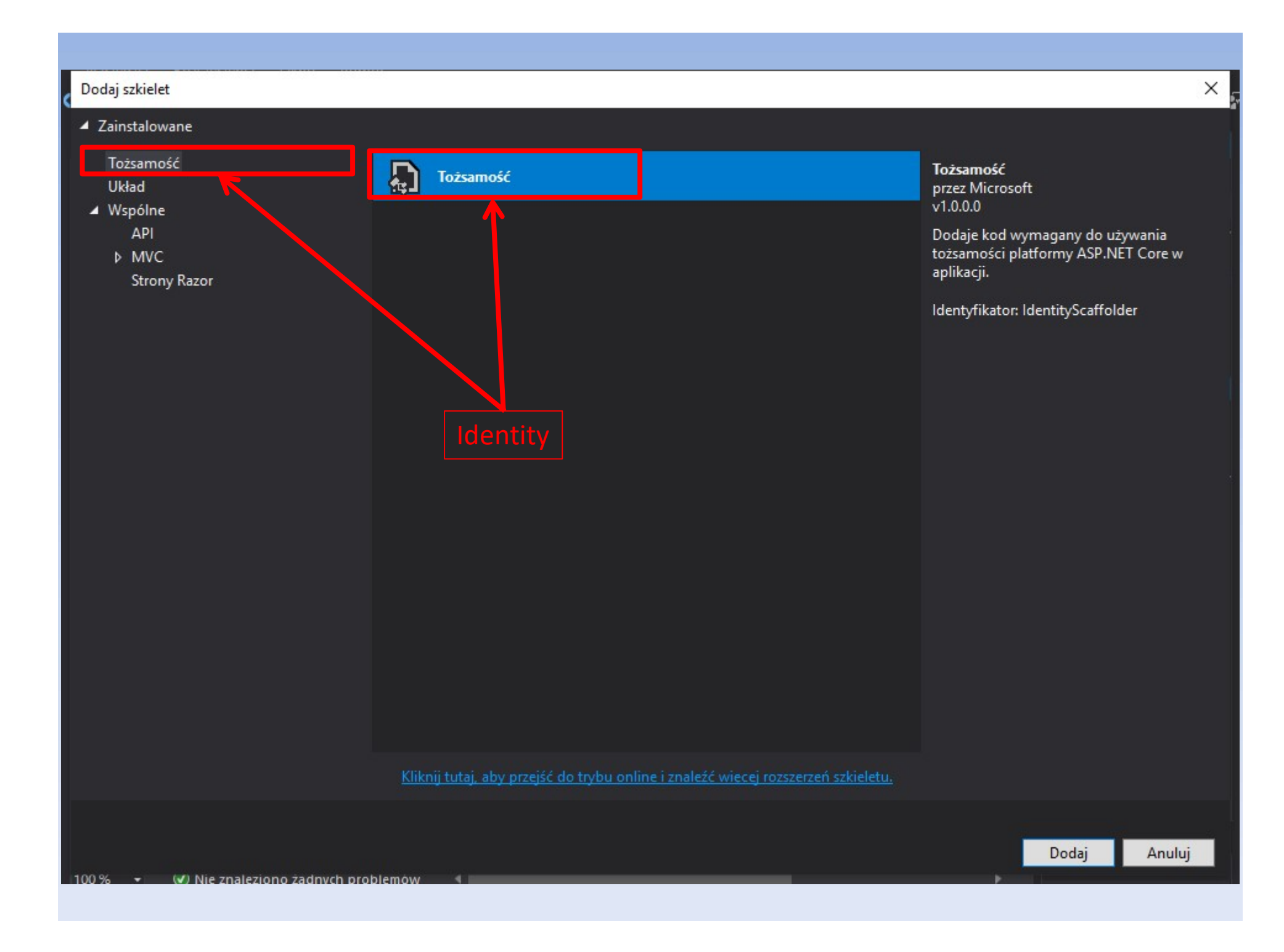

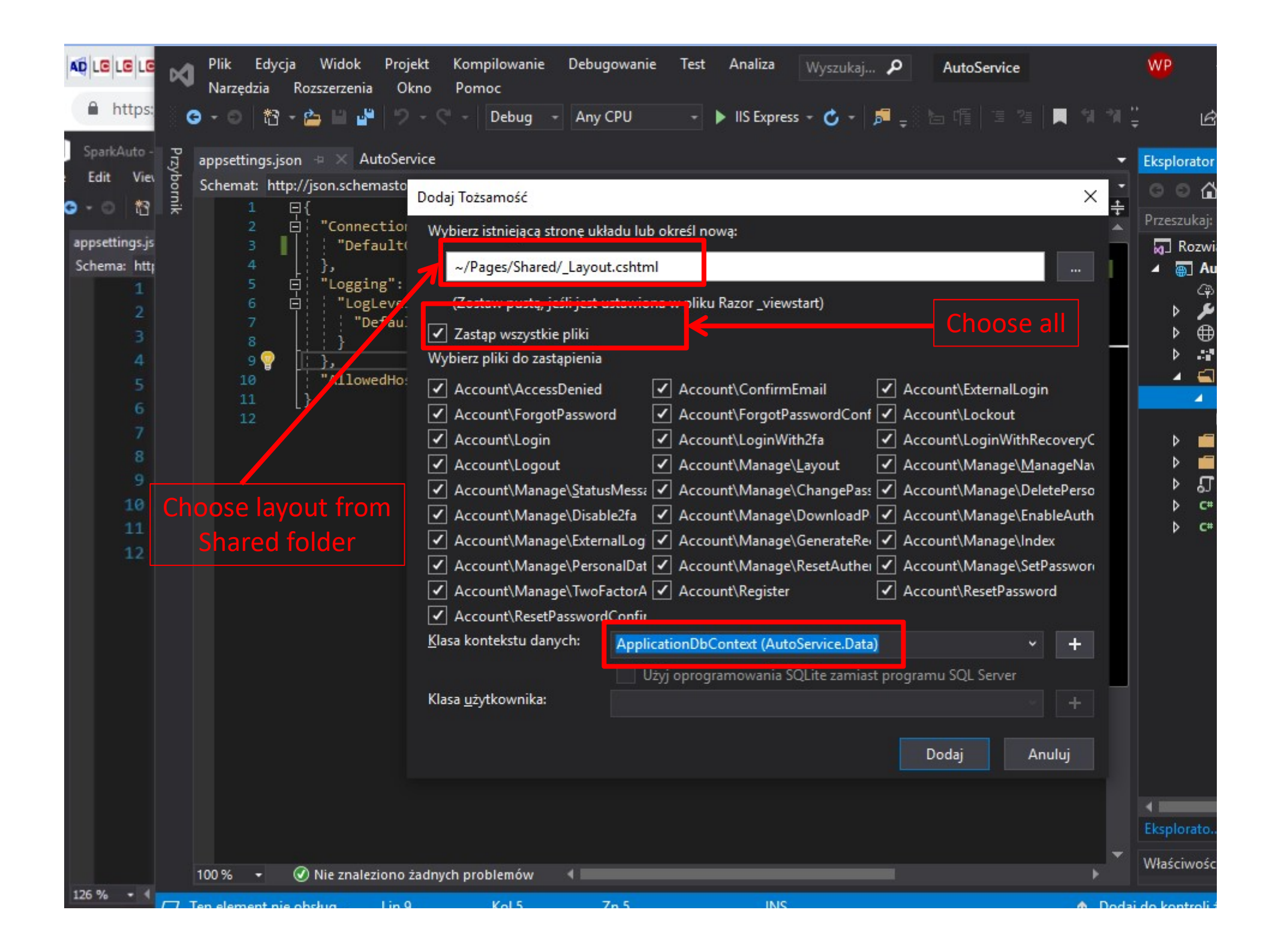

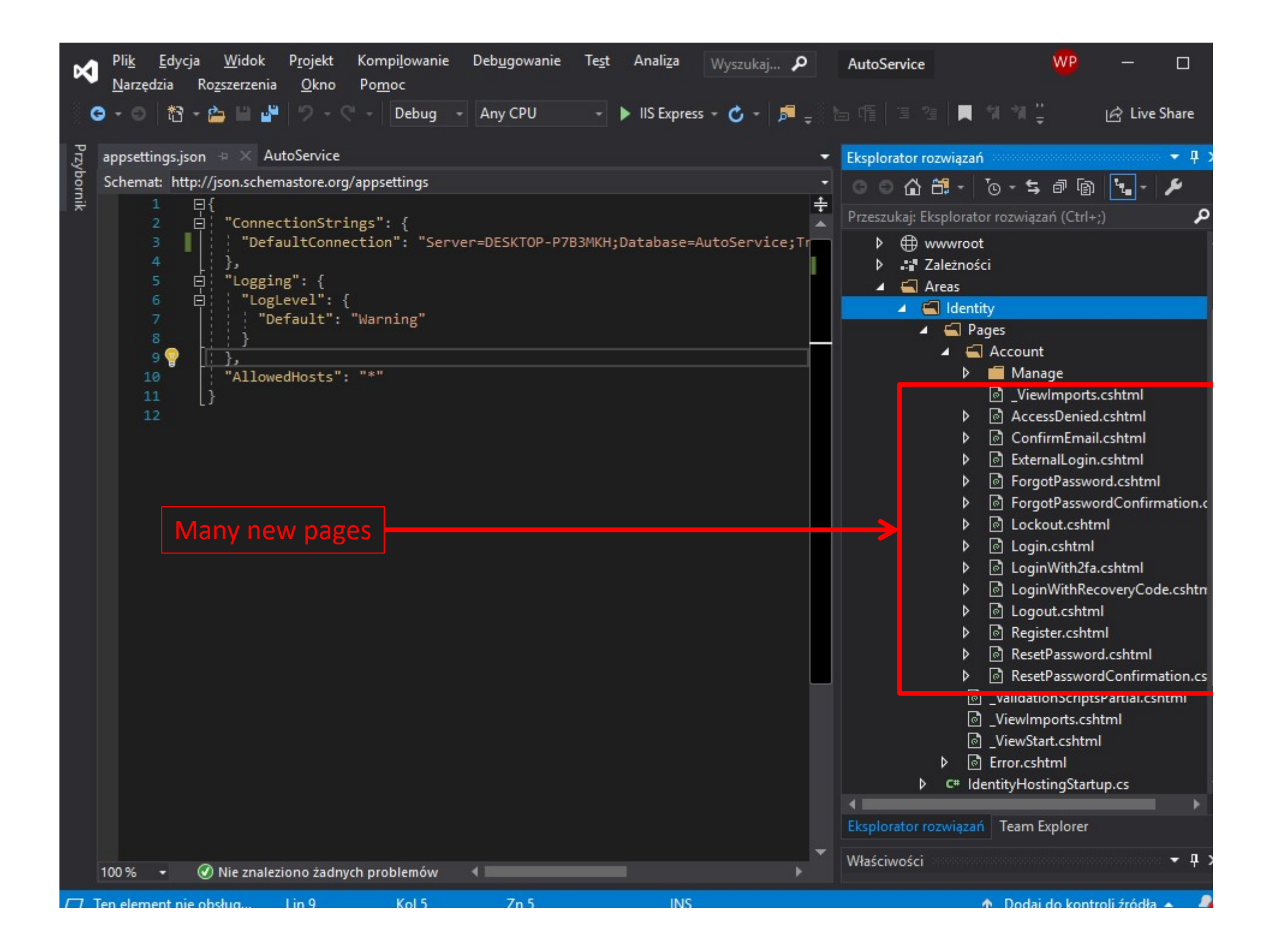

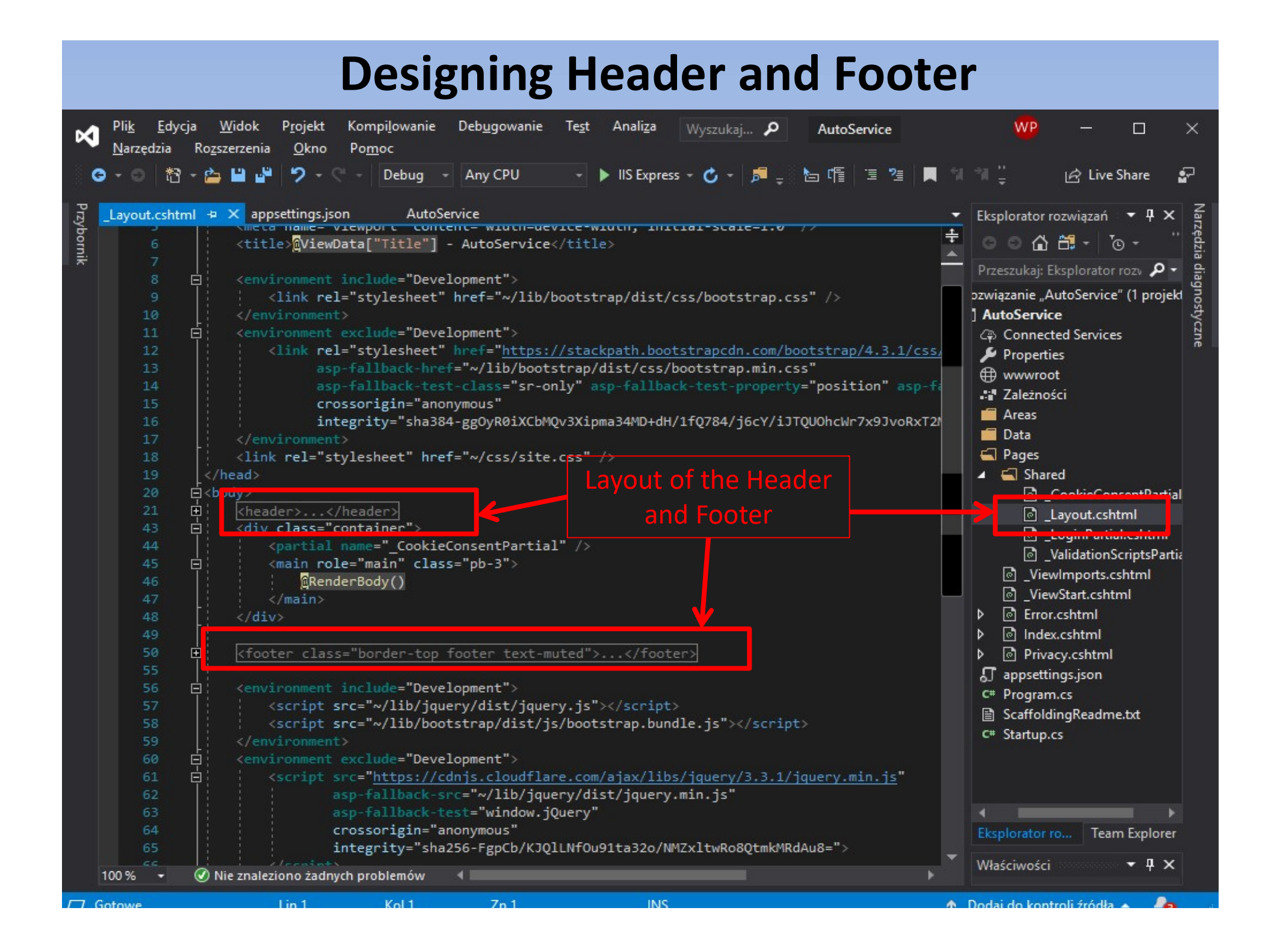

| ×    | Pli <u>k E</u> o<br><u>N</u> arzędzia | dycja <u>W</u> idok<br>a Ro <u>z</u> szerzenia                                                                                                    | P <u>r</u> ojekt<br>a <u>O</u> kno                                                                                                    | Kompi <u>l</u> owanie<br>Po <u>m</u> oc                                                                                                    | Deb <u>ug</u> owanie | Te <u>s</u> t Ana | ali <u>z</u> a Wyszuk | caj 🔎    | AutoService       | WP                | - 0              |
|------|---------------------------------------|----------------------------------------------------------------------------------------------------|----------------------------------------------------------------------------------------------------|----------------------------------------------------------------------------------------------------|----------------------|-------------------|-----------------------|----------|-------------------|-------------------|------------------|
| <    | 9 - 0   1                             | 13 - 👛 💾 🗳                                                                                                    | <b>.</b>                                                                                                    | - Debug -                                                                                                    | Any CPU              | - 🕨 IIS           | Express - 🖒 -         | - 🏓 =    | b 📬 🗄 🦉           | ■ 위 위 및           | 년 Live Share     |
| Przy | _Layout.cs                            | html* +⊨ × ap                                                                                                    | opsettings.jso                                                                                                    | n AutoS                                                                                                    | ervice               |                   |                       |          |                   |                   |                  |
| bo   | 5                                     | <pre> / / / / / / / / / / / / / / / / / / /</pre>                                                                                                    | WiewData                                                                                                    | port content                                                                                                    | - wiuch-uevi         | +i+lax            | UTTIAT-SCAT           | -1.0 /   | (                 |                   |                  |
| nik  |                                       | (title                                                                                                    | Mutempara                                                                                                    | i[ iitie ] - /                                                                                                    | ucoservices/         | citie>            |                       |          |                   |                   |                  |
|      | 8                                     | ⊢ <envir< th=""><th>onment inc</th><th>lude="Develor</th><th>oment"&gt;</th><th></th><th></th><th></th><th></th><th></th><th></th></envir<>                                                                                                    | onment inc                                                                                                    | lude="Develor                                                                                                    | oment">              |                   |                       |          |                   |                   |                  |
|      |                                       | ; <1                                                                                                    | ink rel="s                                                                                                    | tylesheet" hr                                                                                                    | ef="~/lib/bo         | otstrap/dis       | st/css/bootst         | trap.css | " />              |                   | Γ                |
|      | 10                                    | <th></th> <th></th> <th></th> <th></th> <th></th> <th></th> <th></th> <th></th> <th></th>                                                                                                    |                                                                                                    |                                                                                                    |                      |                   |                       |          |                   |                   |                  |
|      | 11                                    | 🤄 🔄 <envir< th=""><th>onment exc</th><th>lude="Develop</th><th>oment"&gt;</th><th></th><th></th><th></th><th></th><th></th><th></th></envir<>                                                                                                    | onment exc                                                                                                    | lude="Develop                                                                                                    | oment">              |                   |                       |          |                   |                   |                  |
|      | 12                                    | <1                                                                                                    | ink rel="s                                                                                                    | tylesheet" h                                                                                                    | ef="https://         | stackpath.        | pootstrapcdn.         | .com/boo | tstrap/4.3.1/cs   | s/bootstrap.min.c | <u>:ss</u> "     |
|      | 13                                    |                                                                                                    | asp-fa                                                                                                    | llback-href="                                                                                                    | ~/lib/bootst         | rap/dist/cs       | ss/bootstrap.         | .min.css |                   |                   |                  |
|      | 14                                    |                                                                                                    | asp-ta                                                                                                    | llback-test-c                                                                                                    | lass="sr-onl         | .y" asp-tall      | lback-test-pr         | roperty= | "position" asp-   | fallback-test-val | ue="absolute"    |
|      | 15                                    |                                                                                                    | integr                                                                                                    | vitu-"sba384.c                                                                                                    | IOUS                 | 3Vinma34MD        | dH/1f0784/36          |          |                   | '2M7w1T"/\        |                  |
|      | 17                                    |                                                                                                    | ronment>                                                                                                    | itty- shubo+ e                                                                                                    | Boluotycoudo         | JVTbild PHILD     | nun/110/04/jc         | 00171010 | Joine W 7X33VORXI | ZI ILWLI 77       |                  |
|      | 18                                    | <li><link< th=""><th>rel="style</th><th>sheet" href="</th><th>~/css/site.c</th><th>ss" /&gt;</th><th></th><th></th><th></th><th></th><th></th></link<></li>                                                                                                    | rel="style                                                                                                    | sheet" href="                                                                                                    | ~/css/site.c         | ss" />            |                       |          |                   |                   |                  |
|      | 19                                    | head>                                                                                                    |                                                                                                    |                                                                                                    |                      |                   | Ins                   | tead o   | of navbar-l       | ight bg-white     | 2                |
|      | 20                                    | ia and a second second |                                                                                                    |                                                                                                    |                      |                   |                       |          |                   |                   |                  |
|      | 21                                    | <heade< th=""><th>r&gt;</th><th></th><th></th><th></th><th></th><th></th><th></th><th></th><th></th></heade<>                                                                                                    | r>                                                                                                    |                                                                                                    |                      |                   |                       |          |                   |                   |                  |
|      | 22                                    | <n< th=""><th>av class="</th><th>'navbar navbar</th><th>-expand-sm n</th><th>avbar-togg]</th><th>leable-≤m na∖</th><th>vbar-dar</th><th>•k bg-dark borde</th><th>r-bottom box-shad</th><th>low mb-3"&gt;</th></n<>                                                                                                    | av class="                                                                                                    | 'navbar navbar                                                                                                    | -expand-sm n         | avbar-togg]       | leable-≤m na∖         | vbar-dar | •k bg-dark borde  | r-bottom box-shad | low mb-3">       |
|      | 23                                    |                                                                                                    | <div cla<="" th=""><th>iss="container</th><th>•"`&gt;<br/> </th><th></th><th></th><th></th><th></th><th></th><th></th></div>                                        | iss="container                                                                                                    | •"`><br>             |                   |                       |          |                   |                   |                  |
|      | 24                                    |                                                                                                    | ka c                                                                                                    | top class="navbar-                                                                                                    | vbar_toggler         | " type="but       | ton" data_to          | Autos    | collance" data_t  | arget-" navhar-co | llance" aria-c   |
|      | 26                                    | T I                                                                                                    |                                                                                                    | aria-expa                                                                                                    | inded="false"        | aria-label        | ="Toggle nay          | vigation | ">                |                   | irrahae aura-c   |
|      | 27                                    |                                                                                                    |                                                                                                    | <span class="&lt;/th&gt;&lt;th&gt;'navbar-toggl&lt;/th&gt;&lt;th&gt;er-icon"><!--</th--><th>span&gt;</th><th></th><th></th><th></th><th></th></span> | span>                |                   |                       |          |                   |                   |                  |
|      | 28                                    |                                                                                                    | <th>itton&gt;</th> <th>00</th> <th></th> <th></th> <th></th> <th></th> <th></th> <th></th>                                                                          | itton>                                                                                                    | 00                   |                   |                       |          |                   |                   |                  |
|      | 29                                    | - É                                                                                                    | <div< th=""><th>class="navba</th><th>ar-collapse c</th><th>ollapse d-s</th><th>sm-inline-fle</th><th>ex flex-</th><th>sm-row-reverse'</th><th></th><th></th></div<> | class="navba                                                                                                    | ar-collapse c        | ollapse d-s       | sm-inline-fle         | ex flex- | sm-row-reverse'   |                   |                  |
|      |                                       |                                                                                                    |                                                                                                    | <partial name<="" th=""><th>="_LoginPart</th><th>ial" /&gt;</th><th></th><th></th><th></th><th></th><th></th></partial>                              | ="_LoginPart         | ial" />           |                       |          |                   |                   |                  |
|      | 31                                    |                                                                                                    |                                                                                                    | <ul><li><ul class="na&lt;/li&gt;&lt;/ul&gt;&lt;/th&gt;&lt;th&gt;vbar-nav fle&lt;/th&gt;&lt;th&gt;x-grow-1"></ul></li></ul>                           |                      |                   |                       |          |                   |                   |                  |
|      | 32                                    |                                                                                                    |                                                                                                    | <li class<="" th=""><th>="nav-item"&gt;</th><th>1. <b>.</b></th><th></th><th></th><th></th><th></th><th></th></li>                                   | ="nav-item">         | 1. <b>.</b>       |                       |          |                   |                   |                  |
|      | 33                                    |                                                                                                    |                                                                                                    |                                                                                                    | lass= nav-lin        | k text-dar        | c asp-area=           | asp-p    | age= /index >Ho   | me                |                  |
|      | 35                                    |                                                                                                    |                                                                                                    | di class                                                                                                    | ="nav-item">         |                   |                       |          |                   |                   |                  |
|      | 36                                    | Ī                                                                                                    |                                                                                                    | <a cl<="" th=""><th>lass="nav-lin</th><th>k text-dark</th><th>(" asp-area='</th><th>" asp-p</th><th>age="/Privacy"&gt;</th><th>Privacv</th></a>      | lass="nav-lin        | k text-dark       | (" asp-area='         | " asp-p  | age="/Privacy">   | Privacv           |                  |
|      | 37                                    |                                                                                                    |                                                                                                    |                                                                                                    |                      |                   |                       |          |                   |                   |                  |
|      | 38                                    |                                                                                                    |                                                                                                    |                                                                                                    |                      |                   |                       |          |                   |                   |                  |
|      | 39                                    |                                                                                                    | <th>v&gt;</th> <th></th> <th></th> <th></th> <th></th> <th></th> <th></th> <th></th>                                                                                | v>                                                                                                    |                      |                   |                       |          |                   |                   |                  |
|      | 40                                    |                                                                                                    |                                                                                                    |                                                                                                    |                      |                   |                       |          |                   |                   |                  |
|      | 100 % -                               | Nie znale                                                                                                    | ziono żadnyc                                                                                                    | h problemów                                                                                                    | •                    |                   |                       |          |                   |                   | ×                |
|      | Gotowe                                |                                                                                                    | Lin 21                                                                                                    | Kol 13                                                                                                    | Zn 13                |                   | INS                   |          |                   | Dodai do kon      | troli źródła 🔺 🖉 |

| Home page - AutoService × +                                              |                                                                                           | -  |
|--------------------------------------------------------------------------|-------------------------------------------------------------------------------------------|----|
| $\leftarrow \rightarrow \mathbf{C}$ $\triangleq$ https://localhost:44340 |                                                                                           | \$ |
| AutoService                                                              |                                                                                           |    |
|                                                                          | Welcome         Learn about building Web apps with ASP.NET Core         Text is invisible |    |
| © 2019 - AutoService - Privacy                                           |                                                                                           |    |

| Image: State in the state of the state in the state of the state in the state of the state of the state | <b>v</b>   | Pli <u>k E</u> dy<br><u>N</u> arzędzia                                                                                           | ycja <u>W</u> idol<br>Ro <u>z</u> szerze                                                                                                    | k P <u>r</u> ojekt<br>nia <u>O</u> kno                                                                                                    | Kompi <u>l</u> owanie<br>Po <u>m</u> oc                                                                                                    | Deb <u>u</u> gowanie                                                                                                    | Te <u>s</u> t Anali <u>z</u> a                                                                                              | Wyszukaj 👂                                                                                 | AutoService                                                              | WP                                                       | - 0                  |
|----------------------------------------------------------------------------------------------------|------------|----------------------------------------------------------------------------------------------------|----------------------------------------------------------------------------------------------------|----------------------------------------------------------------------------------------------------|----------------------------------------------------------------------------------------------------|----------------------------------------------------------------------------------------------------|----------------------------------------------------------------------------------------------------|--------------------------------------------------------------------------------------------|--------------------------------------------------------------------------|----------------------------------------------------------|----------------------|
| <pre>protection: • * * appettingsjon AutoService</pre>                                                                                                    | G          | -0 *                                                                                                    | 3 - 🖆 💾                                                                                                    | 📲 👂 - 🤆                                                                                                    | - Debug -                                                                                                    | Any CPU                                                                                                    | - 🕨 IIS Expre                                                                                                    | ss - 🖒 - 🏓 👳                                                                               | h (f) 🗉 🐮                                                                | ■ 위 위 및                                                  | 🖻 Live Share         |
| <pre>19</pre>                                                                                                    | Przybornik | ayout.csh<br>6<br>7<br>8<br>9<br>10<br>11<br>12<br>13<br>14<br>15<br>16<br>17<br>18                                              | tml* + ×<br><netd<br><tit:<br><env:<br></env:<br><th>appsettings.jso<br/>a name= view<br/>le&gt;@ViewData<br/>ironment inc<br/><link rel="s&lt;br&gt;vironment&gt;&lt;br&gt;ironment exc&lt;br&gt;&lt;link rel=" s<br=""/>asp-fa<br/>asp-fa<br/>crosso<br/>integr<br/>vironment&gt;<br/>k rel="style</th><th>on AutoS<br/>port concent<br/>["Title"] - A<br/>:lude="Develop<br/>stylesheet" hr<br/>:lude="Develop<br/>stylesheet" hr<br/>ilback-href="<br/>origin="anonym<br/>ity="sha384-g<br/>esheet" href="</th><th>ervice<br/></th><th>title&gt;<br/>otstrap/dist/cs<br/>stackpath.boots<br/>rap/dist/css/bc<br/>y" asp-fallback<br/>3Xipma34MD+dH/1<br/>ss" /&gt;</th><th><pre>s/bootstrap.css trapcdn.com/boo otstrap.min.css -test-property= fQ784/j6cY/iJTQ</pre></th><th><pre>" /&gt; "tstrap/4.3.1/css " "position" asp-f WOhcWr7x9JvoRxT2</pre></th><th><u>/bootstrap.min.c</u><br/>allback-test-valu<br/>MZw1T"/&gt;</th><th>ss"<br/>ue="absolute"</th></tit:<br></netd<br> | appsettings.jso<br>a name= view<br>le>@ViewData<br>ironment inc<br><link rel="s&lt;br&gt;vironment&gt;&lt;br&gt;ironment exc&lt;br&gt;&lt;link rel=" s<br=""/> asp-fa<br>asp-fa<br>crosso<br>integr<br>vironment><br>k rel="style                                                                                                    | on AutoS<br>port concent<br>["Title"] - A<br>:lude="Develop<br>stylesheet" hr<br>:lude="Develop<br>stylesheet" hr<br>ilback-href="<br>origin="anonym<br>ity="sha384-g<br>esheet" href=" | ervice<br>                                                                                                    | title><br>otstrap/dist/cs<br>stackpath.boots<br>rap/dist/css/bc<br>y" asp-fallback<br>3Xipma34MD+dH/1<br>ss" />             | <pre>s/bootstrap.css trapcdn.com/boo otstrap.min.css -test-property= fQ784/j6cY/iJTQ</pre> | <pre>" /&gt; "tstrap/4.3.1/css " "position" asp-f WOhcWr7x9JvoRxT2</pre> | <u>/bootstrap.min.c</u><br>allback-test-valu<br>MZw1T"/> | ss"<br>ue="absolute" |
| 100 % - 🕜 Nie znaleziono żadnych problemów                                                                                                    |            | 19<br>20<br>21<br>22<br>23<br>24<br>25<br>26<br>27<br>28<br>29<br>30<br>31<br>32<br>33<br>34<br>35<br>36<br>37<br>38<br>39<br>40 | head><br>ody><br>ody>   ody>   ody>   ody>   ody>   ody>   ody>   ody>   ody>   ody>   ody>   ody>   ody> <                                                                                                    | der><br><nav class="&lt;br&gt;&lt;div cla&lt;br&gt;&lt;a c&lt;br&gt;&lt;but&lt;br&gt;&lt;/bu&lt;br&gt;&lt;div&lt;br&gt;&lt;div&lt;br&gt;&lt;/div&lt;/th&gt;&lt;th&gt;&lt;pre&gt;'navbar navbar&lt;br&gt;iss=" container<br="">:lass="navbar-<br/>:ton class="na<br/>aria-expa<br/><span class="&lt;br&gt;of ton&gt;&lt;br&gt;of class=" navba<br=""><partial name<br=""><ul class="navba&lt;br&gt;&lt;partial name&lt;br&gt;&lt;ul class=" na<br=""><li class="na&lt;br&gt;&lt;li class=" na<br=""><li class="na&lt;br&gt;&lt;li class=" na<br=""><li class="na&lt;br&gt;&lt;/li&gt;&lt;br&gt;&lt;/li&gt;&lt;/th&gt;&lt;th&gt;-expand-sm n&lt;br&gt;"><br/>brand text-i<br/>vbar-toggler<br/>nded="false"<br/>navbar-toggl<br/>r-collapse c<br/>="_LoginPart<br/>vbar-nav fle<br/>="nav-item"&gt;<br/>.ass="nav-lin<br/>="nav-item"&gt;<br/>.ass="nav-lin</li></li></li></ul></partial></span></nav> | avbar-toggleabl<br>nfo <mark>" asp-area="</mark><br>" type="button"<br>aria-label="To<br>er-icon">ollapse d-sm-in<br>ial" /><br>x-grow-1"><br>k text-dark" as<br>k text-dark" as        | e-sm navbar-dar<br>"asp-page="/In<br>data-toggle="c<br>ggle navigation<br>ine-flex flex-<br>p-area="" asp-p<br>p-area="" asp-p | k bg-dark border<br>dex">AutoService<br>collapse" data-ta<br>"><br>sm-row-reverse"><br>age="/Index">Hom<br>age="/Privacy">P | -bottom box-shadd<br><br>rget=".navbar-co<br>e<br>rivacy                                   | ow mb-3"><br>llapse" aria-c                                              |                                                          |                      |
|                                                                                                    | 10         | 0% -                                                                                                    | 🕜 Nie zna                                                                                                    | aleziono żadnyc                                                                                                    | h problemów                                                                                                    | <b>4</b>                                                                                                    | INC                                                                                                    |                                                                                            |                                                                          | <ul> <li>Dodai da lucal</li> </ul>                       | kali frádla –        |

| Home page - AutoService × +    | _                                                         |
|--------------------------------|-----------------------------------------------------------|
| ← → C                          | ☆                                                         |
| AutoService Home Privacy       |                                                           |
| I                              | Welcome<br>earn about building Web apps with ASP.NET Core |
|                                | Text still invisible                                      |
|                                |                                                           |
|                                |                                                           |
| © 2019 - AutoService - Privacy |                                                           |

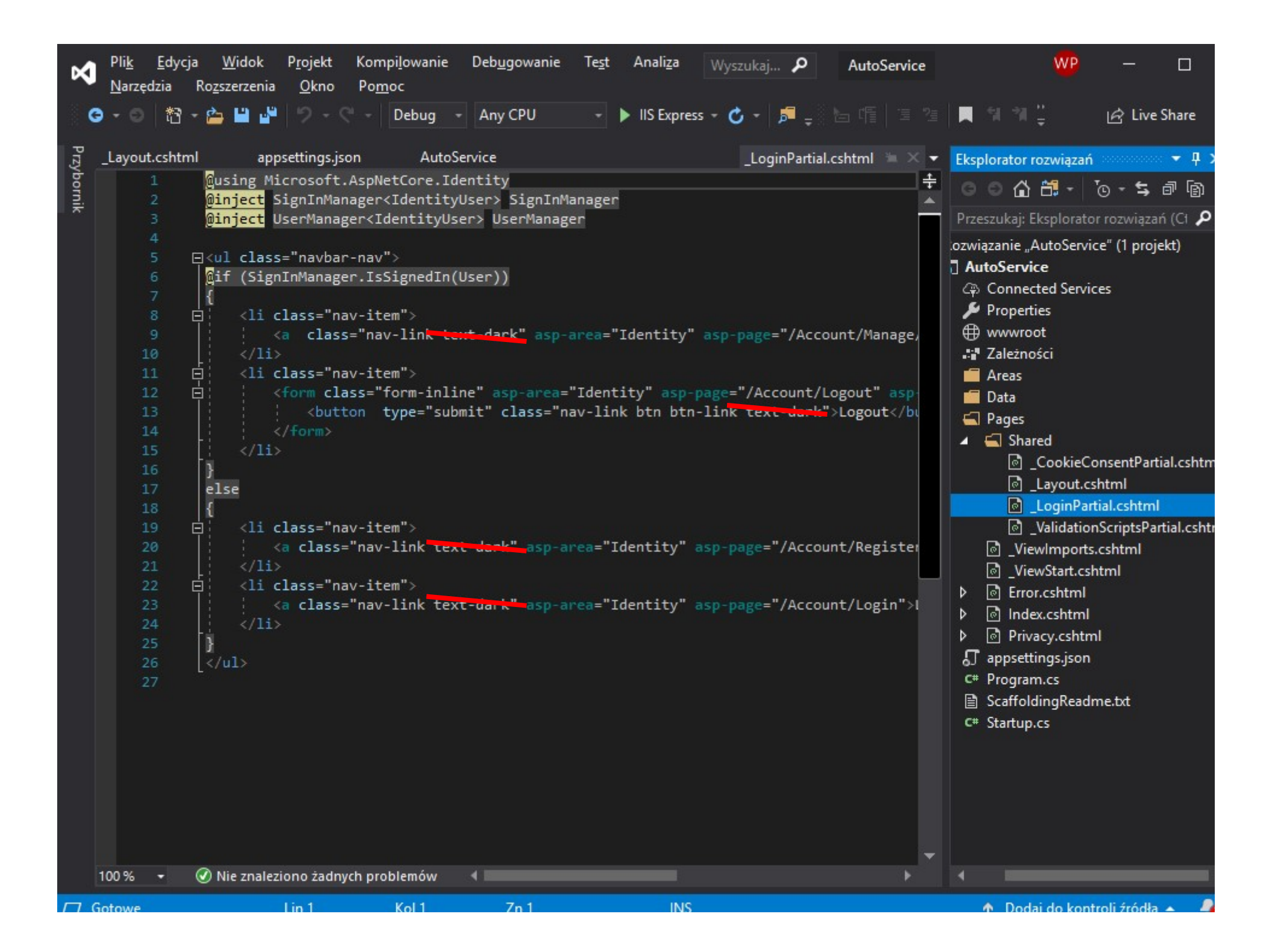

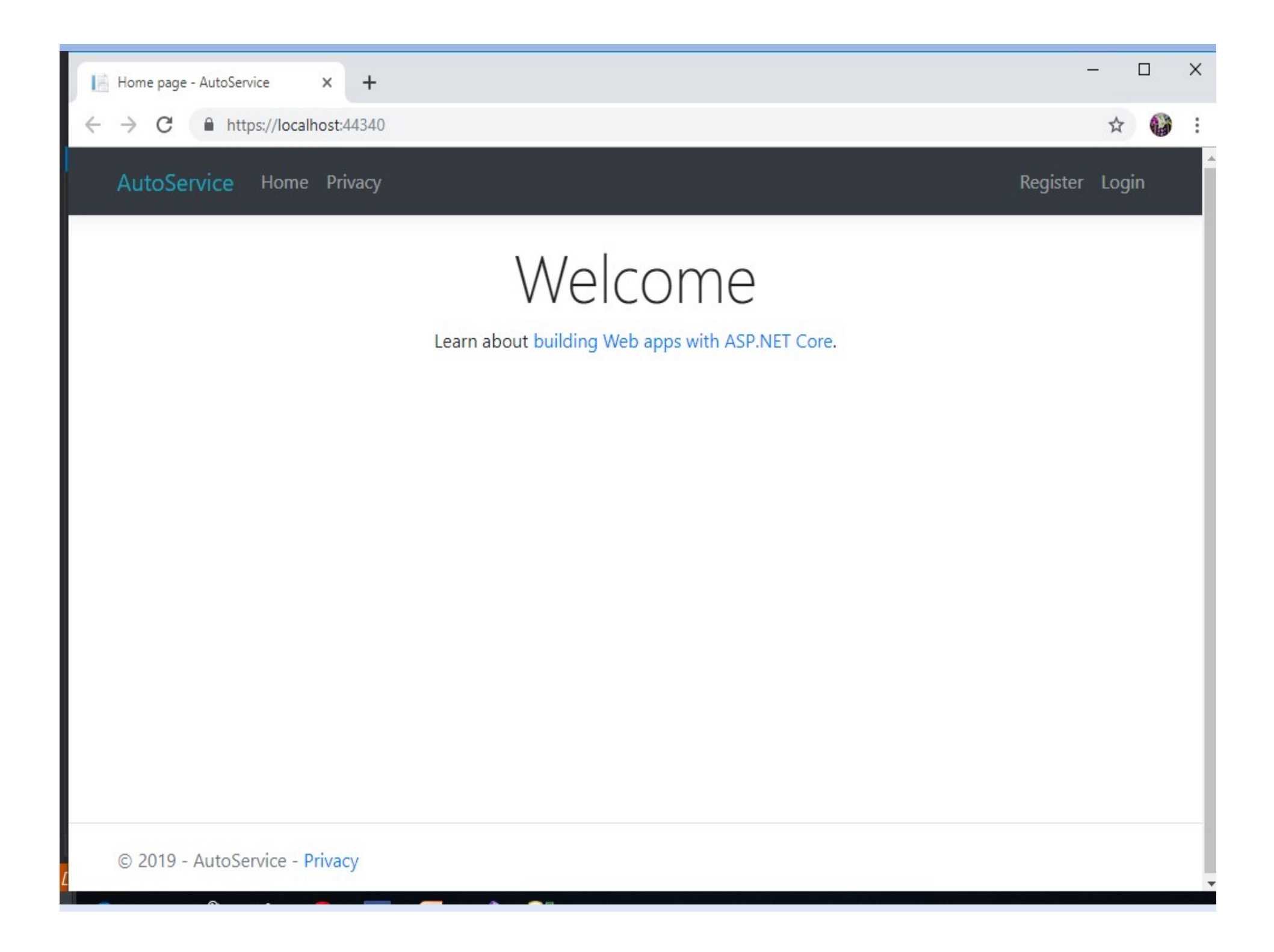

| ×          | Pli <u>k E</u><br><u>N</u> arzędzia                                                                                                    | dycja <u>W</u> idok<br>a Ro <u>z</u> szerzenia                                                                                                    | P <u>r</u> ojekt K<br><u>O</u> kno P                                                                                                    | ompi <u>l</u> owanie<br>90 <u>m</u> oc                                                                                                    | Deb <u>u</u> gowanie           | Te <u>s</u> t Anali <u>z</u> a                                                                                                    | Wyszukaj 🔎                                                                                                    | AutoService                                                                                                    |                       | WP                                                                                                    | 1.000                                                                                                    |                                                                                                   |
|------------|----------------------------------------------------------------------------------------------------|----------------------------------------------------------------------------------------------------|----------------------------------------------------------------------------------------------------|----------------------------------------------------------------------------------------------------|--------------------------------|----------------------------------------------------------------------------------------------------|----------------------------------------------------------------------------------------------------|----------------------------------------------------------------------------------------------------|-----------------------|----------------------------------------------------------------------------------------------------|----------------------------------------------------------------------------------------------------|---------------------------------------------------------------------------------------------------|
|            | <b>0</b> - 0   1                                                                                                    | 13 - 👛 💾 🗳                                                                                                    | 3-6                                                                                                    | - Debug -                                                                                                    | Any CPU                        | - 🕨 IIS Expre                                                                                                    | ss - 🖒 - 🏓 👳                                                                                                    | b 🖷 🗏 🦉                                                                                                    | 1 1 1                 |                                                                                                    | 🖻 Live                                                                                                    | Share                                                                                             |
| Przybornik | LoginPart<br>10<br>19<br>20<br>21<br>43<br>44<br>45<br>46<br>47<br>48<br>49<br>50<br>51<br>52<br>53<br>54<br>55<br>56<br>57<br>58<br>59<br>60<br>61<br>62<br>63<br>64<br>65<br>66<br>67<br>68<br>69<br>70<br>71<br>72 | tial.cshtml                                                                                                    | Layout.cshi<br>ici- scyl<br>ici- scyl<br>ici- scyl<br>ici- scyl<br>ici- scyl<br>ici- scyl<br>partial na<br>main role=<br>@Render<br>/main><br>croclass="<br>div class="<br>©<br>/div><br>ici class="<br>@Render<br>/main><br>croclass="<br>@Render<br>/main><br>croclass="<br>@ronment in<br>/script srcclass="<br>@ronment ex<br>/script srcclass="<br>@ronment ex /script srcclass="<br>@ronment ex /script srcclass="<br>@ronment e | tainer"><br>me="_Cookied<br>"main" class<br>Body()<br>border-top f<br>"container"><br>clude="Deve:<br>="~/lib/jqu<br>="~/lib/jqu<br>="~/lib/boof<br>clude="Deve:<br>="https://cd<br>-fallback-st<br>-fallback-st<br>-fallback-st<br>-fallback-st<br>-fallback-st<br>-fallback-st<br>-fallback-st<br>-fallback-st<br>-fallback-st<br>-fallback-st<br>-fallback-st<br>-fallback-st<br>-fallback-st<br>-fallback-t<br>ssorigin="at | Any CPU<br>posettings.json<br> | AutoService AutoService AutoService AutoService AutoService Instead AutoService Instead Instead AutoService Instead AutoService Instead AutoService Instead AutoService Instead AutoService Instead AutoService Instead AutoService Instead AutoService Instead Instead In | of "text-m<br>tyle="backgrour<br>-page="/Privacy<br>dle.js">s/jquery/3.3.1/<br>min.js"<br>MZxltwRo8QtmkMF<br>otstrap/4.3.1/-<br>bootstrap.bund]<br>.jQuery.fn && w<br>TX0GRTLCcmivcb/ | uted"<br>nd-color: #343a<br>y">Privacy<br>(jquery.min.js"<br>RdAu8="><br>js/bootstrap.bu<br>le.min.js"<br>window.jQuery.f<br>NJWm2rs5C8PRhcE | ndle.min<br>'n.modal" | Eksplo<br>Przesz<br>.ozwiąz<br>Auto<br>Przesz<br>Auto<br>P<br>P<br>P<br>P<br>P<br>P<br>P<br>P<br>P<br>P<br>C<br>F<br>P<br>C<br>F<br>P<br>C<br>F<br>P<br>C<br>F<br>P<br>C<br>F<br>S<br>C<br>F<br>S<br>C<br>F<br>S<br>C<br>F<br>S<br>C<br>F<br>S<br>S<br>C<br>F<br>S<br>S<br>C<br>F<br>S<br>S<br>C<br>S<br>S<br>S<br>S | Cive<br>prator rozwi<br>Cukaj: Eksplor<br>tanie "AutoSe<br>oService<br>Connected Se<br>Properties<br>Waroot<br>Zależności<br>Areas<br>Shared<br>Cooki<br>Cooki<br>Cook | ieConser<br>it.cshtml<br>Partial.cs<br>itionScrip<br>orts.cshtml<br>ml<br>html<br>con<br>cadme.tx |
|            | 73                                                                                                    | <scri< th=""><th>ironment&gt;<br/>.pt src="~/</th><th>js/site.js"</th><th>asp-append-ve</th><th>ersion="true"&gt;</th><th>/script&gt;</th><th></th><th></th><th></th><th></th><th></th></scri<> | ironment><br>.pt src="~/                                                                                                    | js/site.js"                                                                                                    | asp-append-ve                  | ersion="true">                                                                                                    | /script>                                                                                                    |                                                                                                    |                       |                                                                                                    |                                                                                                    |                                                                                                   |
|            | 100 % -                                                                                                    | 🖉 Nie znalez                                                                                                    | iono żadnych                                                                                                    | problemów                                                                                                    | 4                              |                                                                                                    |                                                                                                    |                                                                                                    | Þ                     | •                                                                                                    |                                                                                                    |                                                                                                   |
|            | Gotowe                                                                                                    |                                                                                                    | Lin 50                                                                                                    | Kol 90                                                                                                    | 7n 90                          | INS                                                                                                    |                                                                                                    |                                                                                                    | A Do                  | dai do ko                                                                                                    | ontroli źródła                                                                                                    |                                                                                                   |

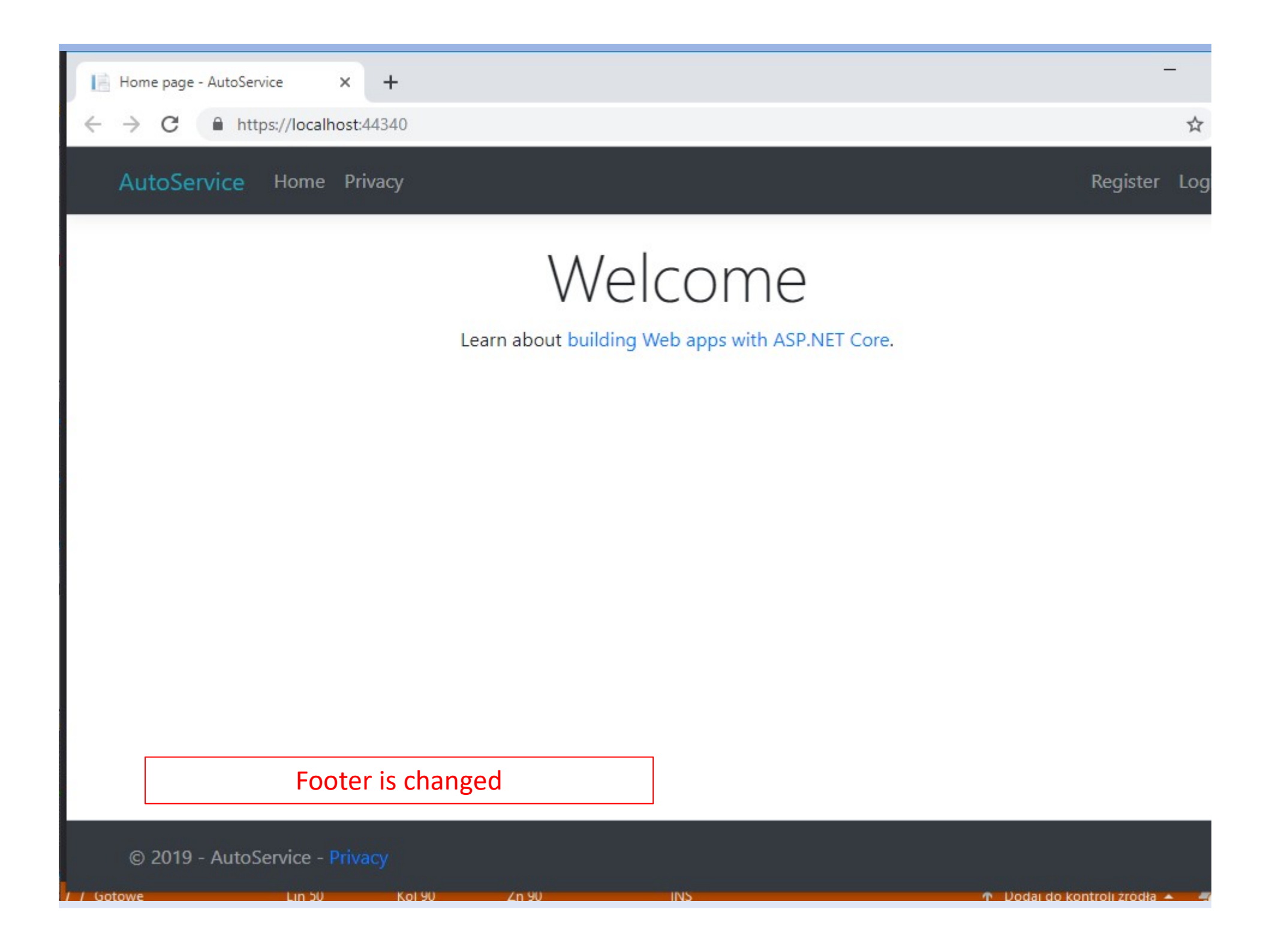

Auto Service – Adding Service Type

| ×      | Pli <u>k E</u> dy<br><u>N</u> arzędzia | vcja <u>W</u> idok P <u>r</u> ojekt Kompi <u>l</u> owanie Deb <u>ug</u> owanie Te <u>s</u> t Anali <u>z</u> a  AutoService Ro <u>z</u> szerzenia <u>O</u> kno Po <u>m</u> oc                                                                                                    | W        | P         |           |                     | ×            |
|--------|----------------------------------------|----------------------------------------------------------------------------------------------------|----------|-----------|-----------|---------------------|--------------|
|        | 0-0   #                                | े - 🏠 🔛 🍄 🤣 - 🤆 - 🛛 Debug - Any CPU - 🕨 🕨 IIS Express - 🖒 - 🏓 🛫 🔚 🗐 🗐 🖄 🦉                                                                                                    |          |           | ළ Live    | Share               | ₽<br>₽       |
| Przybo | _LoginPartia                           | al.cshtml _Layout.cshtml + × appsettings.json                                                                                                    | •<br>÷   | Ekspl     | orator r  | ozwi 🔻              | ₽ ×<br>      |
| rnik   | 20                                     | El<br>sody>                                                                                                    | *        | D         |           |                     | 0-           |
|        | 21                                     | - <header></header>                                                                                                    |          | Przes     | zukaj: E  | kspiorate           |              |
|        | 22                                     | <pre>chav class="navbar navbar-expand-sm navbar-toggleable-sm navbar-dark bg-dark border-</pre>                                                                                                    |          | <b>10</b> | Rozwią    | zanie "Au           | toServi      |
|        | 23                                     | Container"><br>Container"><br>Container<br>Container<br>Con |          | 1         | al Aut    | oService            | 10 1         |
|        | 24                                     | <pre>Class= "navbar-brand Cext-into asp-area= asp-page= /index &gt;Autoservice</pre>                                                                                                    |          |           | Cip (     | Connecte            | d Servic     |
|        | 26                                     | aria-expanded="false" aria-label="Toggle navigation">                                                                                                    |          |           |           | ropertie            |              |
|        | 27                                     | <pre><span class="navbar-toggler-icon"></span></pre>                                                                                                    |          |           |           | wwwroot<br>7-leinei |              |
|        | 28                                     |                                                                                                    |          |           |           | Aroos               | -1           |
|        | 29                                     | <pre>div class="navbar-collapse collapse d-sm-inline-flex flex-sm-row-reverse"&gt;</pre>                                                                                                    |          |           |           | Areas               |              |
|        | 30                                     | <pre><pre><pre>cpartial name="_LoginPartial" /&gt;</pre></pre></pre>                                                                                                    |          |           |           | Models              |              |
|        | 31                                     | <pre></pre>                                                                                                    |          |           |           | vioueis             |              |
|        | 33                                     | <pre><a asp-area="" asp-page="/Index" class="nav-link">Home</a></pre>                                                                                                    |          | 6         |           | C Share             | 4            |
|        | 34                                     |                                                                                                    |          |           |           | ା Share<br>ଜି C     | a<br>ookieCr |
|        | 35                                     | <pre>li class="nav-item"&gt;</pre>                                                                                                    | <b>-</b> |           |           | <br>                | avout co     |
|        |                                        | <a asp-area="" asp-page="/Privacy" class="nav-link">Privacy</a>                                                                                                    |          |           |           | <br>                | oginDar      |
|        | 37                                     |                                                                                                    |          |           |           | ⊡_⊡<br>∣alv         | alidation    |
|        | 38                                     |                                                                                                    |          |           | I         | া View              | Imports      |
|        | 39                                     | Add new folder                                                                                                    |          |           | י<br>ן    | ন View              | Start csl    |
|        | 40                                     |                                                                                                    |          |           | Þ [       | a Frror.            | shtml        |
|        | 42                                     |                                                                                                    |          |           | Þ 1       | lindex.             | cshtml       |
|        | 43                                     | <pre>div class="container"&gt;</pre>                                                                                                    |          |           | Þ [       | Privac              | v.cshtm      |
|        | 44                                     | <pre><partial name="_CookieConsentPartial"></partial></pre>                                                                                                    |          | 1         | > រា      | appsettin           | as.ison      |
|        | 45                                     | <pre>(main role="main" class="pb-3"&gt;</pre>                                                                                                    |          | 1         | > C#      | Program.            | cs           |
|        | 46                                     | <pre>@RenderBody()</pre>                                                                                                    |          |           | B         | Scaffoldi           | ngReadr      |
|        | 47                                     |                                                                                                    |          |           | > C#      | Startup.c           | s            |
|        | 40                                     |                                                                                                    |          |           |           |                     |              |
|        | 50                                     | <pre>{ footer class="border-top footer pl-3 text-white-50" style="background-color: #343a40"&gt;</pre>                                                                                                    |          |           |           |                     |              |
|        | 51                                     | <pre>div class="container"&gt;</pre>                                                                                                    |          |           |           |                     |              |
|        | 52                                     | <pre>© 2019 - AutoService - <a asp-area="" asp-page="/Privacy">Privacy</a></pre>                                                                                                    |          |           |           |                     |              |
|        | 53                                     | Nie zpalaziono żadowch problemów d                                                                                                    |          |           |           |                     |              |
|        |                                        |                                                                                                    |          |           |           |                     |              |
|        | Ten element                            | ni Lin 19 Kol 8 Zn 8 INS 🔶 Dodaj                                                                                                    | j do     | kontro    | li źródła | 1 A 4               | 2            |
| ×          | Pli <u>k E</u> dy<br><u>N</u> arzędzia                                                                | ycja <u>W</u> idok P<br>Ro <u>z</u> szerzenia                | P <u>r</u> ojekt Kompi <u>l</u> ow<br><u>O</u> kno Po <u>m</u> oc      | anie Deb <u>u</u> g                                                                                                    | gowanie Te <u>s</u> t Anali <u>z</u> a ,                                                                                                    | P AutoService                                                                                                    | w                 | P                                                     | 1 <del></del> 6                 |                                                                                                    | ×                                                     |
|------------|----------------------------------------------------------------------------------------------------|--------------------------------------------------------------|------------------------------------------------------------------------|----------------------------------------------------------------------------------------------------|----------------------------------------------------------------------------------------------------|----------------------------------------------------------------------------------------------------|-------------------|-------------------------------------------------------|---------------------------------|----------------------------------------------------------------------------------------------------|-------------------------------------------------------|
|            | o-o t2                                                                                                | 3 - 🖆 🗎 🗳                                                    | り - ペ - Deb                                                            | ug - Any (                                                                                                    | CPU 👻 🕨 IIS Express 👻 🕻                                                                                                    | • •   <b>5</b> -   <b>5</b> - | <b>N</b>          | ÷ L                                                   | 🖻 Live S                        | Share                                                                                                    | P                                                     |
| Przybornik | LoginPartia<br>10<br>19<br>20<br>21<br>22<br>23<br>24<br>25<br>26<br>27<br>28<br>29<br>30<br>31<br>32 | al.cshtml                                                    | Layout.cshtml + A                                                      | <pre>navbar-exp navbar-exp ntainer"&gt; 'navbar-brai lass="navbar-colors class="navbar-colors s="navbar-colors lass="navbar-colors lass="navbar-colors+"navbar-colors lass="navbar-colors+"navbar-colors+"navbar-colors+"navbar-colors+"navbar-colors+"na</pre> | <pre>sjson systeres // pand-sm navbar-toggleable-s nd text-info" asp-area="" a r-toggler" type="button" da d="false" aria-label="Toggl bar-toggler-icon"&gt; ollapse collapse d-sm-inlin LoginPartial" /&gt; r-nav flex-grow-1"&gt; av-item"&gt;</pre> | am navbar-dark bg-dark bord<br>sp-page="/Index">AutoServi<br>ata-toggle="collapse" data-<br>le navigation"><br>me-flex flex-sm-row-reverse                                                                                                    | tar               | Eksplo<br>Przesz<br>Q Q<br>Przesz<br>D<br>D<br>D<br>D | orator roz<br>2                 | zwi ▼<br>splorato<br>splorato<br>splorato<br>service<br>operties<br>wwroot<br>ależnośc<br>reas<br>sia<br>odels | <b>₽</b> ×<br><b>p</b> −<br>toServio<br>d Servio<br>i |
|            | 33<br>34<br>35                                                                                        |                                                              |                                                                        | <pre><a class="&lt;br">/li&gt;<br/>li class</a></pre>                                                                                                    | ="nav-link" asp-area="" asp<br>Kontroler                                                                                                    | -page="/Index">Home                                                                                                    |                   |                                                       | Przeo<br>Dodaj                  | ladai za                                                                                                    | pomoca                                                |
|            | 36<br>37<br>38<br>39<br>40                                                                            | -                                                            |                                                                        | <a c]<br="">/li&gt; ਹੈ<br/>ਹੈ</a>                                                                                                    | Nowy element<br>Istniejący element<br>Nowy element szkieletowy                                                                                                    | Ctrl+<br>Shift-                                                                                                    | Shift+A<br>+Alt+A | Ē                                                     | Zawęź<br>Nowy<br>Wyklu          | ź zakres<br>widok -<br>ucz z pro                                                                               | do tego<br>— Ekspl<br>ojektu                          |
|            | 41<br>42<br>43<br>44<br>45                                                                            | <pre> clip div clip clip clip clip clip clip clip clip</pre> | nav><br>er><br>lass="container'<br>artial name="_Co<br>ain role="main" | '><br>ookieCor<br>class='                                                                                                    | Nowy folder<br>Telemetria usługi Application Insi<br>Obsługa orkiestratora konteneróv<br>Obsługa platformy Docker                                                                                                    | ights                                                                                                    | 5                 | ¥<br>Ω<br>∡                                           | Wytni<br>Kopiu<br>Usuń<br>Zmień | j<br>j<br>í nazwę                                                                                              |                                                       |
|            | 46<br>47<br>48<br>49                                                                                  |                                                              | ©RenderBody()<br>∎ain>                                                 | ₽                                                                                                    | Biblioteka po stronie klienta<br>Nowy projekt zadania WebJob pla                                                                                                    | atformy Azure                                                                                                    | <u></u>           | دې<br>بور                                             | Otwó<br>Właśc                   | rz folder<br>iwości                                                                                            | w Eksp                                                |
|            | 50<br>51<br>52<br>53                                                                                  | Corter                                                       | r class="border-<br>iv class="contai<br>© 2019 -<br>div>               | -top fo<br>iner"> +<br>AutoSe                                                                                                    | Klasa                                                                                                    | Loop platonny Acare                                                                                                    | <b>•</b>          |                                                       |                                 |                                                                                                    |                                                       |
|            | 100 % 👻                                                                                               | ✓ Nie znalezior<br>Lin 19                                    | no żadnych problemo<br>Kol 8                                           | ów 🔹 🗾                                                                                                    | INS                                                                                                    | <b>↑</b> D                                                                                                    | )odaj do          | kontrol                                               | li źródła                       | • 4                                                                                                    | 2                                                     |

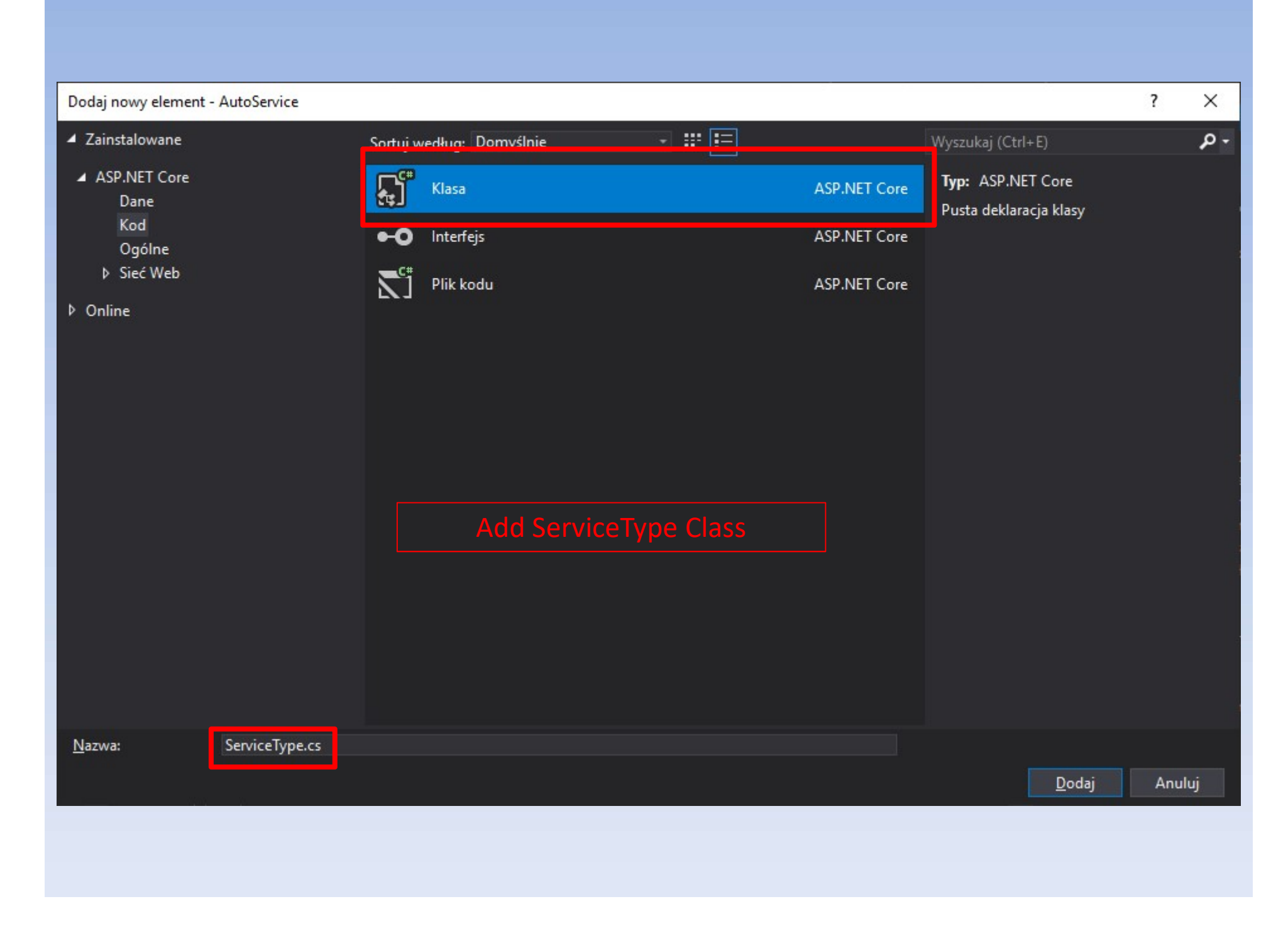

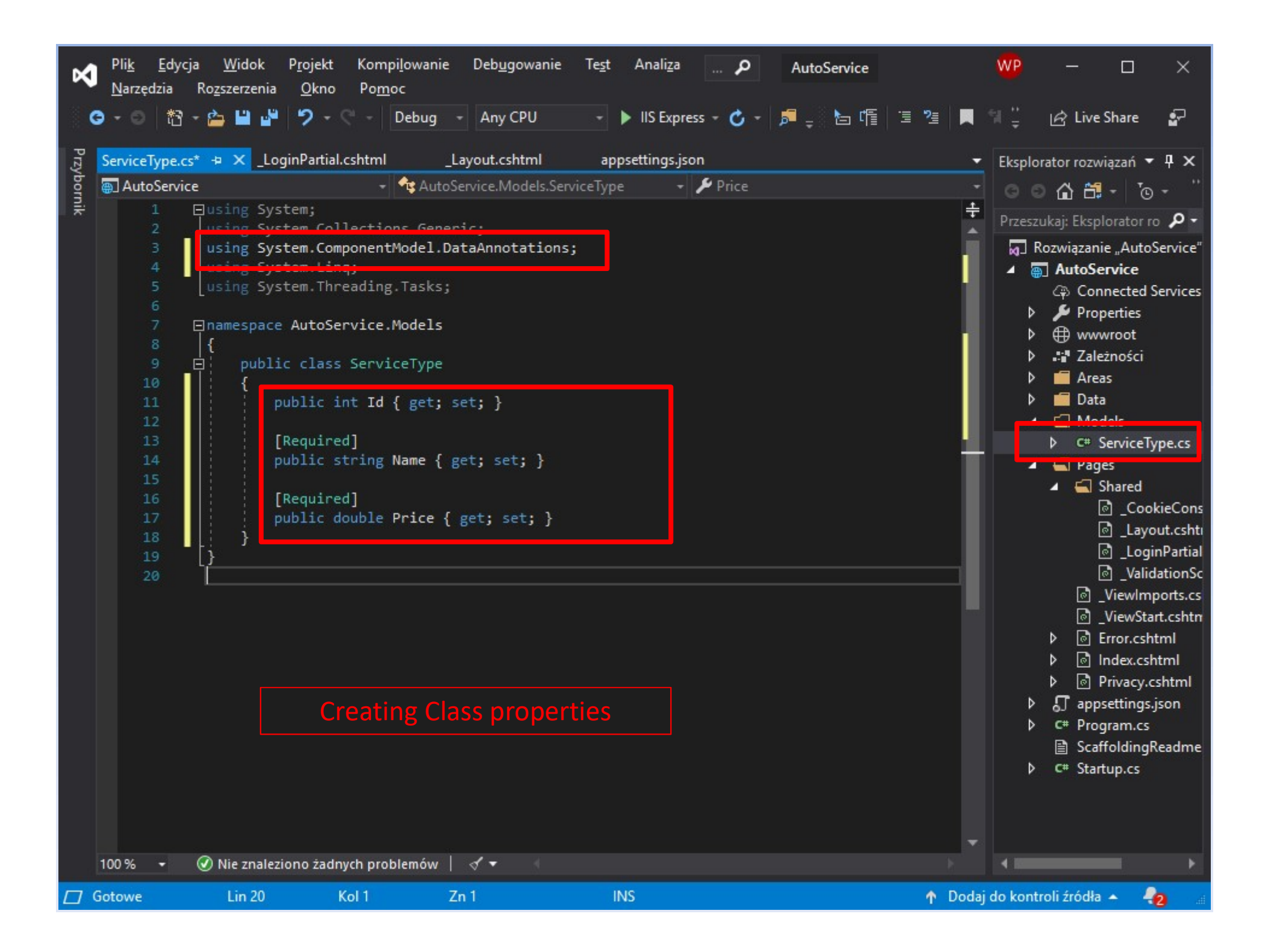

| N          | Pli <u>k E</u> dycja <u>W</u> idok P <u>ro</u><br><u>N</u> arzędzia Ro <u>z</u> szerzenia <u>O</u> | jekt Kompi <u>l</u> owanie<br>kno Po <u>m</u> oc                                                                                                    | Deb <u>u</u> gowanie                                                                                                    | Te <u>s</u> t Anali <u>z</u> a                                                                                                    | P                         | AutoService  |              | WP                                                                                                    | — c                                                                                                    | x c                                                                                                    |
|------------|----------------------------------------------------------------------------------------------------|----------------------------------------------------------------------------------------------------|----------------------------------------------------------------------------------------------------|----------------------------------------------------------------------------------------------------|---------------------------|--------------|--------------|----------------------------------------------------------------------------------------------------|----------------------------------------------------------------------------------------------------|----------------------------------------------------------------------------------------------------|
| G          | ) - 0   12 - 12 💾 💾 🥠                                                                              | 🗸 🖓 - 🛛 Debug                                                                                                    | <ul> <li>Any CPU</li> </ul>                                                                                                    | → IIS Expre                                                                                                    | ss - 🖒 - 🏓                | - 🚡 🖷 🗆      | i 🧏 🖡        | ¶ <u>"</u>                                                                                                    | 년 Live Sha                                                                                                    | re 🗗                                                                                                    |
| Przybornik | ApplicationDbContext.cs* = X<br>AutoService                                                        | ServiceType.cs*<br>AutoService.Models;<br>Collections.Gene<br>Tovt;<br>rvice.Models;<br>f. Application.Id<br>oft.EntityFramewo<br>toService.Data<br>lass ApplicationDbC<br>base(options)<br>ic DbSet <servicet<br>Adding prop<br/>Data Ba</servicet<br> | <pre>Any CPU _LoginPartial.c ice.Data.Applicatio ric; entity.EntityFr rkCore; pContext : Ider ontext(DbContex) /pe&gt; ServiceTy; erty (table se Context</pre> | <pre>shtml _Lay onDbCon - Ser cameworkCore; ntityDbContext ctOptions<appli e="" e)="" get;="" pre="" set;="" to<="" {=""></appli></pre> | <pre>cationDbCont }</pre> | ext> options | ■ 'Eksp Prze | Iorator roz<br>szukaj: Eks<br>Rozwiąza<br>AutoS<br>AutoS<br>Au | wiązań  aviązań  aviązań  aviązań  aviązań  aviązań  avięzań  avięzenice operties  vwroot leżności eas ta  ApplicationDi odeis ServiceType.c ges Shared  avigout.cs  avigout.cs  avigout.cs  avigout.cs  avigout.cs  avigout.cs  avigout.cs  avigout.cs  avigout.cs  avigout.cs  bronc.cs  bronc.cs  bronc.cs  brita.cs  brita.cs  b | re <b>P</b><br><b>A</b><br><b>A</b><br><b>A</b><br><b>A</b><br><b>A</b><br><b>A</b><br><b>A</b><br><b>A</b> |
|            | 100 % 👻 🕜 Nie znaleziono<br>otowe Lin 20                                                           | żadnych problemów  <br>Kol 1                                                                                                    | √ • • ■                                                                                                    | INS                                                                                                    |                           | ۲            | ↑ Do         | dai do kon                                                                                                    | troli źródła 🔺                                                                                                    |                                                                                                    |

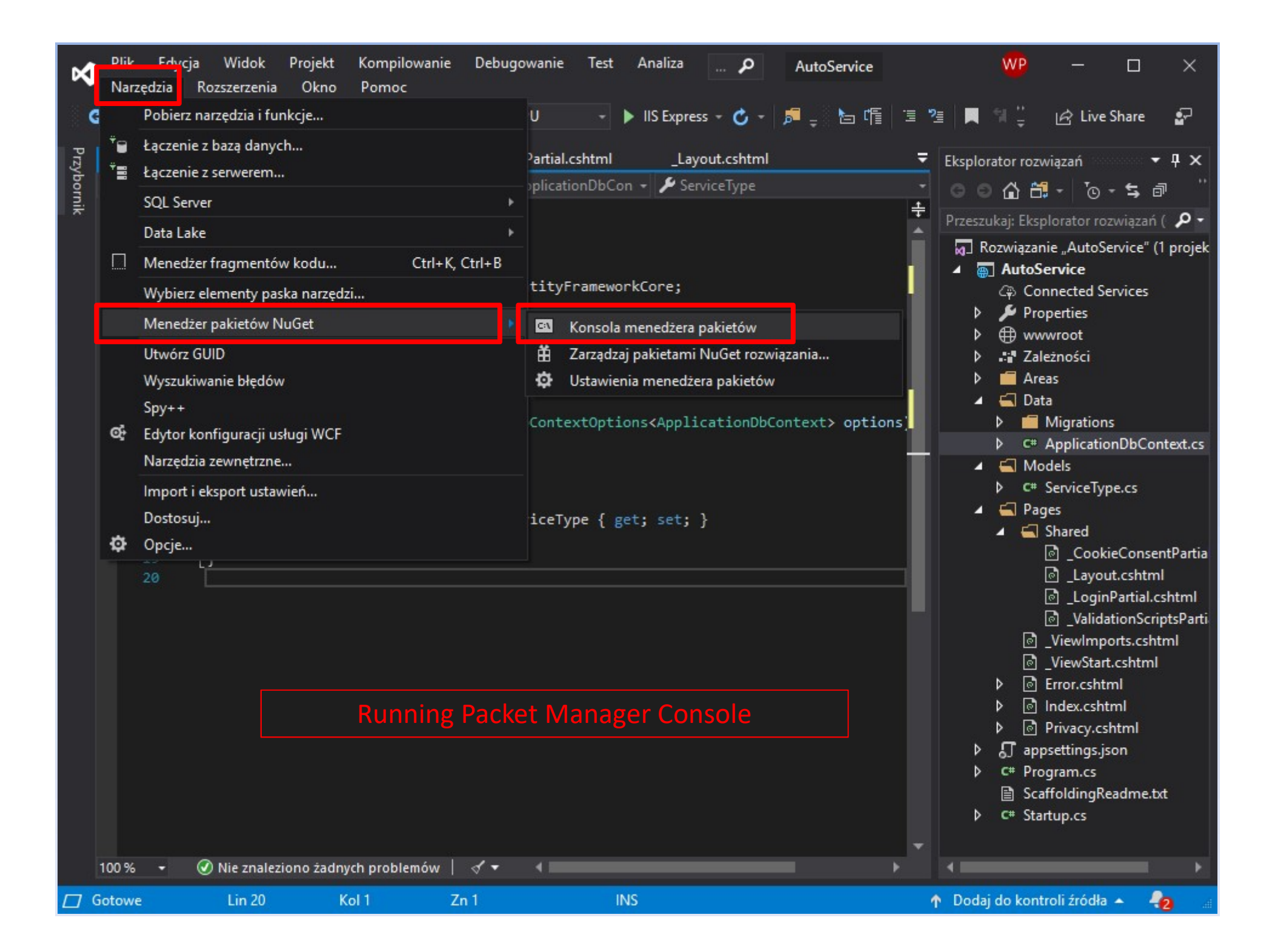

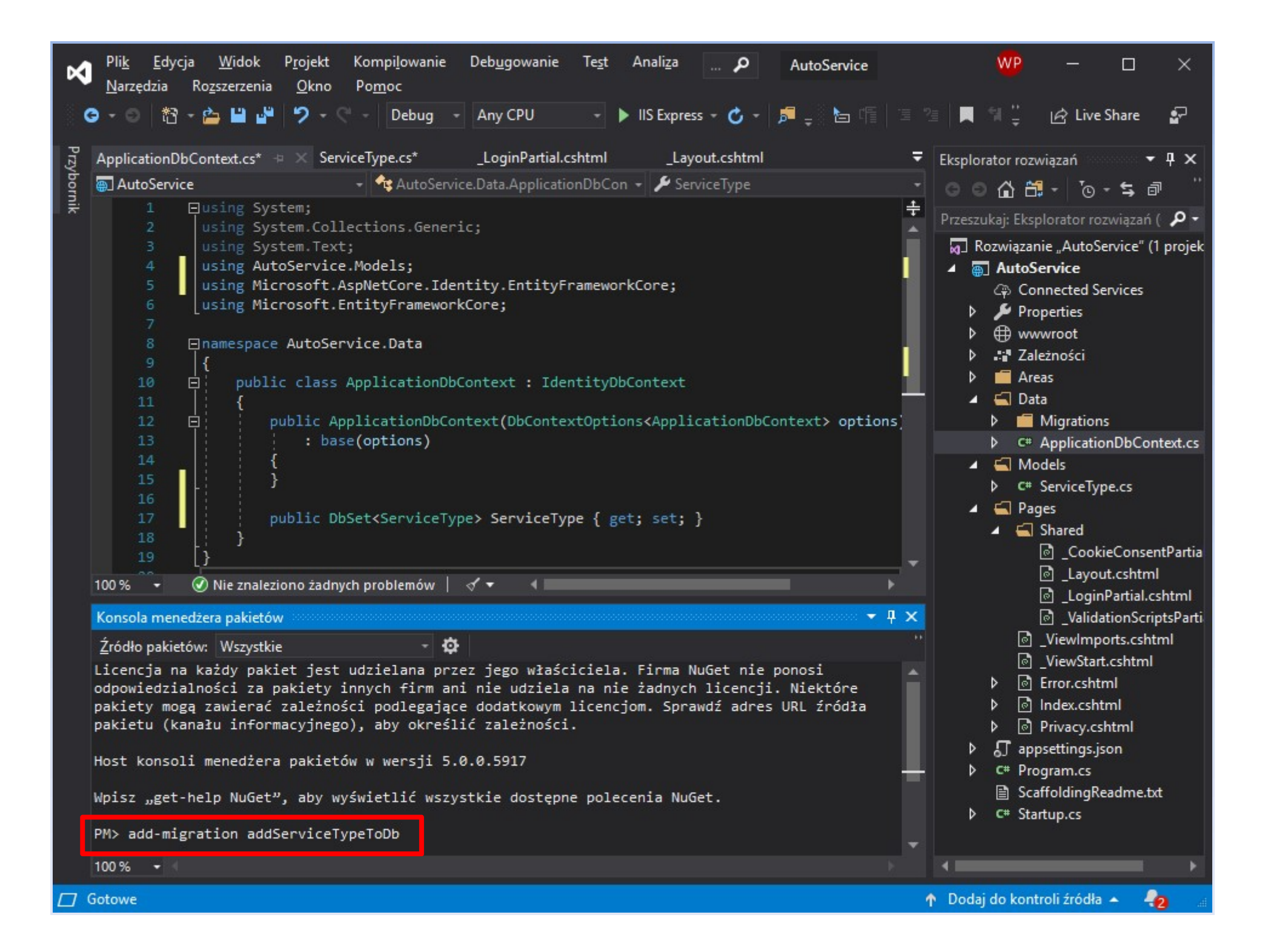

| ×    | Pli <u>k E</u> d<br><u>N</u> arzędzia | lycja <u>W</u> ido<br>Ro <u>z</u> szerze | ok P <u>r</u> ojekt Kompi <u>l</u> owanie Deb <u>ug</u> owanie Te <u>s</u> t Anali <u>z</u> a 🔎 AutoService<br>enia <u>O</u> kno Po <u>m</u> oc |      | 🖤 – 🗆 ×                                  |
|------|---------------------------------------|------------------------------------------|----------------------------------------------------------------------------------------------------|------|------------------------------------------|
|      | <b>⊙</b> - ⊙   t                      | 8 - 🖆 💾                                  | 🝟 ႒ - 🦿 - 🛛 Debug - Any CPU - 🕨 IIS Express - 🖒 - 🎜 - 陆 作                                                                                       | 1 2  | 🗄 📕 🖺 🍟 🕼 Live Share 🛛 🔐                 |
| Przy | 2019050516                            | 5232 j_addSer                            | viceTypeToDb.cs 🕂 🗙 ApplicationDbContext.cs ServiceType.cs                                                                                      | ₹    | Eksplorator rozwiązań 🛛 🔻 🕂 🗙            |
| bor  | 🕘 AutoSer                             | vice                                     | 🚽 🔩 AutoService.Data.Migrations.addSen 🔸 🗣 Up(MigrationBuilder migrationBuil                                                                    | ld - | 000 M - 10 - 5 a "                       |
| Ę    |                                       | ⊟using                                   | Microsoft.EntityFrameworkCore.Metadata;                                                                                                    | ÷    |                                          |
|      | 2                                     | using                                    | Microsoft.EntityFrameworkCore.Migrations;                                                                                                    |      | Przeszukaj: Eksplorator rozwiązan ( 🎾 🗸  |
|      |                                       |                                          |                                                                                                    |      | Rozwiązanie "AutoService" (1 prc 📥       |
|      | 4                                     | ⊟namesp                                  | Dace AutoService.Data.Migrations                                                                                                    | 10   | ▲ AutoService                            |
|      | 2                                     | 1<br>                                    | whic martial class addServiceTymeToDb · Migration                                                                                               | 10   | Connected Services                       |
|      |                                       |                                          | bite pareiai ciais gauserviceryperobs . highacton                                                                                               |      | Properties                               |
|      |                                       |                                          | protected override void Up(MigrationBuilder migrationBuilder)                                                                                   |      | ▶ ⊕ wwwroot                              |
|      |                                       |                                          | {                                                                                                    |      | P Zależności                             |
|      | 10                                    |                                          | migrationBuilder.CreateTable(                                                                                                    |      | P Areas                                  |
|      | 11                                    |                                          | name: "ServiceType",                                                                                                    |      | 🔺 🔚 Data                                 |
|      | 12                                    |                                          | columns: table => new                                                                                                    |      |                                          |
|      | 14                                    |                                          | <pre>i Id = table.Column<int>(nullable: false)</int></pre>                                                                                      |      | P C# 00000000000000000000000000000000000 |
|      | 15                                    |                                          | Annotation("SqlServer:ValueGenerationStrategy", SqlServer                                                                                       | -1   | C+ 20190505162325_ac                     |
|      | 16                                    |                                          | <pre>Name = table.Column<string>(nullable: false),</string></pre>                                                                               |      |                                          |
|      | 17                                    |                                          | <pre>Price = table.Column<double>(nullable: false)</double></pre>                                                                               |      | C# Application DbCont                    |
|      | 18                                    |                                          | }.                                                                                                    |      | C* ApplicationDbContext                  |
|      | 19                                    |                                          | constraints: table =>                                                                                                    |      |                                          |
|      | 20                                    |                                          | i<br>table PrimaryKey("PK ServiceType" x => x Td):                                                                                              |      | C# ServiceType cs                        |
|      | 22                                    |                                          | <pre>});</pre>                                                                                                    |      |                                          |
|      | 23                                    |                                          | }                                                                                                    |      | A Shared                                 |
|      | 24                                    |                                          |                                                                                                    |      | CookieConsentPa                          |
|      | 25                                    | e i                                      | protected override void Down(MigrationBuilder migrationBuilder)                                                                                 |      | Lavout.cshtml                            |
|      | 26                                    |                                          |                                                                                                    |      | ା LoginPartial.cshtn                     |
|      | 2/                                    |                                          | migrationBuilder.DropTable(                                                                                                    |      | Interpretation ScriptsP                  |
|      | 29                                    |                                          | }                                                                                                    |      |                                          |
|      | 30                                    | 1                                        |                                                                                                    |      | <br>☐ _ViewStart.cshtml                  |
|      | 31                                    | [}                                       | Two methods added to migration                                                                                                    |      | ▷ D Error.cshtml                         |
|      | 32                                    |                                          | I wo methods added to migration                                                                                                    |      | ک 💿 Index.cshtml                         |
|      |                                       |                                          |                                                                                                    | -    | ▶  Privacy.cshtml                        |
|      | 100 % -                               | 🕢 Nie zr                                 | aleziono żadnych problemów 🕴 🗹 💌 🔺                                                                                                    |      |                                          |
|      |                                       |                                          |                                                                                                    |      |                                          |
|      | Gotowe                                | Lin                                      | Korl Zn I INS                                                                                                    | 1    | 🖻 Dodaj do kontroli žródła 🔺 📲 🔬         |

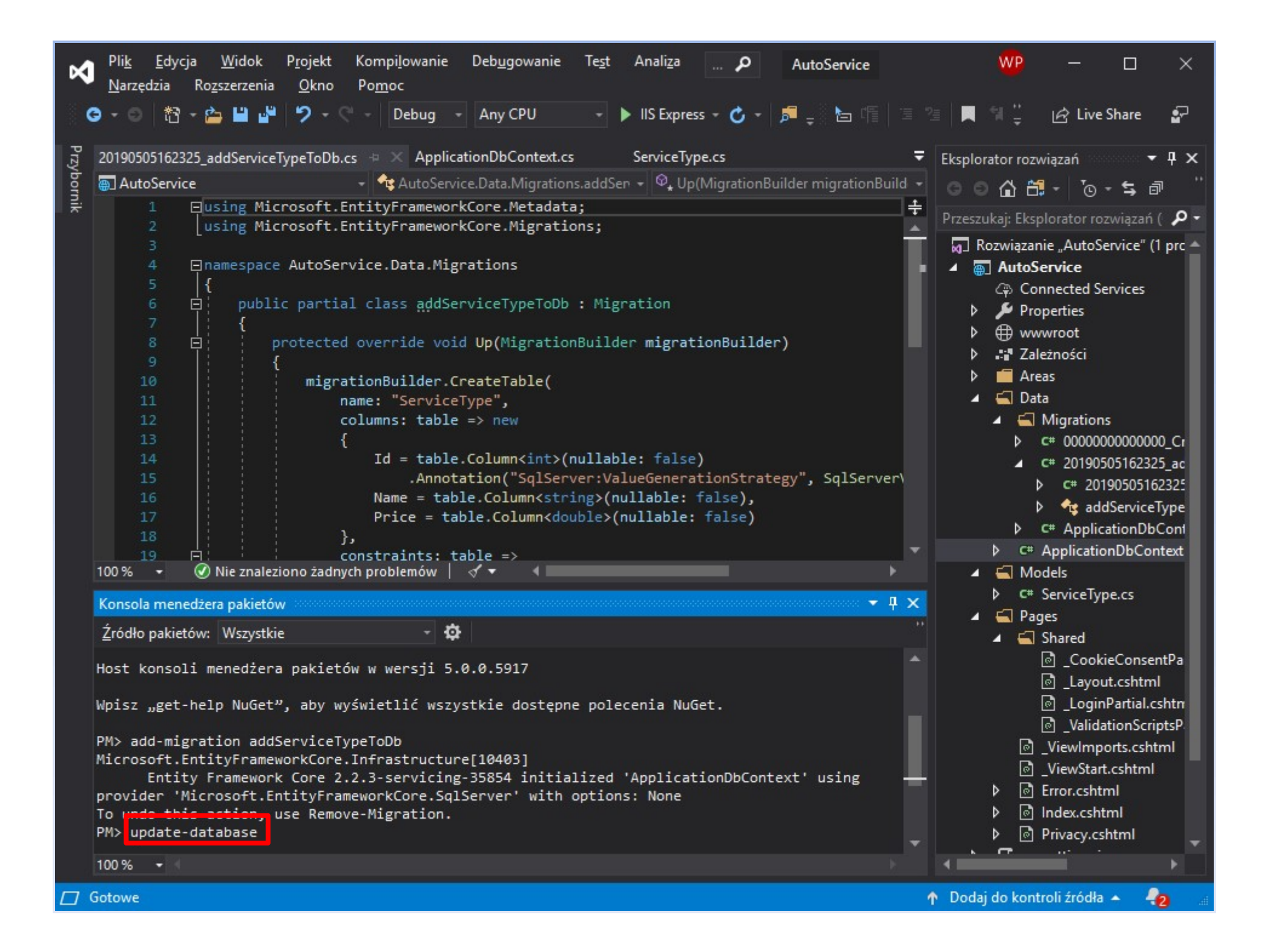

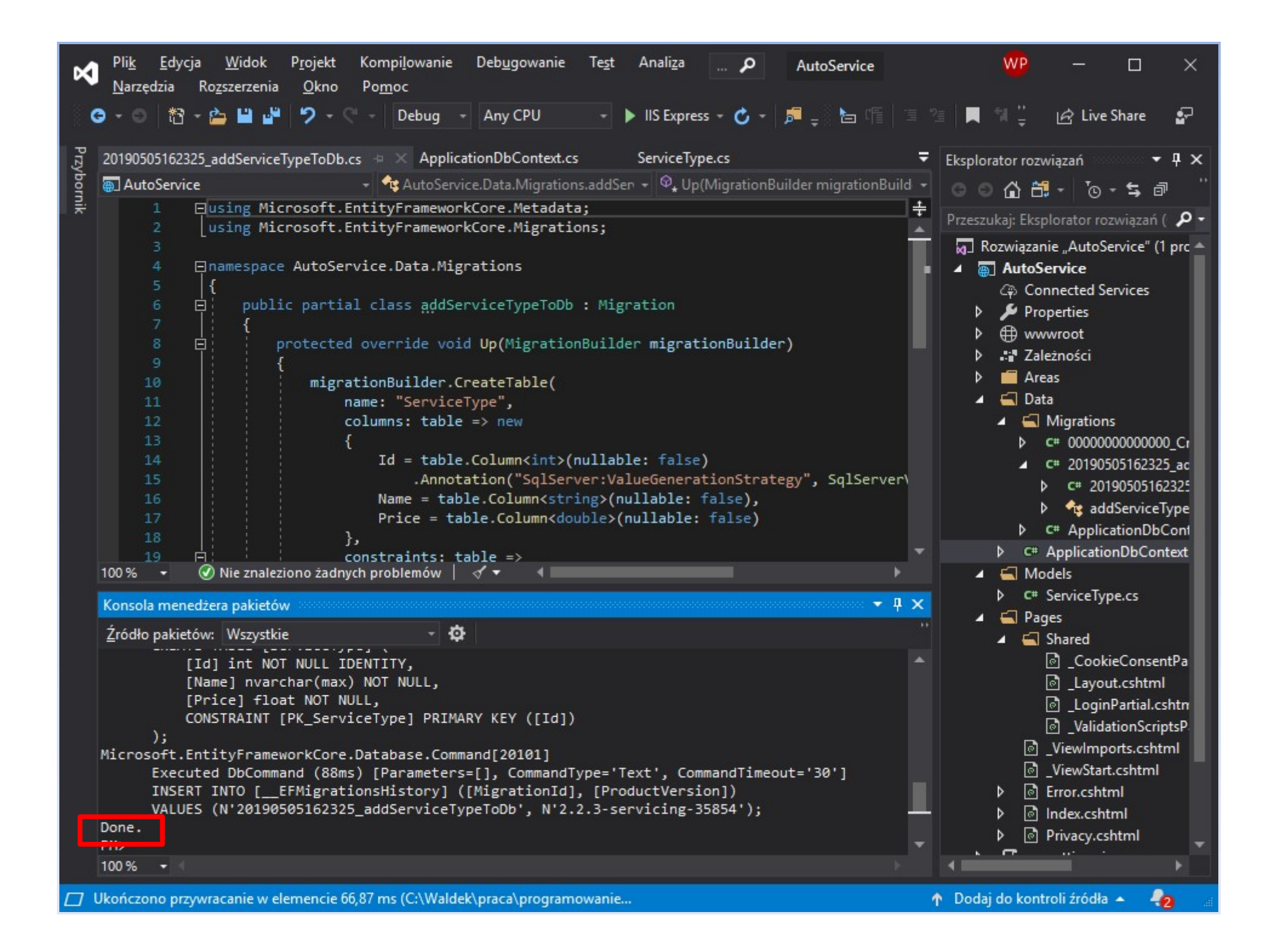

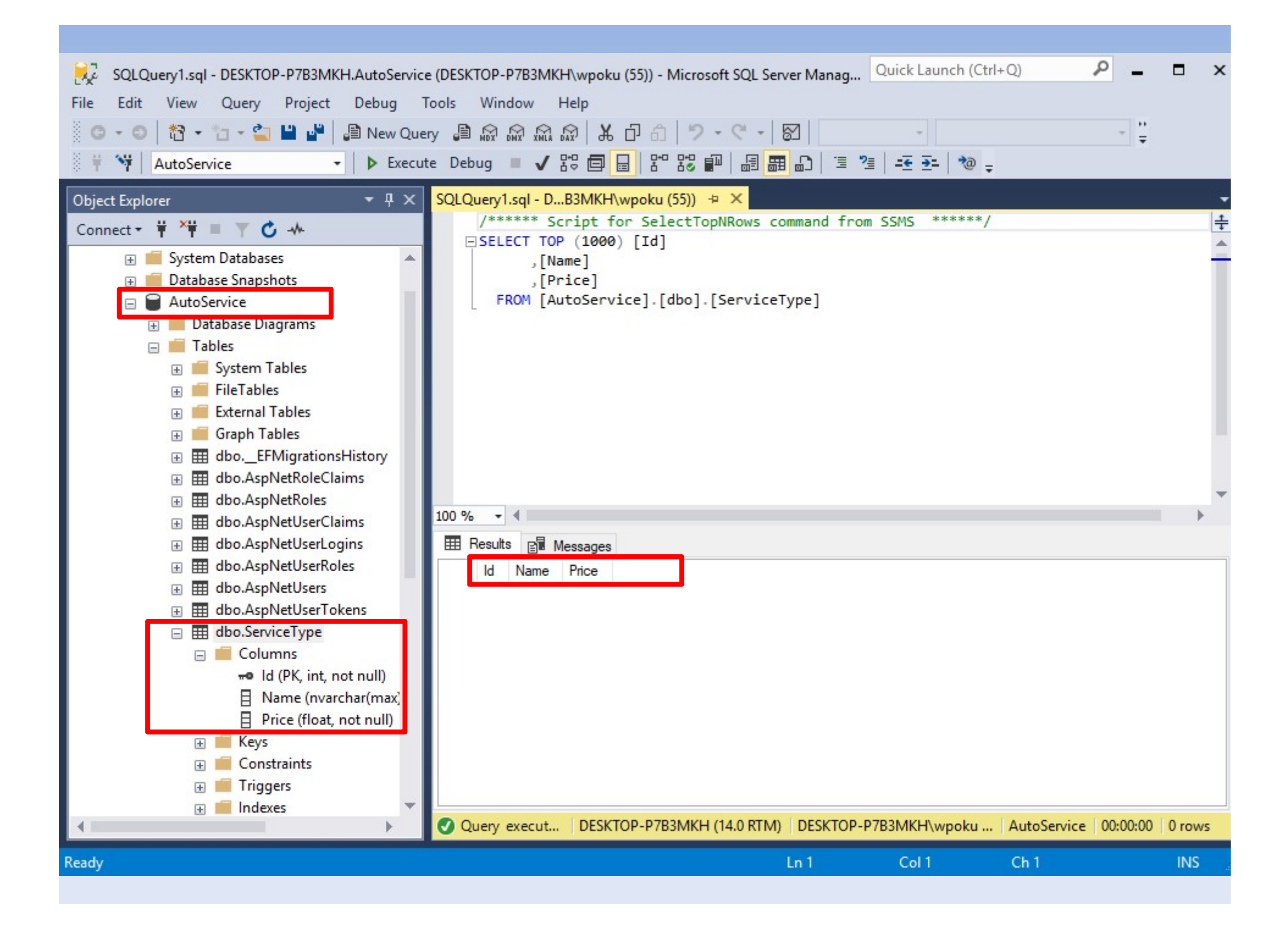

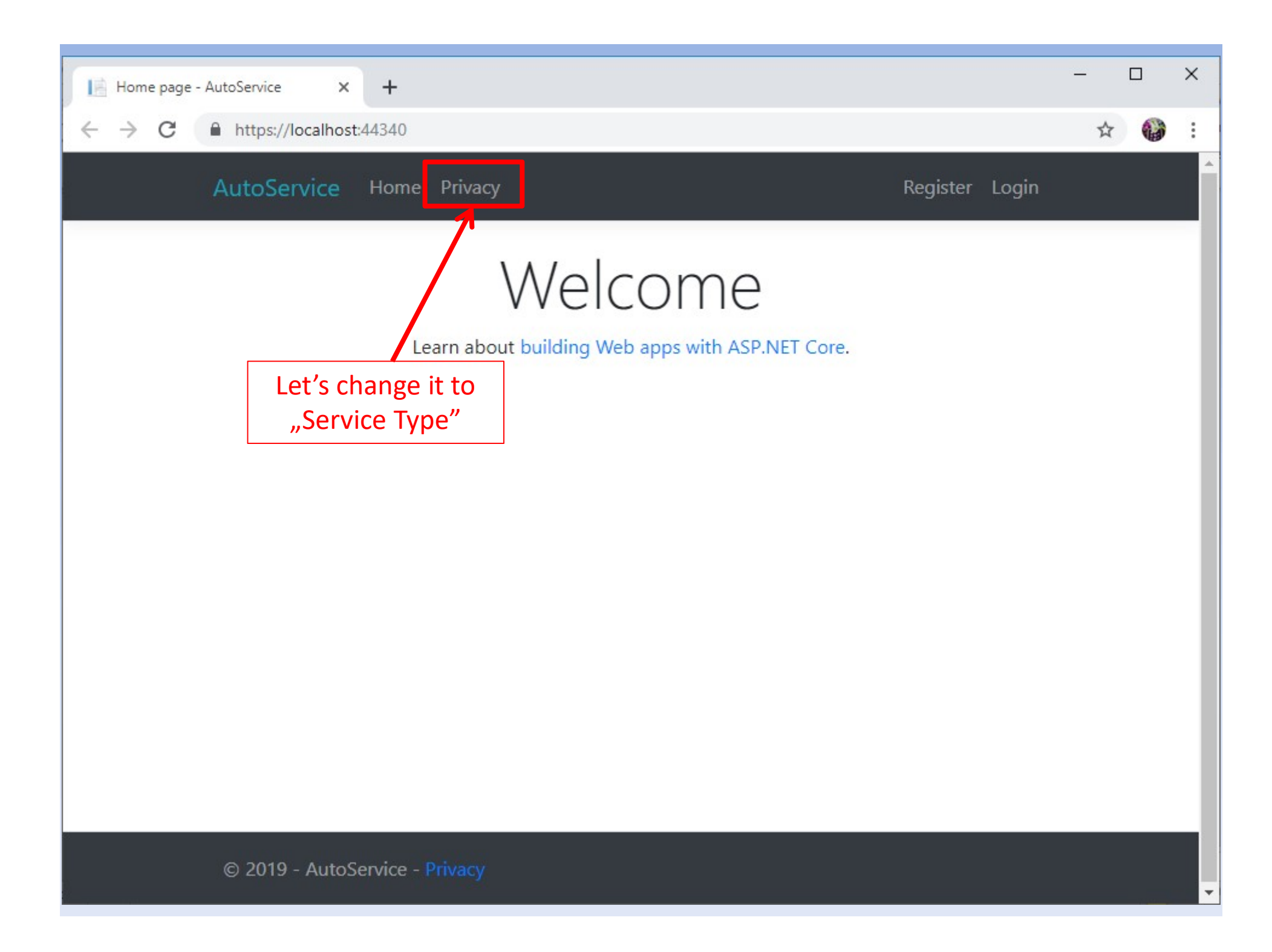

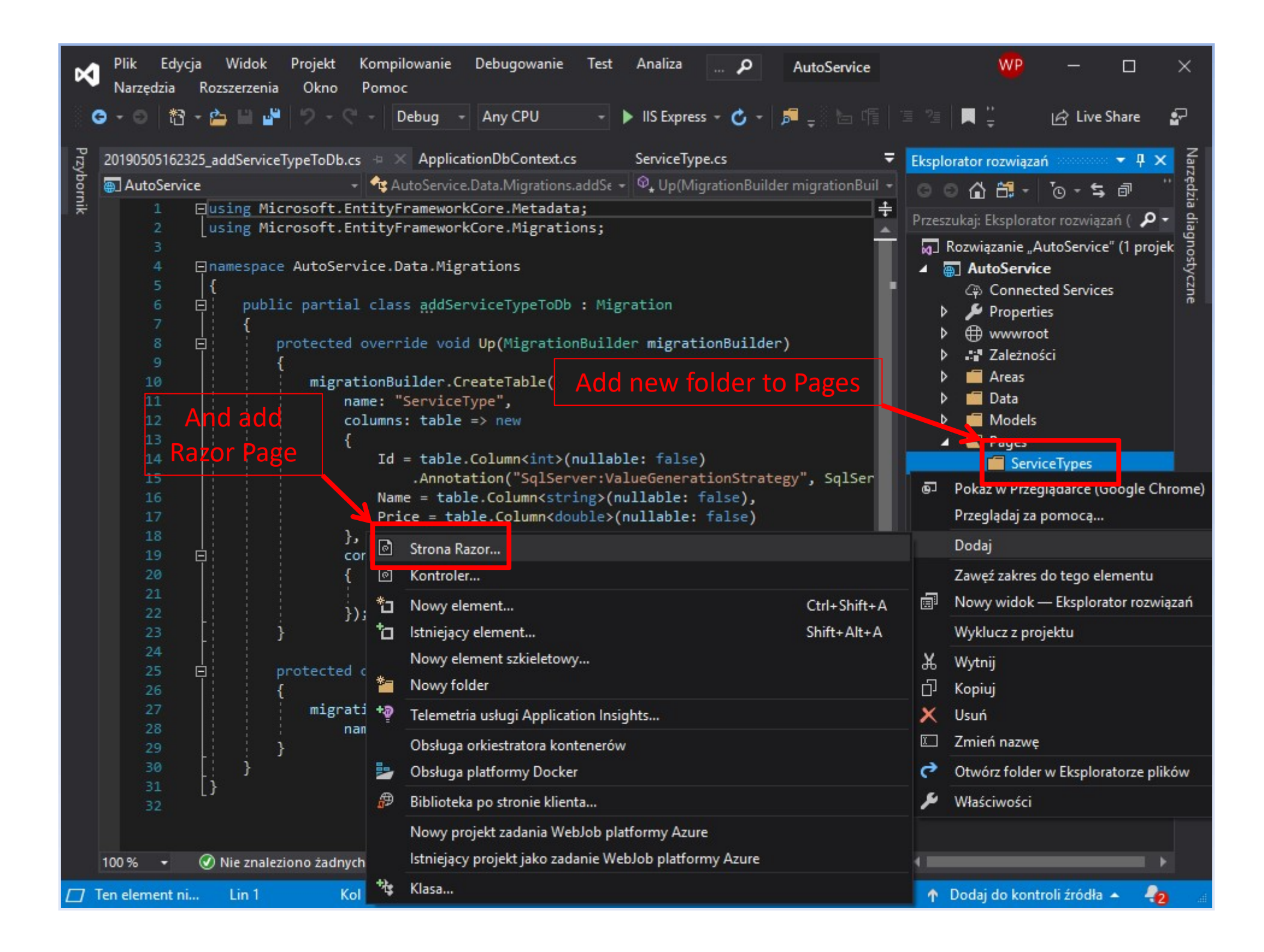

| N                   | Plik Edyo<br>Narzędzia                                                                                                    | cja Widok<br>Rozszerzenia                                                        | Projekt Kompilowanie<br>Okno Pomoc                                                                                                    | Debugowanie                                                                                                    | Test Analiza                                                                                 | <b>P</b>               | AutoService                                                  |                                                                                                    | WP                                                                                                    | — (                                                                                                    | ⊐ ×   | <                       |
|---------------------|----------------------------------------------------------------------------------------------------|----------------------------------------------------------------------------------|----------------------------------------------------------------------------------------------------|----------------------------------------------------------------------------------------------------|----------------------------------------------------------------------------------------------|------------------------|--------------------------------------------------------------|----------------------------------------------------------------------------------------------------|----------------------------------------------------------------------------------------------------|----------------------------------------------------------------------------------------------------|-------|-------------------------|
| G                   | - 0 1                                                                                                    | - 🚔 🗎 🗳                                                                          | ッ・ペー Debug                                                                                                    | + Any CPU                                                                                                    | - 🕨 IIS Expre                                                                                | ss - 🖒 -               | , 🗖 🛫 🗄 🖷                                                    | 1 2                                                                                                    |                                                                                                    | 🖻 Live Sha                                                                                                    | ire 🔓 |                         |
| 9 A 💷<br>Przybornik | 0190505162:<br>AutoServi<br>1<br>2<br>3<br>4<br>5<br>6<br>7<br>8<br>9<br>10<br>11<br>12<br>13<br>14<br>15<br>16<br>17<br>18<br>19<br>20<br>21<br>22<br>23<br>24<br>25<br>26<br>27<br>28<br>29 | 325_addService<br>ce<br>using Mic<br>namespace<br>{<br>publi<br>{<br>p<br>}<br>} | TypeToDb.cs  Appli<br>AutoService.Data.Mi<br>Dodaj Strona Razor<br>Nazwa strony <u>R</u> azor:<br>Oncjee<br>Generuj klasę PageM<br>Utwórz jako widok o<br>Odwołaj się do bibli<br>Użyj strony układu:<br>~/Pages/Shared/_L<br>(Zostaw pustą, jeśli<br>migrationBuilder.<br>name: "Service | <ul> <li>Any CPU</li> <li>cationDbContext.c</li> <li>ce.Data.Migrations</li> <li>inkCore.Metadat</li> <li>inkCore.Migrati</li> <li>grations</li> <li>Index</li> </ul> Model zęściowy otek skryptów ayout.cshtml jest ustawiona w p id Down(Migrat DropTable( eType"); | Is Express ServiceTy SaddSe + \$\P_*\$ Up(M) Sa; Sons; Viku Razor_viewstart SionBuilder mign | pe.cs<br>igrationBuild | der migrationBuil •<br>der migrationBuil •<br>Dodaj<br>Lder) | Eksplorator<br>Control Control C | rozwiązań         rozwiązań         rozwiązanie         ktospioratu         ązanie         ązanie         Areas         Data         Models         Pages         Servia         Ozaczanie         View         Error.         Index         Program         Scaffoldi         Startup.co | i views sha<br>i views sha<br>i vie | rre P | Narzedzia diagnostyczne |
|                     | 30<br>31<br>32                                                                                                    | [; }<br>[}                                                                       |                                                                                                    |                                                                                                    |                                                                                              |                        | Ţ                                                            |                                                                                                    |                                                                                                    |                                                                                                    |       |                         |
| 10                  | 00 % 🝷                                                                                                    | Nie znalez                                                                       | iono żadnych problemów<br>Kol 1                                                                                                    | ∢ <b>+</b>                                                                                                    | INS                                                                                          |                        | •                                                            | A Deda                                                                                                    | i do kontr                                                                                                    | oli fródla                                                                                                    | •     |                         |

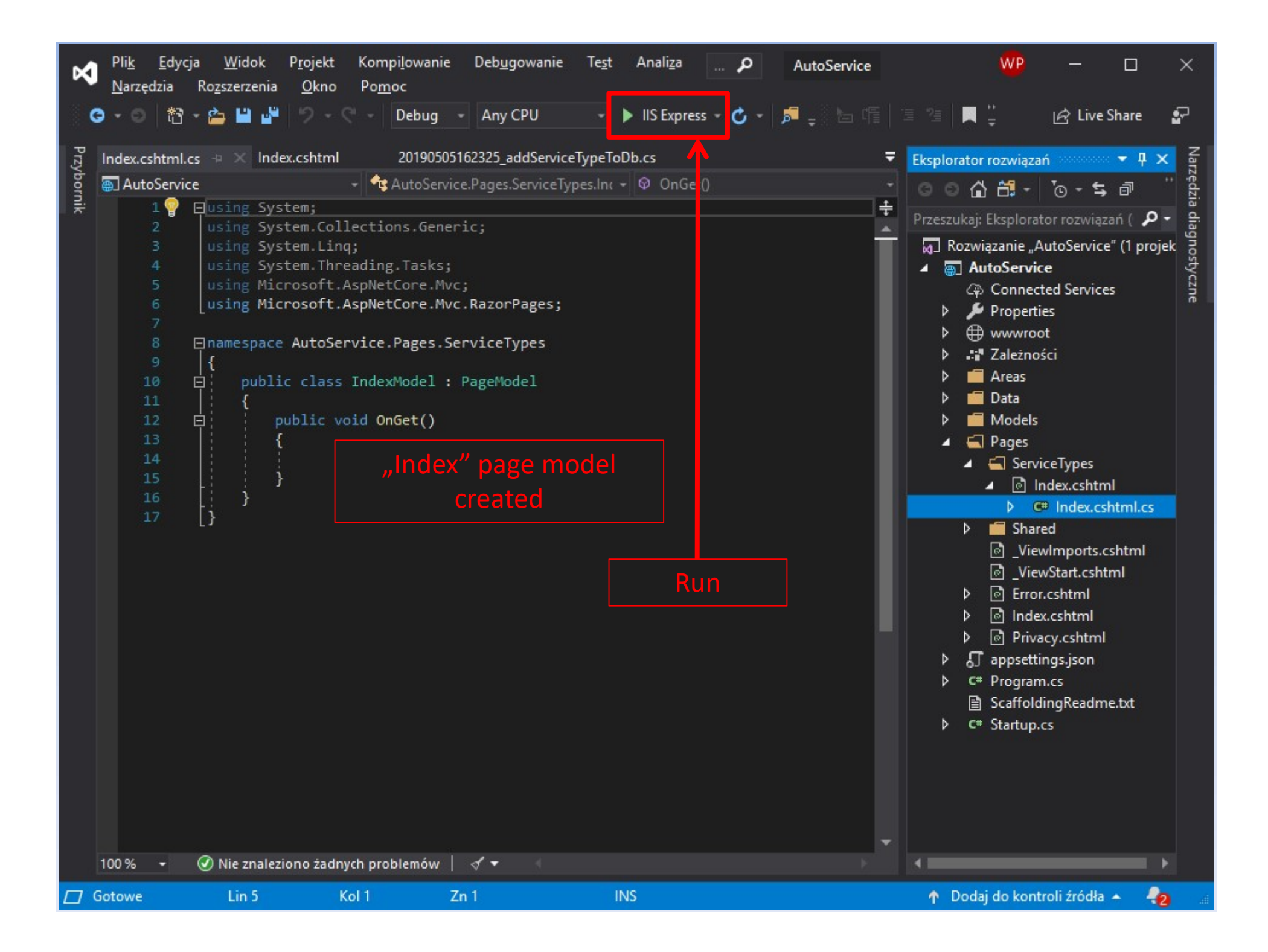

| Ø            | Pli <u>k E</u> dyo<br><u>N</u> arzędzia                                                                                                    | ja <u>W</u> idok P <u>r</u> ojekt Kompi <u>l</u> owanie Deb <u>ug</u> owanie Te <u>s</u> t Anali <u>z</u> a <b>P</b> AutoService<br>Ro <u>z</u> szerzenia <u>O</u> kno Po <u>m</u> oc |    | w                                                                                   | P —          |                                                                                                    | ×                                                                                    |
|--------------|----------------------------------------------------------------------------------------------------|----------------------------------------------------------------------------------------------------|----|-------------------------------------------------------------------------------------|--------------|----------------------------------------------------------------------------------------------------|--------------------------------------------------------------------------------------|
| G            | - 0   档                                                                                                    | - 눰 💾 🥬 - 🤇 - Debug - Any CPU - 🕨 IIS Express - 🖒 - 🏓 🛫 🔚 📬 🖅                                                                                                    |    | 옊                                                                                   | "<br>₽ IA I  | ive Share                                                                                                    | 8                                                                                    |
| O Przybornik | Narzędzia         ▼       ●       ↑         Create.cshtm       1         1       2         3       4       5       6         7       8       9       10         10       11       12       13       14         15       16       17       18       19       20       21       22       23       24       25       26       27       28       29       30       31 | Rogszerzenia       Qkno       Pomoc                                                                                                    |    | splorato<br>2eszuka<br>3 Rozv<br>4 4<br>4 4<br>4 4<br>4 4<br>4 4<br>4 4<br>4 4<br>4 |              | ive Share<br>n<br>o<br>c<br>tor rozwiązi<br>tor rozwiązi<br>tor service<br>ted Service<br>es<br>ted Service<br>es<br>ted<br>es<br>ted Service<br>es<br>ted Service<br>es<br>ted | P ×<br>aní P •<br>" (1 proje<br>" (1 proje<br>s<br>uni.cs<br>erviceTy<br>shtml<br>ml |
| 10           | 33<br>34<br>35<br>00% -                                                                                                    | ✓ Nie znaleziono żadnych problemów                                                                                                    |    | ⊳ c                                                                                 | * Startup.   | cs                                                                                                    | •                                                                                    |
| 🗖 Go         | towe                                                                                                    | Lin 19 Kol 5 Zn 5 INS ↑                                                                                                    | Do | daj do l                                                                            | kontroli źró | dła 🔺 🎍                                                                                                    | 2                                                                                    |

| Pli <u>k</u> Edycja <u>W</u> idok P <u>r</u> ojekt Kompi <u>l</u> owanie Deb <u>u</u> gowanie Te <u>s</u> t Anali <u>z</u> a P AutoService<br>Narzędzia Ro <u>z</u> szerzenia <u>O</u> kno Po <u>m</u> oc | 🤷 – 🗆 ×                                                                                                    |
|----------------------------------------------------------------------------------------------------|----------------------------------------------------------------------------------------------------|
| 😋 - 💿 📸 - 🎃 💾 🚰 ႒ - 🦿 - Debug - Any CPU - 🕨 IIS Express - 🖒 - 🏓 - 🔚 - 🔚 🖅                                                                                                    | 🗐 📕 🍦 📝 Live Share 🗗                                                                                                    |
| <pre>O O O O O O O O O O O O O O O O O O O</pre>                                                                                                    | <ul> <li>Live Share</li> <li>Eksplorator roz</li> <li>Eksplorator roz</li> <li>Eksplorator roz</li> <li>Przeszukaj: Eksplorat</li> <li>Przeszukaj: Eksplorat</li> <li>Rozwiązanie "AutoService"</li> <li>AutoService</li> <li>AutoService</li> <li>Connected Services</li> <li>Properties</li> <li>Wwwroot</li> <li>Ervorce11</li> <li>Rozwiązanie</li> <li>Areas</li> <li>Data</li> <li>Models</li> <li>Pages</li> <li>Service Types</li> <li>Index.cshtml</li> <li>C* Index.cshtml</li> <li>C* Index.csht</li> <li>Calayout.csht</li> <li>Layout.csht</li> <li>ViewStart.cshtmn</li> <li>ViewStart.cshtmn</li> <li>Index.cshtmnl</li> <li>Mick Cristing</li> <li>ViewStart.cshtmn</li> <li>Index.cshtmnl</li> <li>Index.cshtmnl</li> </ul> |
| 45 Dle="main" class="pb-3"><br>46 iderBody()<br>47<br>48                                                                                                    | <ul> <li>▷ Index.csntm</li> <li>▷ Privacy.cshtml</li> <li>▷ ☐ appsettings.json</li> <li>▷ C# Program.cs</li> </ul>                                                                                                    |
| 49<br>50 ⊡s="border-top footer pl-3 text-white-50" style="background-color: #343a40">                                                                                                    |                                                                                                    |
| 100 % ▼ 🕜 Nie znaleziono żadnych problemów 🔹                                                                                                    | Dodaj do kontroli źródła 🔺 🧞 🔐                                                                                                    |

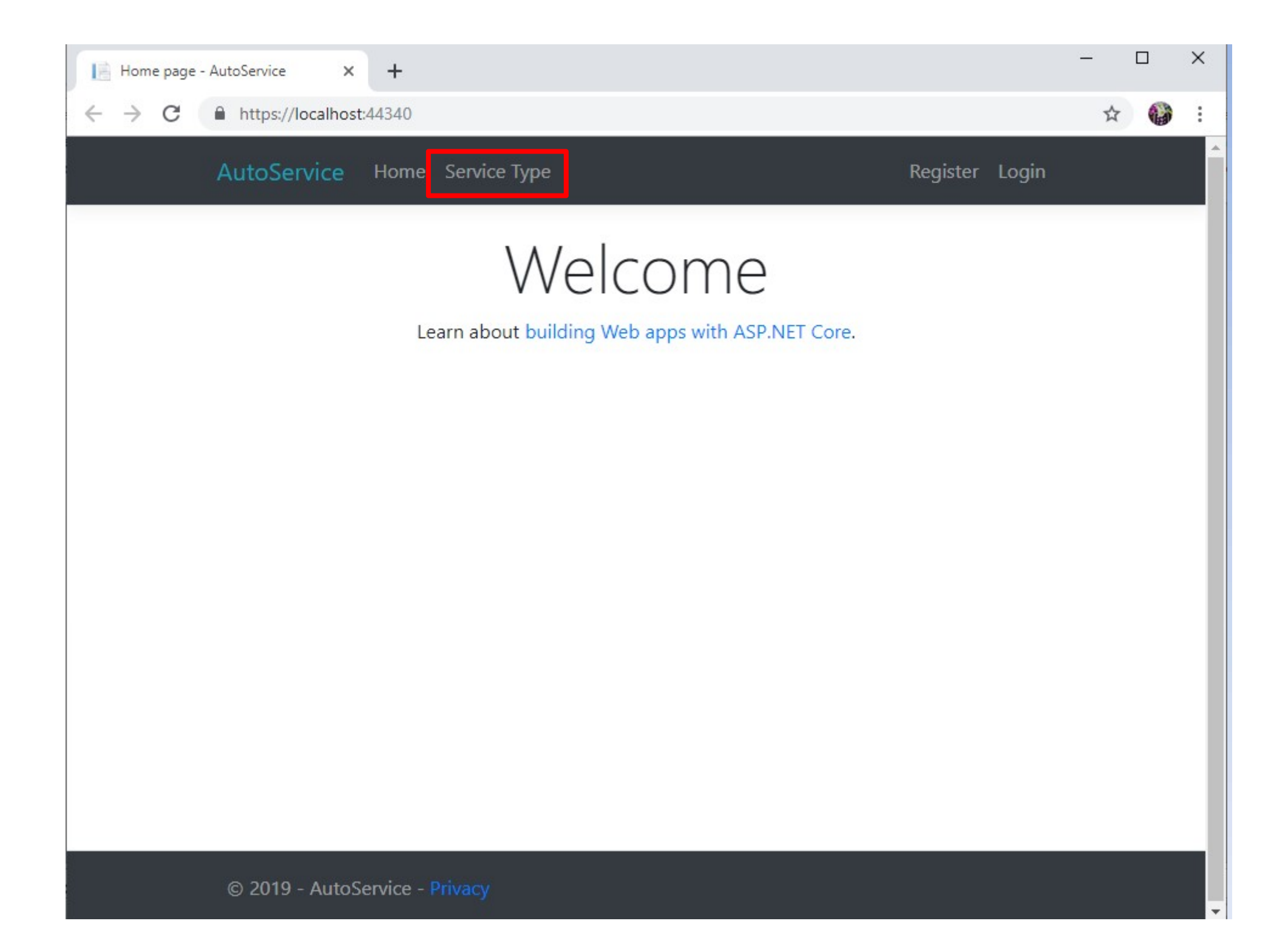

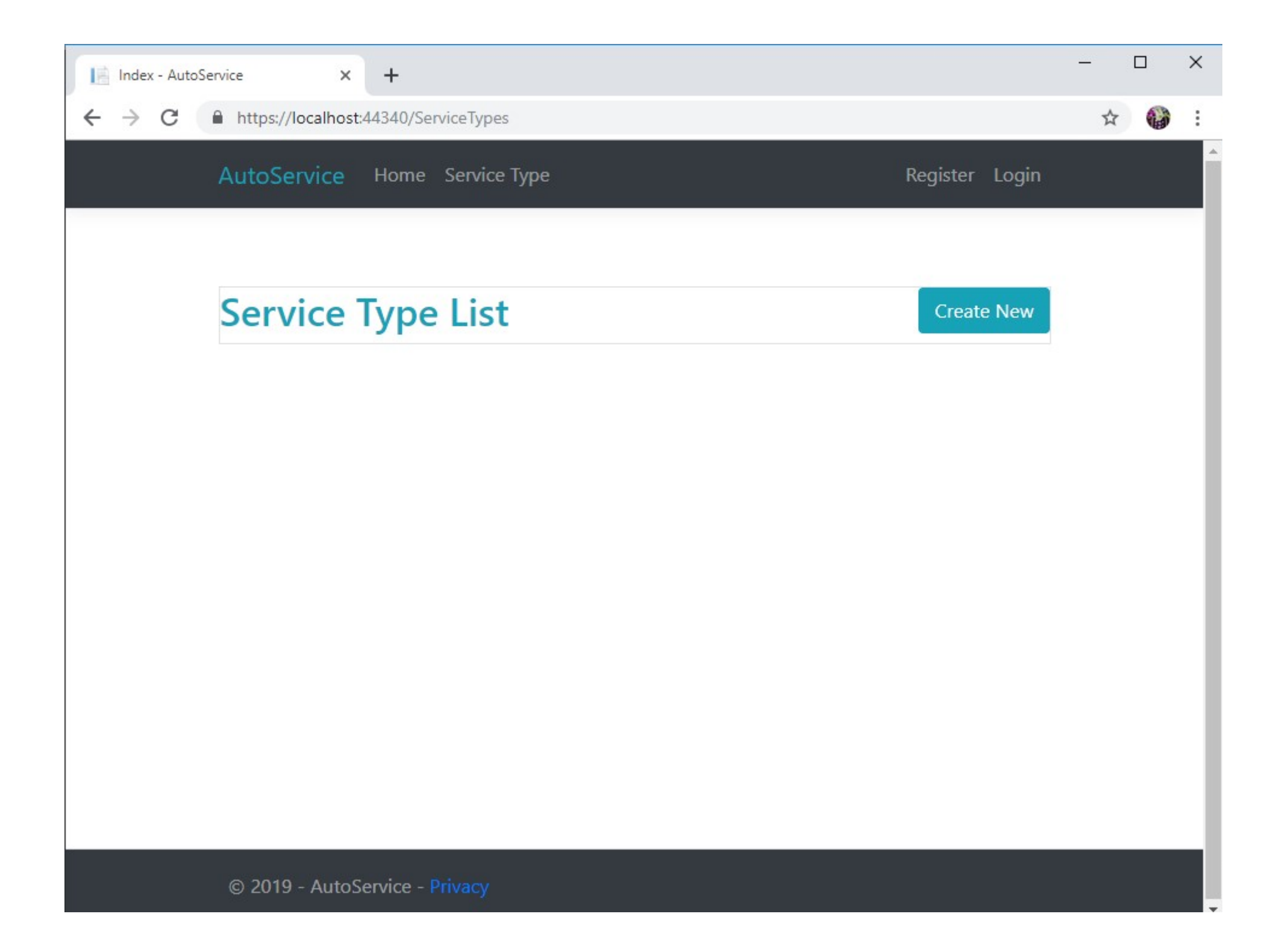

## Data retrieving on page load

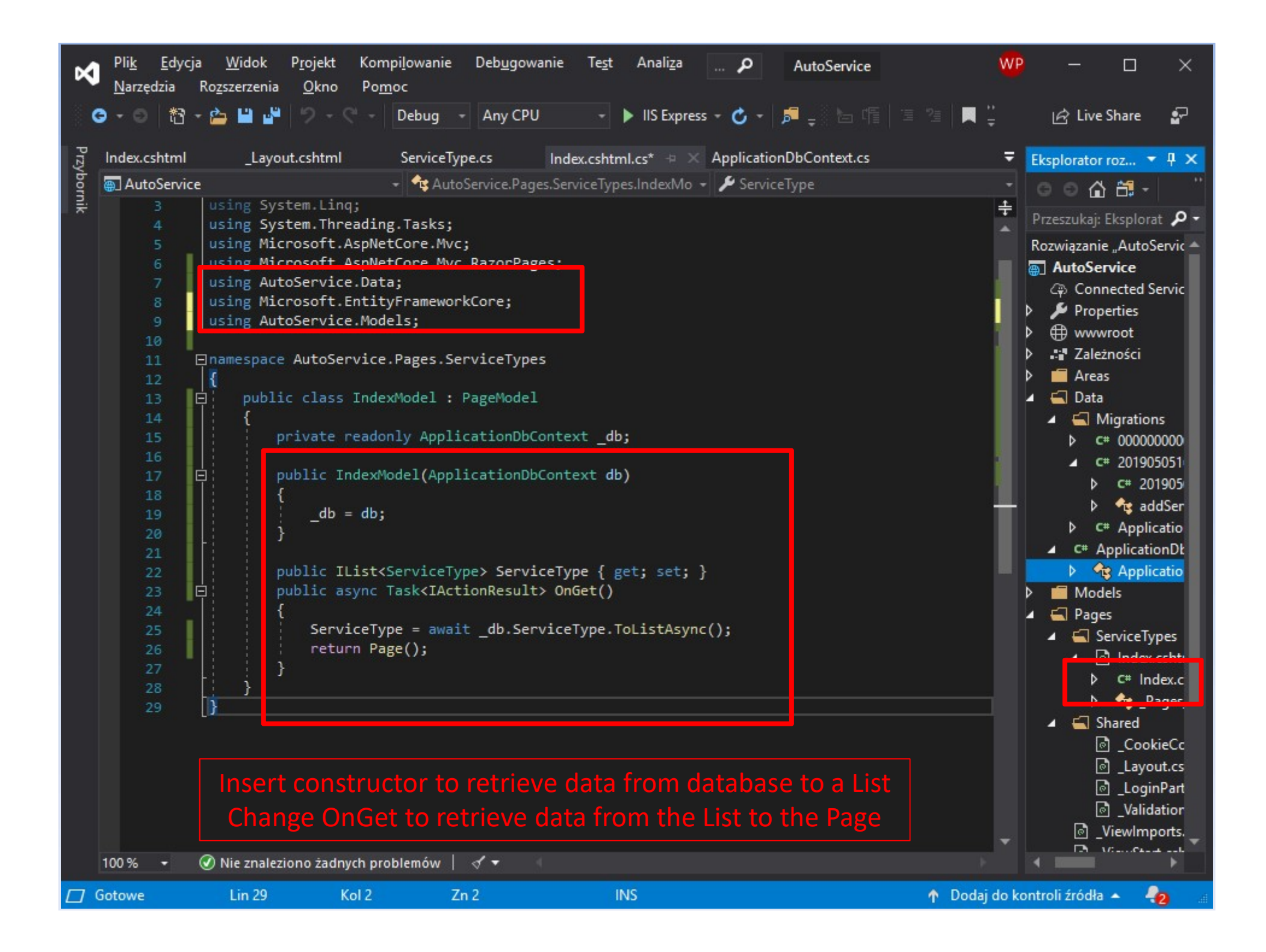

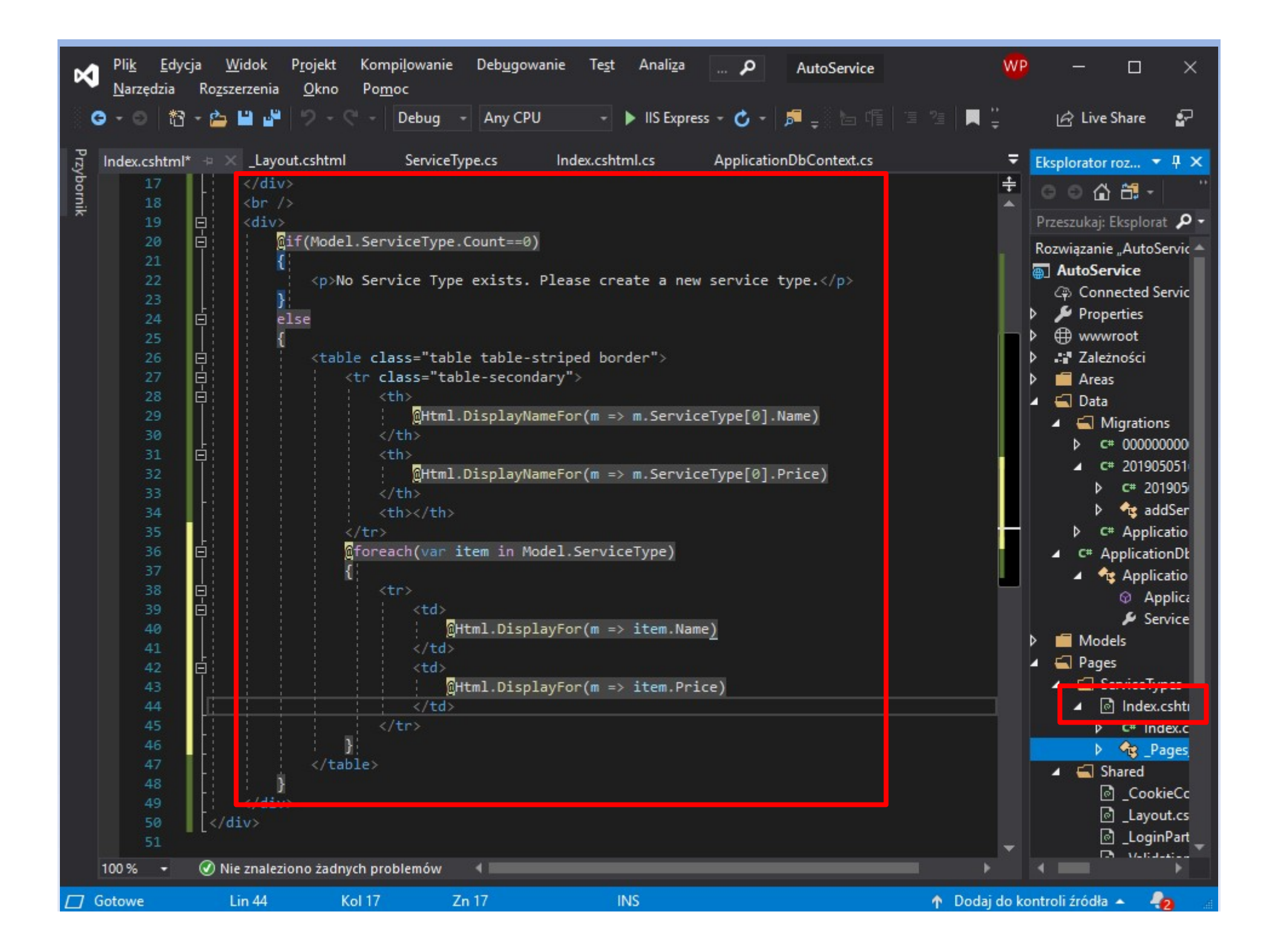

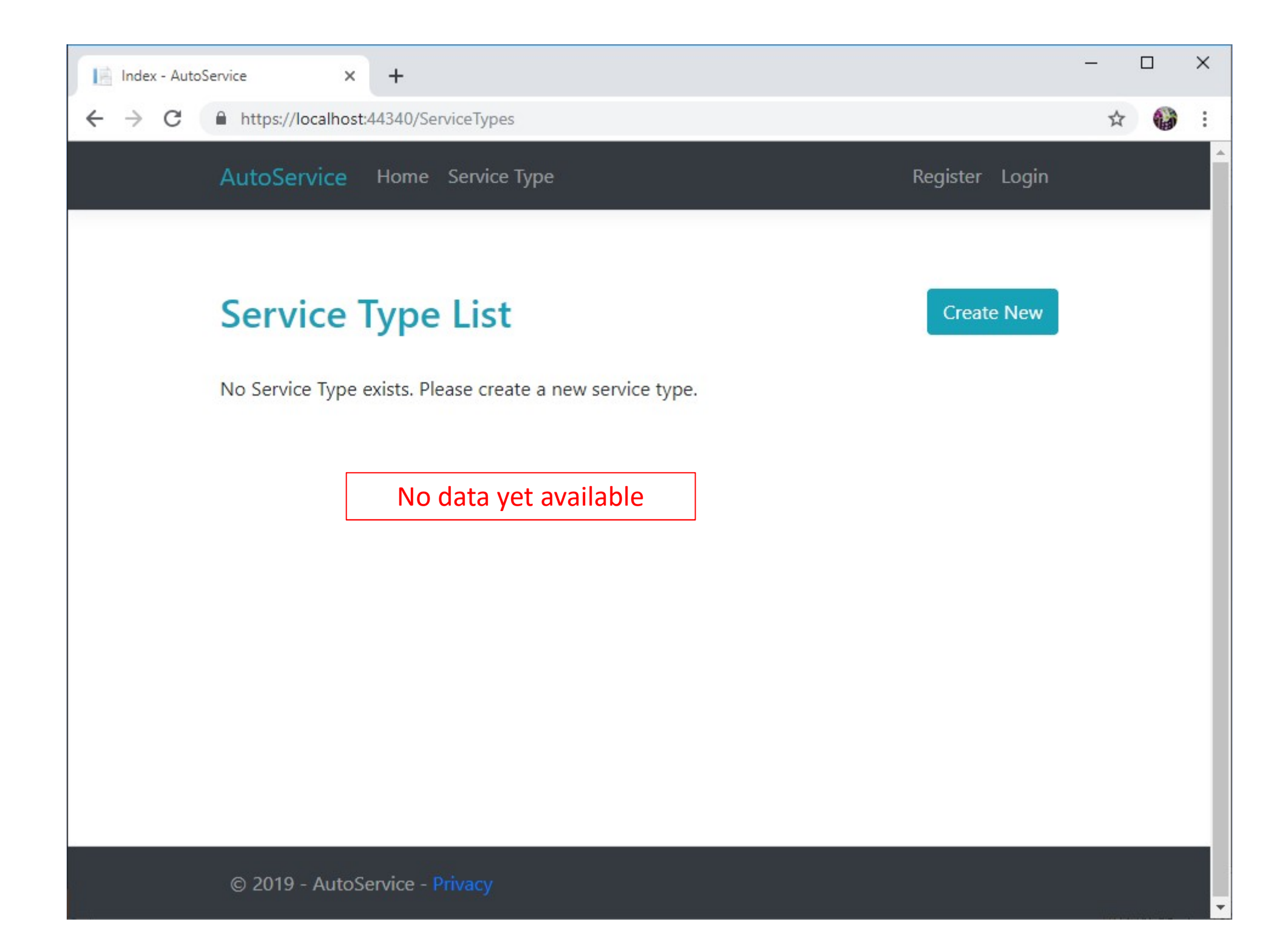

## **Creating new data**

| <b>N</b>           | lik Edycja<br>arzędzia F                                       | Widok I<br>Rozszerzenia                                                                   | Projekt Kompilowa<br>Okno Pomoc                                                                                                    | nie                                                                                                    | Debugowanie Te                                                                                                    | est Analiza                                | <b>P</b>                 | AutoServ   | vice                       | )                                                                            | NP                                                                                  | 1 <u>777</u> 0                                      |                                        | ×                 |
|--------------------|----------------------------------------------------------------|-------------------------------------------------------------------------------------------|----------------------------------------------------------------------------------------------------|----------------------------------------------------------------------------------------------------|----------------------------------------------------------------------------------------------------|--------------------------------------------|--------------------------|------------|----------------------------|------------------------------------------------------------------------------|-------------------------------------------------------------------------------------|-----------------------------------------------------|----------------------------------------|-------------------|
| G -                | o   t3 -                                                       | 🚔 🗎 🗳                                                                                     | り - ペ - Debu                                                                                                    | g -                                                                                                    | Any CPU                                                                                                    | <ul> <li>IIS Express</li> </ul>            | • <b>°</b> -             | <b>, -</b> |                            | ■ ‡                                                                          | Ľ                                                                                   | 숭 Live Sh                                           | are                                    | <b>•</b>          |
| In 😱<br>Przybornik | ex.cshtml*<br>AutoService<br>3<br>4<br>5<br>6<br>7<br>8<br>9   | Layou<br>using Syst<br>using Micr<br>using Micr<br>using Auto<br>using Micr<br>using Auto | t.cshtml Serv<br>Auto<br>em.Linq;<br>em.Threading.Task<br>osoft.AspNetCore<br>osoft.AspNetCore<br>Service.Data;<br>osoft.EntityFrame<br>Service.Models; | viceTy<br>Servio<br>ks;<br>.Mvc<br>.Mvc                                                                         | rpe.cs Index.c<br>ce.Pages.ServiceTypes<br>;<br>.RazorPages;<br>kCore;                                                                                                    | shtml.cs → ×<br>.lndŧ - ்db                |                          |            | <b>₹</b><br>+              | Eksplorato<br>Przeszukaj<br>związanie<br>AutoSer<br>@ Conn<br>Prope<br># www | r rozwiąz<br>C Eksplora<br>"AutoSer<br>vice<br>ected Ser<br>erties<br>root          | ań<br>To + !<br>ator rozwi<br>rvice" (1 p<br>rvices | र ्य<br>इ. वि<br>azań ((<br>rojekt)    | ۲×۲<br>- م        |
|                    | 10<br>11<br>12<br>13<br>14<br>15<br>16<br>17<br>18<br>19<br>20 | ]namespace<br>{<br>public<br>{<br>pr<br>] pu<br>{<br>}                                    | AutoService.Page:<br>class IndexMode:<br>ivate readonly Ap<br>blic IndexModel(/<br>_db = db;                                                            | ges.ServiceTypes<br>Hel : PageModel<br>ApplicationDbContext _db;<br>(ApplicationDbContext db)<br>New Razor Page |                                                                                                    |                                            |                          |            |                            | II Zaleži<br>I Areas<br>I Data<br>I Mode<br>I Pages<br>I I Se<br>I III       | ności<br>is<br>rviceType<br>Pokaż v<br>Przeglą                                      | darce (G<br>mocą                                    | ioogle                                 |                   |
|                    | 21<br>22<br>23<br>24<br>25<br>26<br>27<br>28<br>29             | pu<br>1 pu<br>{<br>}<br>}                                                                 | blic IList <servi<br>blic async Task&lt;<br/>ServiceType =<br/>return Page();</servi<br>                                                                |                                                                                                    | Strona Razor<br>Kontroler<br>Nowy element<br>Istniejący element<br>Nowy element szkiel<br>Nowy folder<br>Obsługa orkiestrator<br>Obsługa platformy D<br>Biblioteka po stronie | etowy<br>a kontenerów<br>Docker<br>klienta |                          |            | Ctrl+Shift+<br>Shift+Alt+A | ▲ ඕ<br>×<br>↓<br>×                                                           | Dodaj<br>Zawęź :<br>Nowy v<br>Wykluc<br>Wytnij<br>Kopiuj<br>Usuń<br>Zmień<br>Otwórz | zakres do<br>widok — E<br>z z projek<br>nazwę       | tego ele<br>Eksplora<br>tu<br>Eksplora | ementu<br>tor roz |
| 100                | % • (                                                          | Nie znalezio<br>Lin 13                                                                    | no żadnych problemć<br>Kol 40                                                                                                    | te<br>Zr                                                                                                    | Nowy projekt zadani<br>Istniejący projekt jak<br>Klasa                                                                                                    | a WebJob platfo<br>o zadanie WebJo         | rmy Azure<br>ob platform | y Azure    | 1                          | Dodaj de                                                                     | Właściw<br>Właściw<br>o kontr <u>oli</u>                                            | wości<br>i źródła 🔺                                 |                                        |                   |

| N          | Plik Edy<br>Narzędzia                                                                                                    | cja Widok<br>Rozszerzenia                                                                                                    | Projekt Kompilow<br>Okno Pomoc                                                                                                    | anie Debug                                                                                                    | owanie                                              | Test /    | Analiza                                                                                                    | <b>P</b> | AutoSer    | rvice |                                                                                                    | WP                                                                                                    | —                                                                                                    |                                                                                                    | ×                    |
|------------|----------------------------------------------------------------------------------------------------|----------------------------------------------------------------------------------------------------|----------------------------------------------------------------------------------------------------|----------------------------------------------------------------------------------------------------|-----------------------------------------------------|-----------|----------------------------------------------------------------------------------------------------|----------|------------|-------|----------------------------------------------------------------------------------------------------|----------------------------------------------------------------------------------------------------|----------------------------------------------------------------------------------------------------|----------------------------------------------------------------------------------------------------|----------------------|
| <          | ) - O   13                                                                                                    | - 🖆 🔛 🗳                                                                                                    | ラ - ペ - Debu                                                                                                    | ıg - Any C                                                                                                    | PU                                                  | - •       | IIS Express                                                                                                    | - 0 -    | <b>F</b> - |       | 2                                                                                                    | ÷                                                                                                    | 🖻 Live                                                                                                    | Share                                                                                                    | ₽ <sup>n.</sup><br>y |
| Przybornik | AutoServ<br>AutoServ<br>3<br>4<br>5<br>6<br>7<br>8<br>9<br>10<br>11<br>12<br>13<br>14<br>15<br>16<br>17<br>18<br>19<br>20<br>21<br>22<br>23<br>24<br>25<br>26<br>27<br>28<br>29 | <pre>* Layo ice using Syst using Mict using Auto using Auto using Auto using Auto using Auto using Auto P P P P P P P P P P P P P P P P P P P</pre> | ut.cshtml Ser<br>ut.cshtml Ser<br>↓ Auto<br>tem.Linq;<br>tem.Threading.Tas<br>rosoft.AspNetCore<br>rosoft.AspNetCore<br>oService.Data;<br>Dodaj Strona Razor<br>Nazwa strony Razor<br>Opcje:<br>↓ Generuj klasę Pa<br>↓ Utwórz jako wid<br>↓ Odwołaj się do I<br>↓ Użyj strony ukła<br>↓/Pages/Shared<br>(Zostaw pustą, | ig - Any C<br>viceType.cs<br>oService.Pages<br>ks;<br>.Mvc;<br>.Mvc.RazorF<br>: Crea<br>igeModel<br>ok częściowy<br>bibliotek skrypt<br>du:<br>d/_Layout.csht<br>jeśli jest ustawi | PU<br>Ind<br>ServiceTy<br>ages;<br>ate<br>tów<br>mI | iku Razor | IIS Express<br>.cs + ×<br>• • • use to the second second |          | Dodaj      |       | Eksple Przest ozwiąz Auto Auto C (2) Auto C (2) C (2) C (2) C (2) C (2) C (2) C (2) C (2) C (2) C (2) C (2) C (2) C (2) C (2) C (2) C (2) C (2) C (2) C (2) C (2) C (2) C (2) C (2) C (2) C (2) | orator rozw<br>orator rozw<br>zukaj: Eksp<br>zanie "Auto<br>oService<br>Connected<br>Connected<br>Connected<br>Connected<br>Service<br>orator<br>creation<br>Creation<br>Cr | viązań viązań lorator roz lorator roz oService" (1 Services  viypes x.cshtml ndex.cshtml ndex.cshtml ndex.cshtml html cshtml html cshtml s.json Readme.tx | Share<br>Share<br>Sh | ₽ • •                |
|            | 100 % 🝷                                                                                                    | 🖉 Nie znalezi                                                                                                    | ono żadnych problemó                                                                                                    | w   ∢ <del>•</del>                                                                                                    | 4                                                   |           |                                                                                                    |          |            |       | -                                                                                                    |                                                                                                    |                                                                                                    |                                                                                                    |                      |
|            | Gotowe                                                                                                    | Lin 13                                                                                                    | Kol 40                                                                                                    | Zn 40                                                                                                    |                                                     | INS       |                                                                                                    |          |            |       | ↑ Doc                                                                                                    | lai do kont                                                                                                    | roli źródła                                                                                                    |                                                                                                    |                      |

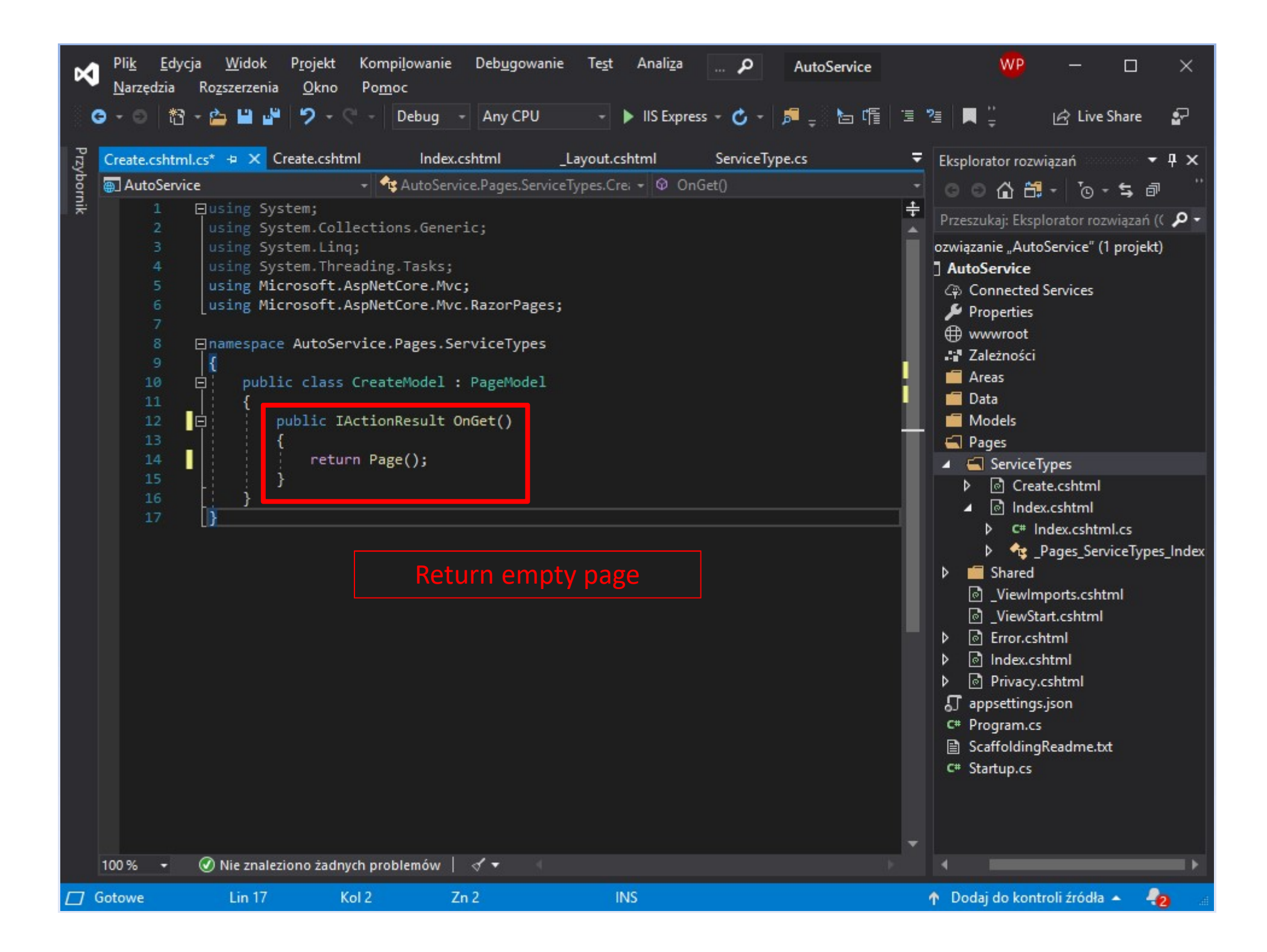

| <b>A</b> [N              | i <u>k E</u> dycja <u>W</u> idok<br>arzędzia Ro <u>z</u> szerzenia | P <u>r</u> ojekt Kompi <u>l</u> ow<br><u>O</u> kno Po <u>m</u> oc                                                                                                    | anie Deb <u>u</u> gowanie Te                                                                                                    | e <u>s</u> t Anali <u>z</u> a          | 🔎 AutoServi | e                  | WP                                                                                                    | - 0                                                                                 | ×                                           |
|--------------------------|--------------------------------------------------------------------|----------------------------------------------------------------------------------------------------|----------------------------------------------------------------------------------------------------|----------------------------------------|-------------|--------------------|----------------------------------------------------------------------------------------------------|-------------------------------------------------------------------------------------|---------------------------------------------|
| P N C<br>O<br>Przybornik | ik Edycja Widok<br>arzędzia Rozszerzenia                           | Projekt Kompilow<br>Okno Pomoc<br>Pomoc<br>Pomoc<br>Debu<br>Create.cshtml* → ×<br>utoService.Pages.S<br>Data["Title"] = "C<br>ut = "~/Pages/Shar<br>s="text-info">Crea | anie Deb <u>ug</u> owanie Te<br>Ig - Any CPU -<br>Index.cshtml _Layo<br>erviceTypes.CreateMoo<br>reate";<br>ed/_Layout.cshtml";<br>te Service Type | est Analiza IIS Express out.cshtml del | AutoServia  | xe<br>पि ि ि ि ि ि | Keplorator rozwi<br>kesplorator rozwi<br>Connected S<br>AutoService<br>Connected S<br>Properties<br>Wwwroot<br>Connected S<br>Properties<br>Wowroot<br>Areas<br>Data<br>Data<br>Data<br>Models<br>Pages<br>Creat<br>Creat<br>Creat<br>Creat | Pes e.cshtml .csitimi dex.cshtml.cs                                                 | ×<br>₽<br>* + ×<br>™<br>(( <b>P</b> +<br>t) |
| 100                      | % 🔹 🕜 Nie znalez<br>we Lin 11                                      | ciono żadnych problemó<br>Kol 1                                                                                                    | w<br>Zn 1                                                                                                    | INS                                    |             |                    | <ul> <li>P TG _F</li> <li>Shared</li> <li>ViewImp</li> <li>ViewSta</li> <li>Index.csh</li> <li>Privacy.c</li> <li>Program.cs</li> <li>ScaffoldingF</li> <li>C* Startup.cs</li> </ul>                                                        | ages_Service iyp<br>ports.cshtml<br>rt.cshtml<br>tml<br>shtml<br>json<br>Readme.txt | es_Index                                    |

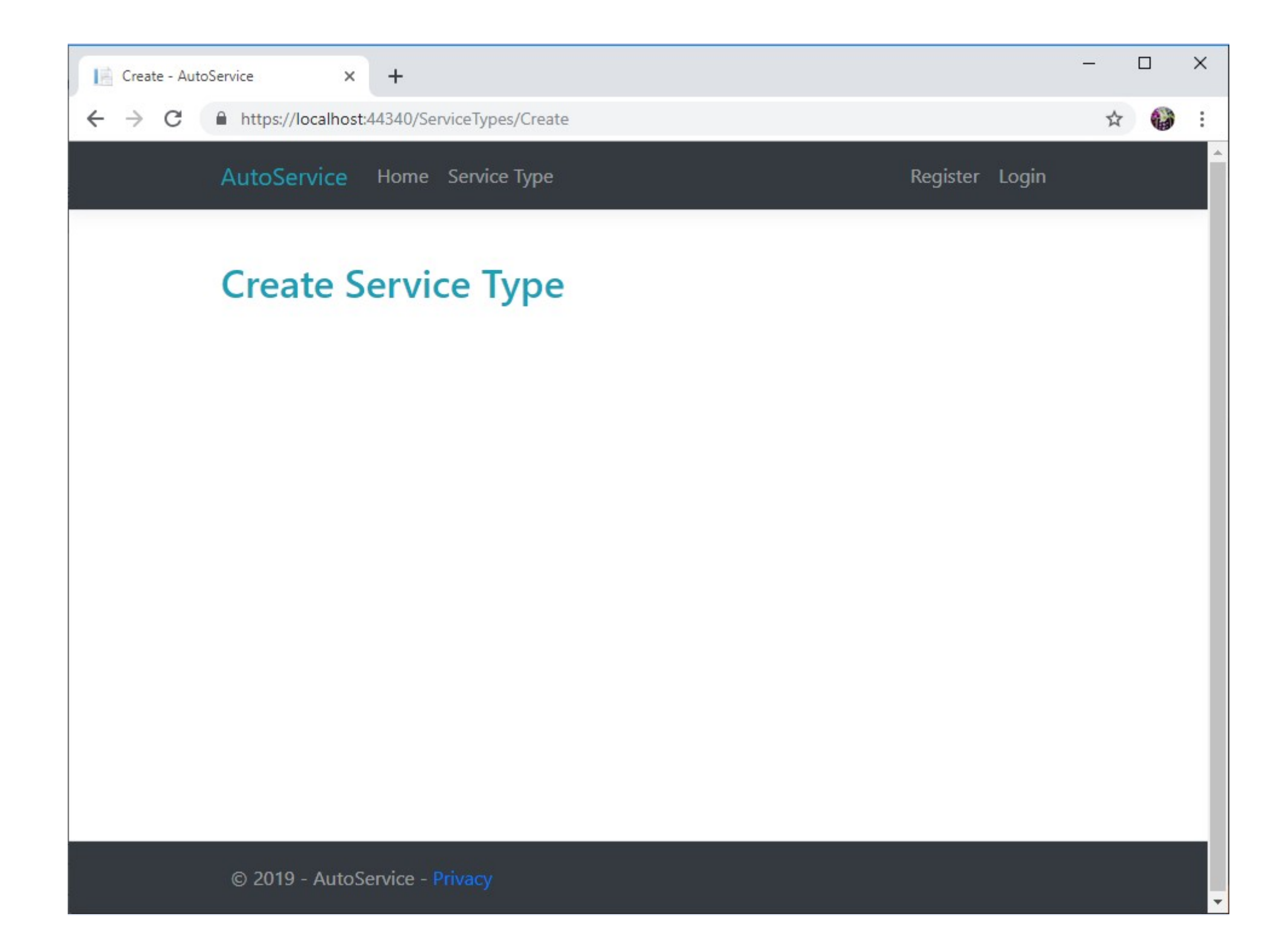

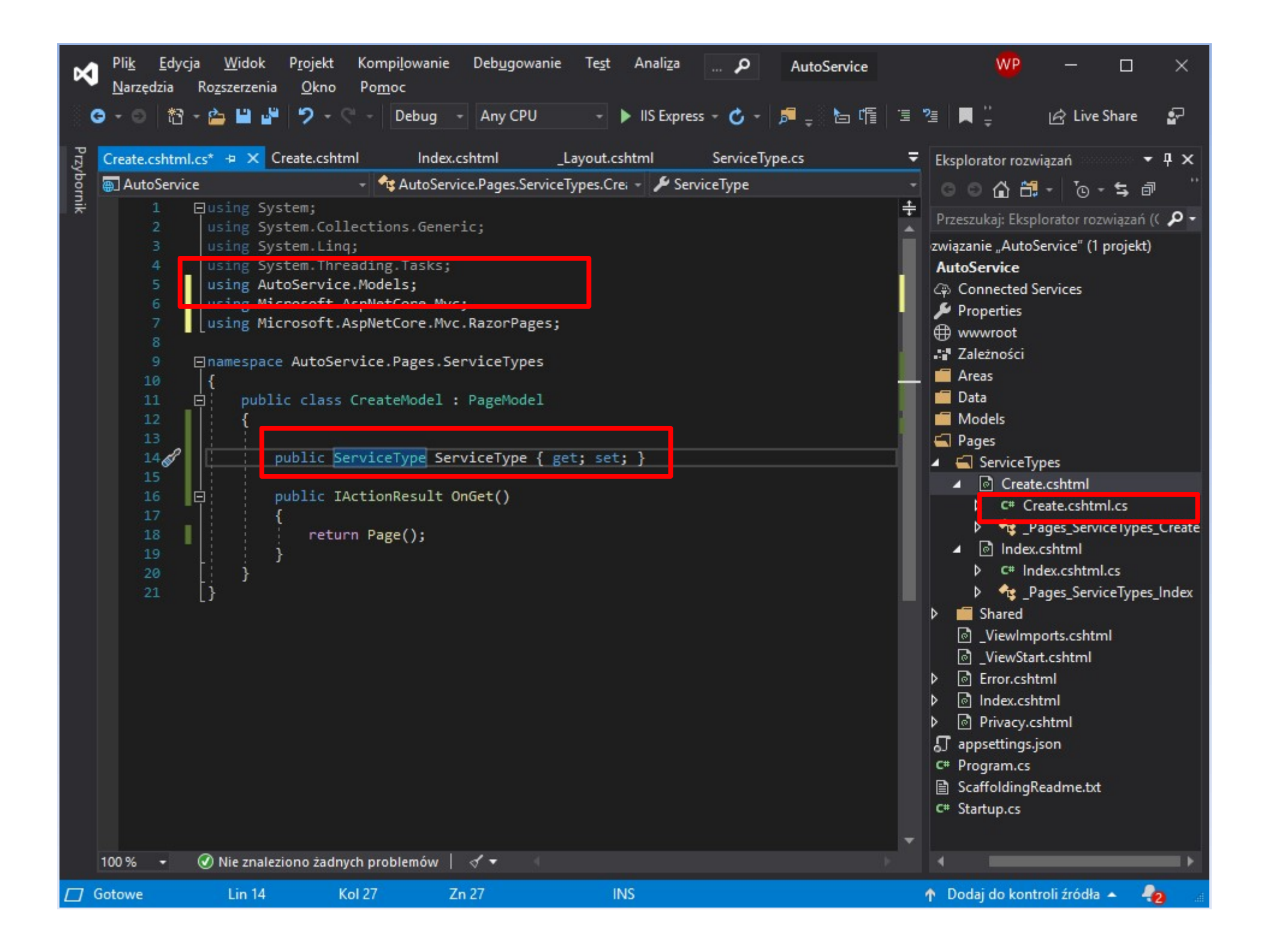

| Pli <u>k E</u> dycja <u>W</u> idok P <u>r</u> ojekt Kompi <u>l</u> owanie Deb <u>ug</u> owanie Te <u>s</u> t Anali <u>z</u> a P AutoService <u>N</u> arzędzia Ro <u>z</u> szerzenia <u>O</u> kno Po <u>m</u> oc                                                                                                    | 🖤 – 🗆 🗙                                                                                                    |
|----------------------------------------------------------------------------------------------------|----------------------------------------------------------------------------------------------------|
| 😋 - 💿 🏗 - 🍅 💾 🗳 🤈 - 🤍 - Debug - Any CPU - 🕨 IIS Express - 🖒 - 🏓 - 🔚 - 🎦                                                                                                    | 🗉 📲 🚆 🔓 Live Share 🛛 😨                                                                                                    |
| <pre>Create.cshtml.cs Create.cshtml =&gt; X Index.cshtml Layout.cshtml ServiceType.cs  Create.cshtml.cs Create.stml =&gt; X Index.cshtml Layout.cshtml  Create.cshtml.cs Pages.ServiceTypes.CreateModel  ViewData["Title"] = "Create"; Layout = "~/Pages/Shared/_Layout.cshtml";  Create.cshtml=&gt; (dr /&gt;</pre> | <ul> <li>Eksplorator rozwiązań</li> <li>I X</li> <li>I X&lt;</li></ul> |
| Elementów zac Lin 30 Kol 8 Zn 8 INS                                                                                                    | 🛧 Dodaj do kontroli źródła 🔺  🔒                                                                                                    |

| Create - AutoService × +       |                           |          |       | _ |   | × |
|--------------------------------|---------------------------|----------|-------|---|---|---|
| ← → C                          | e                         |          |       | ☆ | 0 | : |
| AutoService Home Service Type  |                           | Register | Login |   |   |   |
| Create Service Type            |                           |          |       |   |   |   |
| Price                          |                           |          |       |   |   |   |
|                                | We have to create buttons |          |       |   |   |   |
| © 2019 - AutoService - Privacy |                           |          |       |   |   | • |

| ×   | Pli <u>k E</u> dyo<br><u>N</u> arzędzia | cja <u>W</u> idok P <u>r</u> ojekt Kompi <u>l</u> owanie Deb <u>ug</u> owanie Te <u>s</u> t Anali <u>z</u> a <b>P</b> AutoService WP<br>Ro <u>z</u> szerzenia <u>O</u> kno Po <u>m</u> oc                                                                                                    |       | 3 <del>8.7</del> 8 |           | ×           |
|-----|-----------------------------------------|----------------------------------------------------------------------------------------------------|-------|--------------------|-----------|-------------|
| <   | <b>9</b> - 0   13                       | - 🖆 🗳 🦻 - 🖓 - 🖓 - Debug - Any CPU - 🕨 IIS Express - 🖒 - 🔎 🚽 🔚 🗐 🖅 🖉 📕 🚆                                                                                                    | Ľ     | 숨 Live S           | hare      | <b>\$</b> 7 |
| Prz | Create.cshtm                            | nl.cs Create.cshtml => × Index.cshtml _Layout.cshtml ServiceType.cs Index.cshtml.cs                                                                                                    | Ŧ     | Eksplor            | rat 🔻     | Ψ×          |
| ybo | 9                                       | <h2 class="text-info">Create Service Type</h2>                                                                                                    | ÷     | 0.0                | A         | • •         |
| mi  | 10                                      | <br>                                                                                                    |       |                    |           |             |
| -   | 11                                      | <pre>P<form method="post"></form></pre>                                                                                                    |       | Przeszu            | ukaj: Eks | -م          |
|     | 12                                      | e <div></div>                                                                                                    |       | zanie "A           | AutoSen   | vice" (1    |
|     | 13                                      | <pre>div class="form-group row"&gt;</pre>                                                                                                    |       | toServie           | ce        |             |
|     | 14                                      | <pre></pre>                                                                                                    |       | Connec             | ted Serv  | vices       |
|     | 15                                      | <pre><th></th><th>Properti</th><th>ies</th><th></th></pre>                                                                                                    |       | Properti           | ies       |             |
|     | 17                                      | □ (div class="col-5")                                                                                                    |       | wwwroo             | ot        |             |
|     | 18                                      | <pre><input asp-for="ServiceType.Name" class="form-control"/></pre>                                                                                                    |       | Zależno            | ści       |             |
|     | 19                                      |                                                                                                    |       | Areas              |           |             |
|     | 20                                      |                                                                                                    |       | Data               |           |             |
|     | 21                                      | <pre>div class="form-group row"&gt;</pre>                                                                                                    |       | Models             |           |             |
|     | 22                                      | ⊖ <div class="col-2"></div>                                                                                                    |       | Pages              |           |             |
|     | 23                                      | <pre><label asp-for="ServiceType.Price"></label></pre>                                                                                                    |       | - Servi            | iceType   | _           |
|     | 24                                      |                                                                                                    |       |                    | Create.cs | shtml       |
|     | 25                                      | <pre>Curv class= cor-5 &gt; Curv class= cor-5 &gt; Curv class= for="ServiceType Price" class="form-control" /&gt; Curv class= for="ServiceType Price" class="form-control" /&gt; Curv class= for="Serv</pre> |       |                    | Cical     | EXSUIT      |
|     | 27                                      |                                                                                                    | -     | ۵ م                | Page      | es Serv     |
|     | 28                                      | - ZABUS                                                                                                    |       | เดิ                | ndex.csł  | ntml        |
|     | 29                                      | <pre>div class="form-group row"&gt;</pre>                                                                                                    | -     | b c                | # Index   | cshtm       |
|     |                                         | <pre>div class="col-5 offset-2"&gt;</pre>                                                                                                    |       | 6                  | Page      | es Serv     |
|     | 31                                      | ⊡ <div class="row"></div>                                                                                                    |       | Shar               | ed .      |             |
|     | 32                                      | ⊖ <div class="col-6"></div>                                                                                                    |       | la Vie             | wimport   | ts cshte    |
|     | 33                                      | <pre><input class="btn btn-info form-control" type="submit" value="Create"/></pre>                                                                                                    |       | la Vie             | wStart o  | shtml       |
|     | 34                                      |                                                                                                    |       |                    | r cshtml  |             |
|     | 35                                      | <pre>Calv Class= col-0 &gt;</pre>                                                                                                    |       |                    | v cehtm   |             |
|     | 37                                      |                                                                                                    |       |                    | acy cebt  | ml          |
|     | 38                                      |                                                                                                    |       | annsetti           | inge isor |             |
|     | 39                                      |                                                                                                    |       | Drogram            | ngsijsoi  | ř –         |
|     | 40                                      |                                                                                                    |       | Scaffold           | lingRead  | dma bd      |
|     | 41                                      |                                                                                                    |       | Startun            | ingiteat  | ameada      |
|     | 42                                      | <pre>_</pre>                                                                                                    |       | startup.           | G         |             |
|     |                                         |                                                                                                    | -     |                    |           |             |
|     | 100 % 🝷                                 | 🕑 Nie znaleziono żadnych problemów 🔹 🖡 👘 🕨                                                                                                    |       | • ا                |           | Þ           |
|     | Gotowe                                  | Lin 39 Kol 1 Zn 1 INS 🔶 🔶 Dodaj do kor                                                                                                    | ntrol | i źródła           | - 4       | 2           |

| Create - AutoService × +                     | - |   | × |
|----------------------------------------------|---|---|---|
| ← → C                                        | ☆ | 0 | : |
| AutoService Home Service Type Register Login |   |   |   |
| Create Service Type                          |   |   |   |
| Name                                         |   |   |   |
| Price                                        |   |   |   |
| Create Back to List                          |   |   |   |
|                                              |   |   |   |
|                                              |   |   |   |
|                                              |   |   |   |
|                                              |   |   |   |
|                                              |   |   |   |
| © 2019 - AutoService - Privacy               |   |   |   |

Ŧ

## **Post handler and validation**

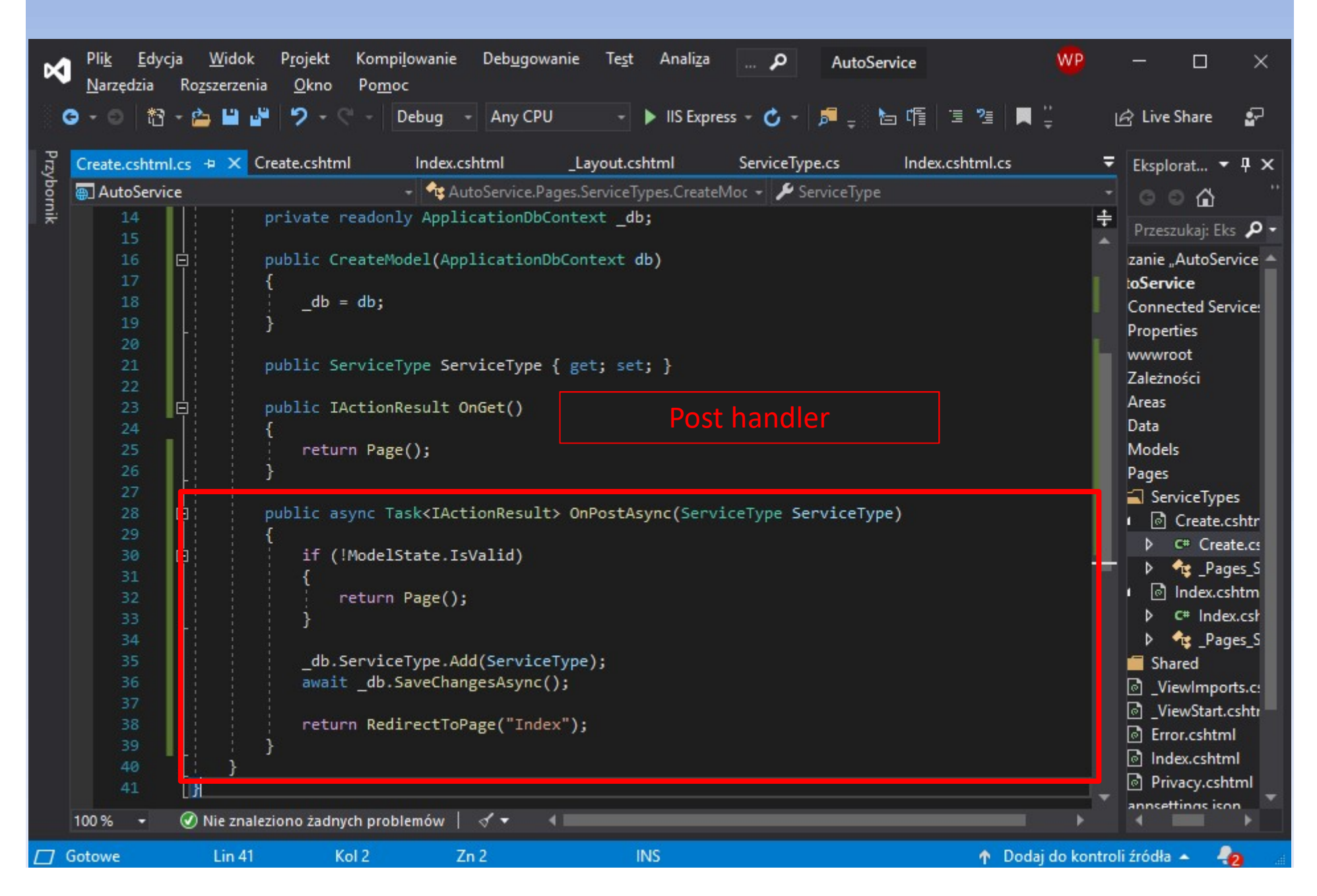

| ×    | Pli <u>k E</u> dy<br><u>N</u> arzędzia | ycja <u>W</u> idok P <u>r</u> ojekt Kompi <u>l</u> owanie Deb <u>ug</u> owanie Te <u>s</u> t Anali <u>z</u> a <b>P</b> AutoService W<br>Ro <u>z</u> szerzenia <u>O</u> kno Po <u>m</u> oc |       |                 |             | ×        |
|------|----------------------------------------|----------------------------------------------------------------------------------------------------|-------|-----------------|-------------|----------|
| 4    | 9 - 0   t <u>1</u>                     | 3 - 🖆 💾 🖓 - 🤍 - Debug - Any CPU - 🕨 IIS Express - 🖒 - 🎜 - 陆 暗 🗉 🦉 🗮 🚆                                                                                                    |       | 🖻 Live          | e Share     | P        |
| Przy | Create.cshtm                           | ml.cs Create.cshtml + 🗙 Index.cshtml _Layout.cshtml ServiceType.cs Index.cshtml.cs                                                                                                    | Ŧ     | Eksp            | lorat 🔻     | Ψ×       |
| /bor | 15                                     | <label asp-for="ServiceType.Name"></label>                                                                                                    | ÷     | a               | കെ          |          |
| nik  | 16                                     |                                                                                                    | -     |                 | - <b></b>   | ~        |
|      | 17                                     | <pre>div class="col-5"&gt;</pre>                                                                                                    |       | Prze            | szukaj: Eks | 20-      |
|      | 19                                     | <pre><input asp-tor="serviceType.wame" class="Torm-concroi"/> </pre>                                                                                                    |       | zanie           | "AutoSen    | rice" (1 |
|      | 20                                     | <pre><span asp-validation-for="ServiceType.Name" class="text-danger"></span></pre>                                                                                                    |       | toSer           | vice        |          |
|      | 21                                     |                                                                                                    |       | Conn            | ected Serv  | ices     |
|      | 22                                     | <pre>div class="form-group row"&gt;</pre>                                                                                                    |       | Prope           | erties      |          |
|      | 23                                     | <pre>cdiv class="col-2"&gt;</pre>                                                                                                    |       | www<br>Zalaż    | root        |          |
|      | 24                                     | <pre> </pre>                                                                                                    |       | Areas           | nosci       |          |
|      | 26                                     | <pre>div class="col-5"&gt;</pre>                                                                                                    |       | Data            |             |          |
|      | 27                                     | <pre><input asp-for="ServiceType.Price" class="form-control"/></pre>                                                                                                    |       | Mode            | ls          |          |
|      | 28                                     |                                                                                                    |       | Page            | ;           |          |
|      | 29                                     | <pre><span asp-validation-for="ServiceType.Price" class="text-danger"></span></pre>                                                                                                    |       | Se Se           | rviceType   | 5        |
|      | 30                                     | Adiv class="form-group row">                                                                                                    |       | 1               | Create.cs   | shtml    |
|      | 32                                     | <pre>div class="col-5 offset-2"&gt;</pre>                                                                                                    |       | ⊳               | C# Creat    | e.cshtr  |
|      | 33                                     | div class="row">                                                                                                    |       | Þ               | 🔩 _Page     | es_Serv  |
|      | 34                                     | □ <div class="col-6"></div>                                                                                                    |       | 1 🗟             | Index.cs    | ntml     |
|      | 35                                     |                                                                                                    | ⊳     | C# Index        | .cshtm      |          |
|      | 36                                     | div class="col-6">                                                                                                    |       | ⊳               | 🔩 _Page     | es_Serv  |
|      | 38                                     | <pre><a asp-page="Index" class="btn btn-success form-control">Back to List</a></pre>                                                                                                    |       | Sł              | ared        |          |
|      | 39                                     |                                                                                                    |       |                 | iewImpor    | ts.cshtr |
|      | 40                                     | Validation                                                                                                    |       |                 | iewStart.c  | shtml    |
|      | 41                                     |                                                                                                    |       | lo Er           | ror.cshtml  |          |
|      | 42                                     | / / //div>                                                                                                    |       | ାତା in<br>ଜି pr | ivacy coht  | ml       |
|      | 44                                     |                                                                                                    |       | annse           | ttings iso  | 2        |
|      | 45                                     | @section scripts{                                                                                                    |       | Progr           | am.cs       |          |
|      | 46                                     | <pre>@{ await Html.RenderPartialAsync("_ValidationScriptsPartial");}</pre>                                                                                                    |       | Scaff           | oldingRea   | dme.tx   |
|      | 47                                     |                                                                                                    |       | Startu          | ip.cs       |          |
|      |                                        |                                                                                                    | _     |                 |             |          |
|      | 100 % 👻                                | 🕜 Nie znaleziono żadnych problemów 🔹 🖣                                                                                                    |       |                 |             | Þ        |
|      | Gotowe                                 | Lin 46 Kol 67 Zn 67 INS 🔶 Dodaj do k                                                                                                    | ontro | li źródł        | a 🔺         | 2        |

| Create - AutoService 🗙                                | +                           |                              |       | _ |   | × |
|-------------------------------------------------------|-----------------------------|------------------------------|-------|---|---|---|
| $\leftrightarrow$ $\rightarrow$ C $$ https://localhos | t:44340/ServiceTypes/Create |                              |       | ☆ | 0 | : |
| AutoService                                           | Home Service Type           | Register                     | Login |   |   | Â |
| Create S                                              | Service Type                |                              |       |   |   |   |
| Name                                                  |                             | The Name field is required.  |       |   |   |   |
| Price                                                 |                             | The Price field is required. |       |   |   |   |
| click 🗪                                               | Create Back to List         |                              |       |   |   |   |
|                                                       |                             |                              |       |   |   |   |
|                                                       |                             |                              |       |   |   |   |
|                                                       |                             |                              |       |   |   |   |
|                                                       |                             |                              |       |   |   |   |
|                                                       |                             |                              |       |   |   |   |
| © 2019 - Auto                                         | Service - Privacy           |                              |       |   |   |   |

Ŧ
| Create - AutoService 🗙 | +                                | - |   | × |  |  |  |
|------------------------|----------------------------------|---|---|---|--|--|--|
| ← → C                  | t:44340/ServiceTypes/Create      | ☆ | ٢ | : |  |  |  |
| AutoService            | Home Service Type Register Login |   |   | Î |  |  |  |
| Create Service Type    |                                  |   |   |   |  |  |  |
| Name                   | Oil change - Basic               |   |   |   |  |  |  |
| Price                  | 25                               |   |   |   |  |  |  |
|                        | Create Back to List              |   |   |   |  |  |  |
|                        |                                  |   |   |   |  |  |  |
|                        |                                  |   |   |   |  |  |  |
|                        |                                  |   |   |   |  |  |  |
|                        |                                  |   |   |   |  |  |  |
|                        |                                  |   |   |   |  |  |  |
| © 2019 - Autos         | Service - Privacy                |   | _ |   |  |  |  |

| Index - AutoS | ervice × +                           |                | - |   | × |
|---------------|--------------------------------------|----------------|---|---|---|
| ← → C         | https://localhost:44340/ServiceTypes |                | ☆ | 0 | : |
|               | AutoService Home Service Type        | Register Login |   |   | Î |
|               | Service Type List                    |                |   |   |   |
|               | Name                                 | Price          |   |   |   |
|               | Oil change - Basic                   | 25             |   |   |   |
|               |                                      |                |   |   |   |
|               |                                      |                |   |   |   |
|               |                                      |                |   |   |   |
|               |                                      |                |   |   |   |
|               |                                      |                |   |   |   |
|               |                                      |                |   |   |   |
|               | © 2019 - AutoService - Privacy       |                |   |   |   |

-